# EXOSTIV Dashboard Hands-on - MICA board

Rev. 1.0.7 - April 17, 2019

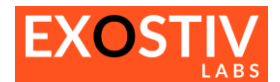

## **Table of Contents**

| EXOSTIV Dashboard – Hands-on                                                    | 3  |
|---------------------------------------------------------------------------------|----|
| Introduction                                                                    | 3  |
| EXOSTIV for Xilinx FPGA – Overview                                              | 3  |
| The MICA board setup                                                            | 5  |
| Board Overview                                                                  | 5  |
| Connecting the board to the EXOSTIV probe                                       | 5  |
| Connecting the configuration cable to the MICA board                            | 6  |
| Quick Start – Run simple captures from the MICA board                           | 7  |
| Demonstration kit contents and files                                            | 7  |
| Overview of the reference design used for the demo instrumented with EXOSTIV IP | 8  |
| Start EXOSTIV Dashboard and load the reference project file                     | 9  |
| EXOSTIV IP configuration review                                                 | 10 |
| Switch to the EXOSTIV Dashboard Analyzer                                        | 12 |
| Connect the Probe                                                               | 12 |
| Run a simple capture                                                            | 14 |
| Run a burst capture with trigger                                                | 16 |
| Creating a 'netlist flow' project with EXOSTIV Dashboard                        | 19 |
| Start Vivado and create a new netlist flow project                              | 19 |
| Using the Core Inserter                                                         | 22 |
| Program the target board                                                        | 34 |
| Creating a 'RTL flow' project with EXOSTIV Dashboard                            | 35 |
| Using the IP generator (RTL flow)                                               | 36 |
| Overview of the files generated with the RTL flow                               | 41 |
| RTL flow: inserting EXOSTIV IP and implementing the design                      | 41 |

## **Revision History**

| Revision | Modifications                                                                                          |
|----------|----------------------------------------------------------------------------------------------------|
| 1.0.0    | Initial revision                                                                                       |
| 1.0.1    | Minor updates                                                                                          |
| 1.0.2    | <ul><li>Update for EXOSTIV Dashboard v. 1.5.3</li><li>Added section describing the RTL flow.</li></ul> |
| 1.0.3    | Update for EXOSTIV Dashboard v. 1.5.4                                                                  |
| 1.0.4    | General review and update                                                                              |
| 1.0.5    | Update for EXOSTIV Dashboard v. 1.9.1                                                                  |
| 1.0.6    | Legal and brand names update.                                                                          |
| 1.0.7    | Update with new versions of software                                                                   |

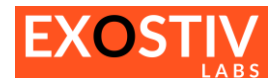

## EXOSTIV Dashboard – Hands-on

## Introduction

This session provides a documented practical example on how to use EXOSTIV Dashboard software for Xilinx FPGA.

In this session, we review the general flow used by EXOSTIV to instrument FPGA and extract debug data out of it.

Then we show how to use EXOSTIV Analyzer with a pre-configured demonstration board and configuration.

Finally, we describe how to use EXOSTIV Dashboard 'Core Inserter' to configure and insert a simple EXOSTIV IP core into a reference design.

## **EXOSTIV for Xilinx FPGA – Overview**

Typically, the target FPGA design is instrumented with an 'EXOSTIV IP' core after synthesis or from the RTL source code. This IP is configured with the EXOSTIV Dashboard core inserter to reach FPGA internal nodes, sample them and send the sampled data to outside with gigabit transceivers.

Unlike JTAG-based solution, this approach does not require growing the FPGA memory resources with the size of the capture, as the recorded data is progressively extracted towards a memory located outside of the target FPGA. When the average required bandwidth does not exceed what the reserved transceivers are capable of, data can be extracted from the FPGA as a continuous flow or in bursts until the external memory is full.

Netlist flow

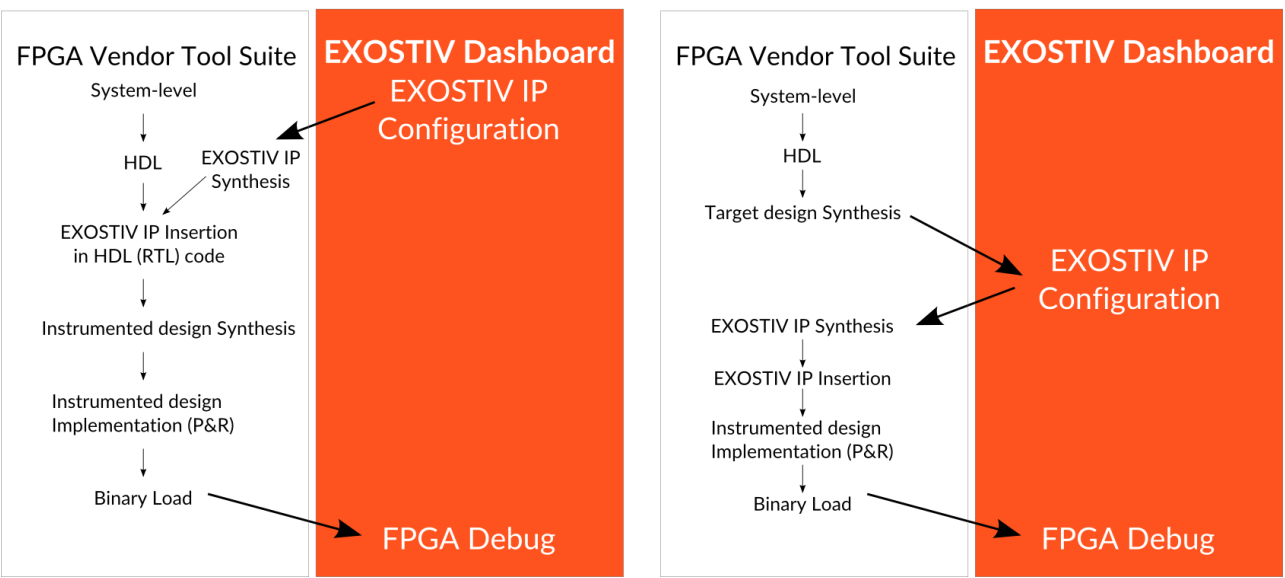

RTL flow

Figure 1: EXOSTIV for Xilinx FPGA – flows overview

2 alternate flows can be used with EXOSTIV: the 'RTL flow', and the 'netlist flow':

- The 'RTL flow' (or 'HDL flow') is used to insert the EXOSTIV IP in the RTL (VHDL or Verilog) source code. EXOSTIV Dashboard software is used to set up a generic IP provided as an output netlist and a top-level component (VHDL) or module (Verilog). This output IP has to be instantiated 'manually' in the source RTL code - after which the synthesis and implementation of the design are to be run.
- The 'netlist flow' is used to insert the EXOSTIV IP into a synthesized target design (= in the target design netlist). EXOSTIV Dashboard is used to configure the EXOSTIV IP and to insert / connect it in the target design netlist. This flow is more automatically managed from the EXOSTIV Dashboard and does not require any manual insertion. From a flow point of view, it has the advantage to work from a synthesized design – and hence – to save the time needed to synthesize the target FPGA every time a new EXOSTIV IP must be inserted. Once the target design

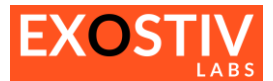

netlist is instrumented with EXOSTIV IP, it has to be implemented (place, route, bitstream generation). This flow is depicted at at

- Figure 1.

The general structure of EXOSTIV is depicted at **Figure 2**. With a large external 8GB memory, EXOSTIV provides up to 200,000 times more visibility than tradition embedded instrumentation solutions.

Figure 3 shows the general structure of the EXOSTIV IP core inserted into the FPGA.

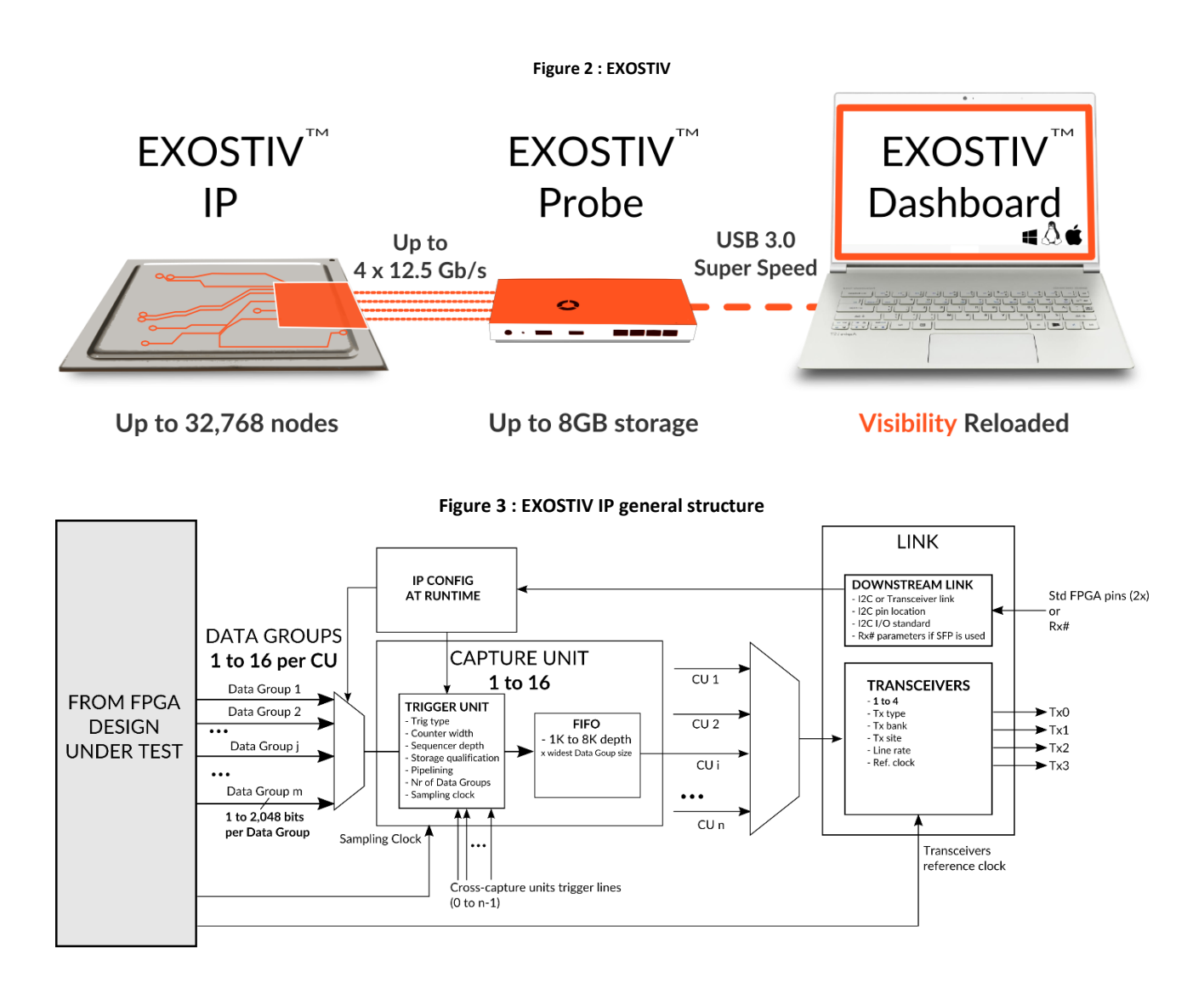

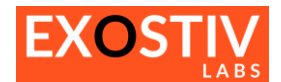

## The MICA board setup

#### **Board Overview**

The 'MICA' board is a compact target board that can be used to get started with EXOSTIV and demo the system. It is pre-configured with an example FPGA design.

The 'MICA' board is a target board mounted with an Artix-7 FPGA. Features:

- Artix-7 FPGA xc7a35tcsg325-2
- Micro-HDMI type connector, with 3 GTP lines for use with EXOSTIV Dashboard. The board power is supplied through this connector by the EXOSTIV probe.
- JTAG interface to reprogram the FPGA and the FPGA configuration EEPROM
- FPGA configuration EEPROM, pre-loaded with an example configuration for demo.

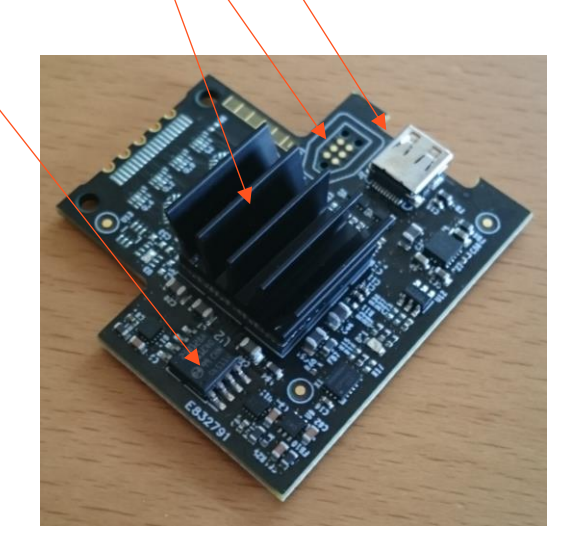

#### Connecting the board to the EXOSTIV probe

- 1. Place the HDMI to micro HDMI adapter on one end of the HDMI cable
- 2. Plug the HDMI end into the EXOSTIV probe HDMI connector and the micro-HDMI end into the MICA board

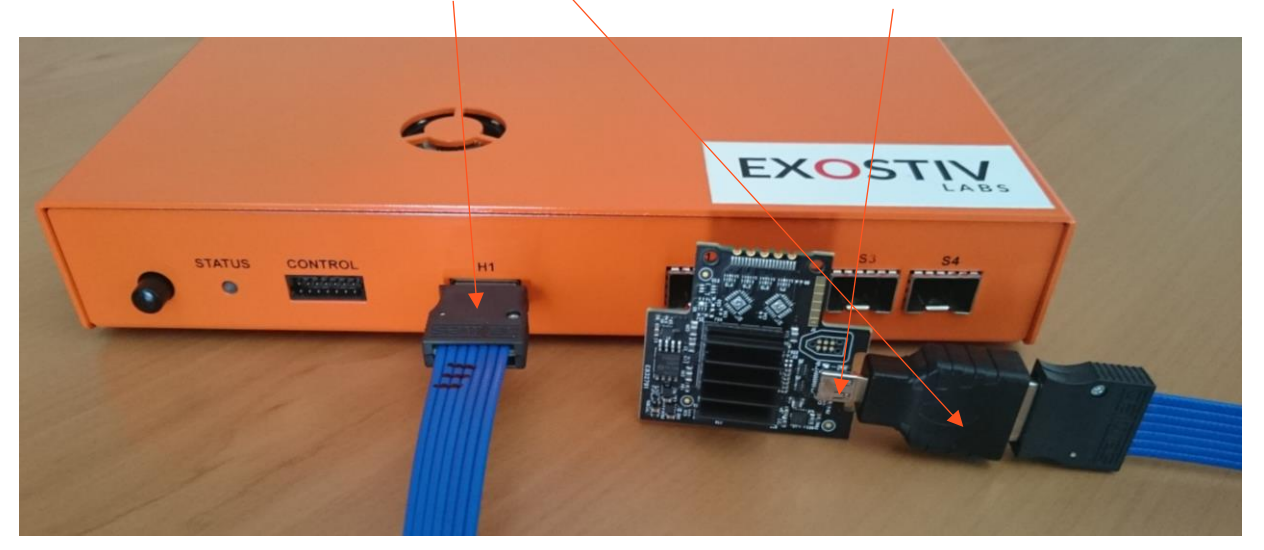

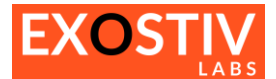

This setup can be used for demonstrating EXOSTIV: up to 3 transceivers are connected to the EXOSTIV probe through the HDMI connector and cables. The MICA board is powered through this cable too. Providing power through the HDMI cable requires using the proper option setting from EXOSTIV Dashboard (see Options menu).

#### Connecting the configuration cable to the MICA board

The demonstration kit includes a JTAG programming cable adapter for configuring the MICA board FPGA and its configuration EEPROM. This is only necessary when the FPGA configuration has to be changed.

It has to be connected to the PC with the provided micro USB cable. Please check the following article to know how to update the MICA board configuration: <u>https://www.exostivlabs.com/knowledgebase/how-do-i-update-the-mica-board-configuration/</u>

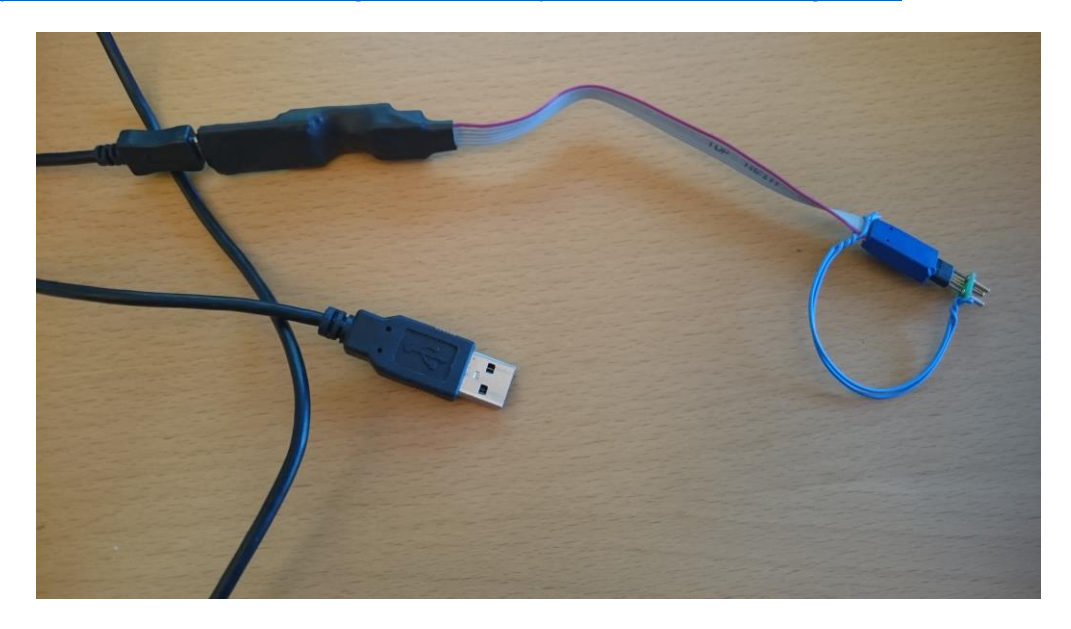

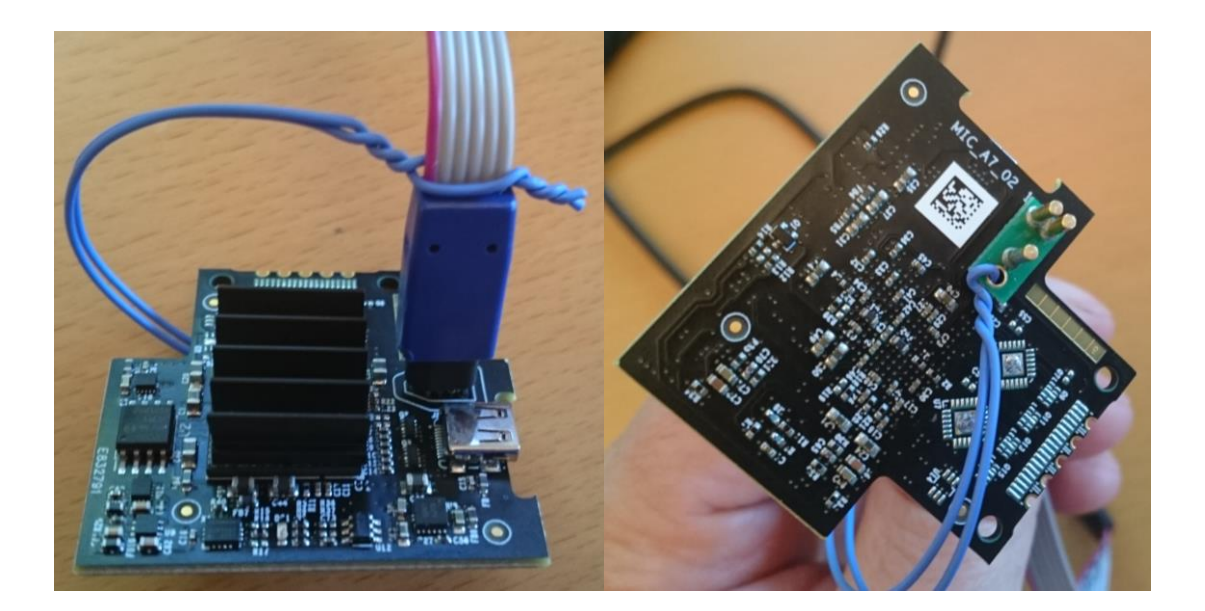

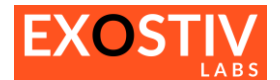

## Quick Start – Run simple captures from the MICA board

This section of the tutorial shows how to use the MICA board setup with its standard configuration for capturing data with EXOSTIV Analyzer. This part loads a predefined project and does not use the EXOSTIV Core Inserter, which is described later in this document, from on page 19.

#### Demonstration kit contents and files

The demonstration kit includes:

- 1. 1x EXOSTIV probe with a power supply
- 2. 1x USB 3.0 cable for the EXOSTIV probe
- 3. 1x HDMI cable
- 4. 1x HDMI to mico-HDMI adapter
- 5. 1x MICA FPGA board
- 6. 1x programming kit for the MICA board

The following software and files are used with the demonstration kit:

| Vivado v.2015.4 or     | Please go to www.xilinx.com to download the software. The Vivado Webpack (free) is ok for using this  |
|------------------------|----------------------------------------------------------------------------------------------------|
| newer                  | demonstration kit. You'll need to register to download the software.                                  |
| (from 2018.2           |                                                                                                    |
| recommended)           |                                                                                                    |
| FXOSTIV Deshboard v    | Place download from this page, https://www.ovortiv/abs.com/cumpart/downloads/                         |
| EXUSTIV Dashboard V.   | Please download from this page. <u>https://www.exostimabs.com/support/downloads/</u>                  |
| <b>1.9.1</b> or newer  |                                                                                                    |
|                        | Please contact <u>support@exostivlabs.com</u> to receive the latest download link and a license key.  |
|                        |                                                                                                    |
|                        | Please check the 'UG501 - Getting started guide' for installation instructions.                       |
| EXOSTIV Dashboard      | Please download from this page: https://www.exostivlabs.com/support/downloads/                        |
| reference project file | File archive - Domo MICA 2links 1.0 x zin                                                             |
| reference project file |                                                                                                    |
|                        |                                                                                                    |
|                        | Files:                                                                                                |
|                        | demo_mica702-3links-1.9.1.epf (or newer): EXOSTIV Dashboard project file.                             |
|                        | *.xml : EXOSTIV MYRIAD Waveform Viewer wave formatting files.                                         |
|                        |                                                                                                    |
|                        | Includes the MICA beard binaries : dome mice 702 2links 1.9.1 bin and dome mice 702 2links            |
|                        | 1.0.1 is the wire board bilanes. demo_mca/oz-sinks-1.5.1.5in and demo_mca/oz-sinks-                   |
|                        | <b>1.9.1.Dit</b> – Or newer.                                                                          |
|                        |                                                                                                    |
|                        | The MICA board is pre-configured. Use these files if the board configuration was changed and you want |
|                        | to revert back to the original configuration.                                                         |
| MICA board Artix-7     | Please download from this page: https://www.exostivlabs.com/support/downloads/                        |
| FPGA reference design  | File archive: DEMO MIC A7 02-export.zip                                                               |
|                        |                                                                                                    |

#### Overview of the reference design used for the demo instrumented with EXOSTIV IP.

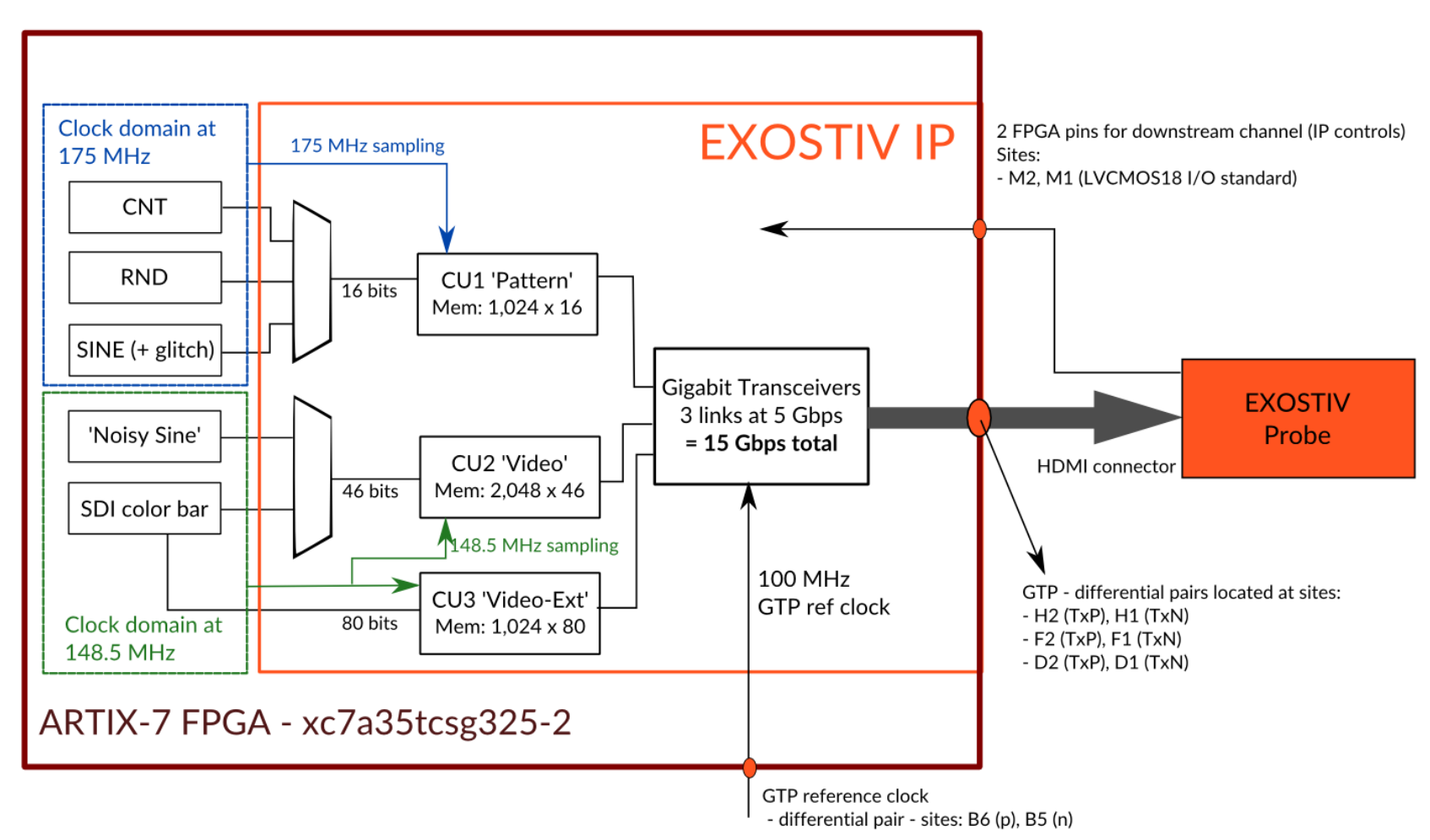

Figure 4 : Overview of the reference design instrumented with EXOSTIV IP.

#### **REMARKS:**

- 1) The original design provided in the DEMO\_MIC\_A7\_02-export.zip Vivado project does not include the EXOSTIV IP inserted.
- 2) The binary files provided as demo\_mica702-3links.bit and demo\_mica702-3links.bin include the EXOSTIV IP. The MICA board is provided pre-configured with these files.

#### Start EXOSTIV Dashboard and load the reference project file

All project files used with the EXOSTIV Dashboard contains the settings of one EXOSTIV IP.

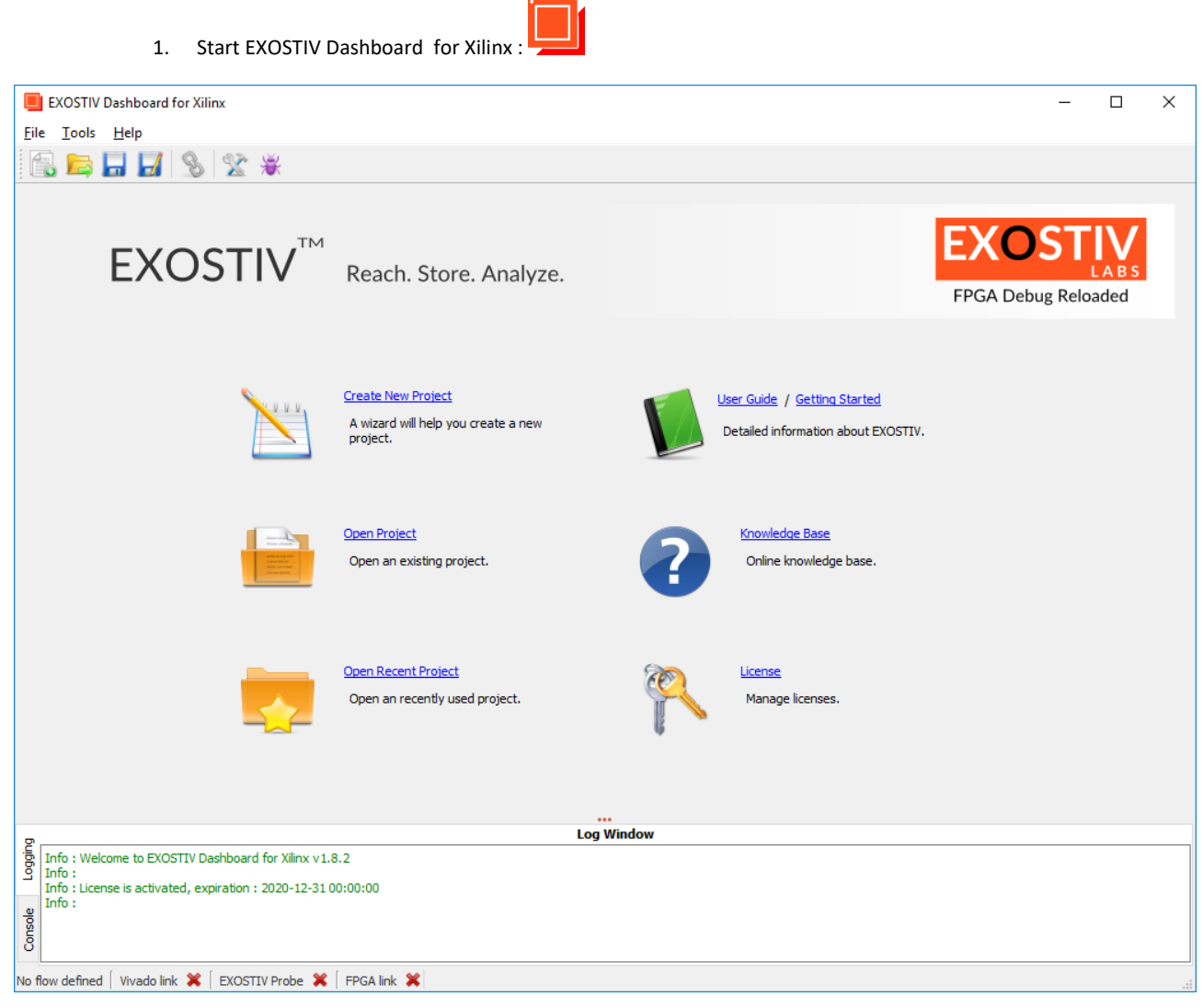

- 2. On the Welcome Screen, click on 'Open Project'
- 3. Locate and load 'demo\_mica702-3links-1.9.1.epf'

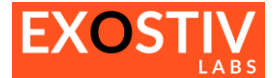

The Dashboard opens on the Core Inserter 'Link Configuration' window. Please note that this example is based on the 'netlist flow'.

| Link                                                                                         |                                                                                                    |                                                                                                    | 1                                                                                                    |                                                                                                    |                                                                                                    |                                                                                                    |                                                                                                    |                                                                                                    |
|----------------------------------------------------------------------------------------------|----------------------------------------------------------------------------------------------------|----------------------------------------------------------------------------------------------------|----------------------------------------------------------------------------------------------------|----------------------------------------------------------------------------------------------------|----------------------------------------------------------------------------------------------------|----------------------------------------------------------------------------------------------------|----------------------------------------------------------------------------------------------------|----------------------------------------------------------------------------------------------------|
| figuration                                                                                   | <u>}                                    </u>                                                                                 | Capture<br>Configuration                                                                                                    | 2                                                                                                    | <u>&gt;</u> >                                                                                                    | Insert<br>EXOSTIV IP                                                                                                    | >>>                                                                                                    | Debug<br>Design                                                                                                    |                                                                                                    |
|                                                                                              |                                                                                                    | Connector                                                                                                    |                                                                                                    |                                                                                                    |                                                                                                    |                                                                                                    |                                                                                                    |                                                                                                    |
| Artix-7                                                                                      | -                                                                                                    | Connector type                                                                                                    | HDMI                                                                                                    | •                                                                                                    |                                                                                                    |                                                                                                    |                                                                                                    |                                                                                                    |
| csg325                                                                                       | •                                                                                                    |                                                                                                    |                                                                                                    |                                                                                                    |                                                                                                    |                                                                                                    |                                                                                                    |                                                                                                    |
| -2                                                                                           | •                                                                                                    |                                                                                                    |                                                                                                    |                                                                                                    |                                                                                                    |                                                                                                    |                                                                                                    |                                                                                                    |
| xc7a35tcsg325-2                                                                              | -                                                                                                    |                                                                                                    |                                                                                                    |                                                                                                    |                                                                                                    |                                                                                                    |                                                                                                    |                                                                                                    |
|                                                                                              |                                                                                                    |                                                                                                    |                                                                                                    |                                                                                                    |                                                                                                    |                                                                                                    |                                                                                                    |                                                                                                    |
|                                                                                              |                                                                                                    | Downstream Link                                                                                                    | -                                                                                                    |                                                                                                    |                                                                                                    |                                                                                                    |                                                                                                    |                                                                                                    |
| ank 216                                                                                      | -                                                                                                    | Use I2C link                                                                                                    | O Use transcei                                                                                                    | ver link                                                                                                    |                                                                                                    |                                                                                                    |                                                                                                    |                                                                                                    |
| GTP                                                                                          |                                                                                                    | SCL package pin                                                                                                    | M2                                                                                                    | ~                                                                                                    |                                                                                                    |                                                                                                    |                                                                                                    |                                                                                                    |
| H2                                                                                           |                                                                                                    | SDA package pin                                                                                                    | M1                                                                                                    | ~                                                                                                    |                                                                                                    |                                                                                                    |                                                                                                    |                                                                                                    |
| F2                                                                                           |                                                                                                    | SCL I/O standard                                                                                                    | LVCMOS18                                                                                                    | •                                                                                                    |                                                                                                    |                                                                                                    |                                                                                                    |                                                                                                    |
| D2                                                                                           |                                                                                                    | SDA I/O standard                                                                                                    | LVCMOS18                                                                                                    | •                                                                                                    |                                                                                                    |                                                                                                    |                                                                                                    |                                                                                                    |
| B2                                                                                           |                                                                                                    | I/O voltages belo<br>level shifter.                                                                                                    | w 2.5V requires                                                                                                    | an external                                                                                                    |                                                                                                    |                                                                                                    |                                                                                                    |                                                                                                    |
| ank 216<br>P0 D6<br>P1 B6<br>H2) 100<br>Range : 60 MHz<br>(s) 5<br>(s) 15<br>QPLL<br>coutput | ▼<br>↓<br>↓<br>↓<br>↓<br>↓<br>↓<br>↓<br>↓<br>↓<br>↓<br>↓<br>↓<br>↓                                                           |                                                                                                    |                                                                                                    |                                                                                                    |                                                                                                    |                                                                                                    |                                                                                                    |                                                                                                    |
|                                                                                              |                                                                                                    |                                                                                                    |                                                                                                    | •••                                                                                                    |                                                                                                    |                                                                                                    |                                                                                                    |                                                                                                    |
| e to EXOSTIV Dashboard                                                                       | for Xilinx v1.8.2                                                                                                    |                                                                                                    | Lo                                                                                                    | g Window                                                                                                    |                                                                                                    |                                                                                                    |                                                                                                    |                                                                                                    |
|                                                                                              | TOT FOR IN VALUE                                                                                                    |                                                                                                    |                                                                                                    |                                                                                                    |                                                                                                    |                                                                                                    |                                                                                                    |                                                                                                    |
|                                                                                              | Artix-7 csg325 -2 xc7a35tcsg325-2 ank 216 GTP H2 F2 D2 B2 ck ank 216 P0 D6 P1 B6 H2 100 Range: 60 MHz s) 5 s) 15 QPLL cutput | Artix-7   csg325  -2  -2  xc7a35tcsg325-2  ank 216  (TP  H2  F2  D2  B2  Ck  ank 216  P0 B6  P1 B6  P1 B6  P1 B6  P1 B6  P1 B6  P1 S  S  S  S  S  S  S  S  S  S  Ange: 60 MHz to 660 MHz  S  S  S  S  S  S  S  S  S  S  S  S  S | Artix-7  csg325  · -2  xc7a35tcsg325-2   Downstream Link  ① Use I2C link SCL package pin SDA package pin SDA p | Artix-7<br>csg325<br>-2<br>xc7a3Stcsg325-2<br>ank 216<br>GTP<br>H2<br>SCL package pin M2<br>SCL package pin M1<br>SCL I/O standard LVCMOS18<br>SDA JO standard LVCMOS18<br>SDA I/O standard LVCMOS18<br>I/O voltages below 2.5V requires a<br>dec<br>ank 216<br>P0 D6<br>P1 B6<br>P1 B6<br>P1 B6<br>P1 B6<br>P1 B6<br>P1 B6<br>P1 S5<br>S5<br>S5<br>S5<br>S5<br>S5<br>S5<br>S5<br>S5<br>S5 | Artix-7<br>csg325<br>-2<br>xc7a3Stcsg325-2<br>ank 216<br>GTP<br>H2<br>D2<br>B2<br>Connector<br>Connector type HDMI<br>Connector type HDMI<br>Connector type HDM | Artix-7   csg325   -2   xx7a35tsg325-2   -2   xx7a35tsg325-2   -2   xx7a35tsg325-2   -2   xx7a35tsg325-2   -2   -2   xx7a35tsg325-2   -2   -2   -2   -2   -2   -2   -2   -2   -2   -2   -2   -2   -2   -2   -2   -2   -2   -2   -2   -2   -2   -2   -2   -2   -2   -2   -2   -2   -2   -2   -2   -2   -2   -2   -2   -2   -2   -2   -2   -2   -2   -2   -2   -2   -2   -2   -2   -2   -2   -2   -2   -2   -2   -2   -2   -2   -2   -2   -2   -2   -2   -2   -2   -2   -2   -2   -2   -2   -2   -2  -2  -2  -2  -2< | Artix-7   cg325   -2   -2   xc7a351csg325-2     Downstream Link   Image: Connector   Ownstream Link   Image: Connector   Image: Connector   Downstream Link   Image: Connector   Image: Connector   Downstream Link   Image: Connector   Image: Connector   Downstream Link   Image: Connector   Image: Connector   Image: Connector   Downstream Link   Image: Connector   Image: Connector   Image: C | Artix-7   2   2:   xc7a35tcsg325-2     Downstream Link   Image: Sol Mate to 660 Mate   Sol   P1   B6   P1   B6   P1   B6   P1   B6   P2   D0   P3   Sol   P4   P2   D2   D3   Sol   P1   B6   P2   P3   B6   P4   P4   P5   P6   P1   B6   P1   B6   P1   B6   P1   B6   P1   B6   P2   P3   B6   P4   P4   P5   P6   P1   B6   P1   B6   P1   B6   P2   P3   B7   P4   P5   P6   P7   P8   P8   P9   P1   B6   P1   B6   P2   P3   P4   P4   P5   P6   P7   P8   P8   P8   P8   P8   P9   P8   P8   P8 |

#### **EXOSTIV IP configuration review**

The 3 buttons on the top of the window show the flow for configuring EXOSTIV IP, run insertion and then use the EXOSTIV Dashboard analyzer.

The steps required to configure and insert an IP are detailed from section 'Creating a 'netlist flow' project with EXOSTIV' at page 19 below.

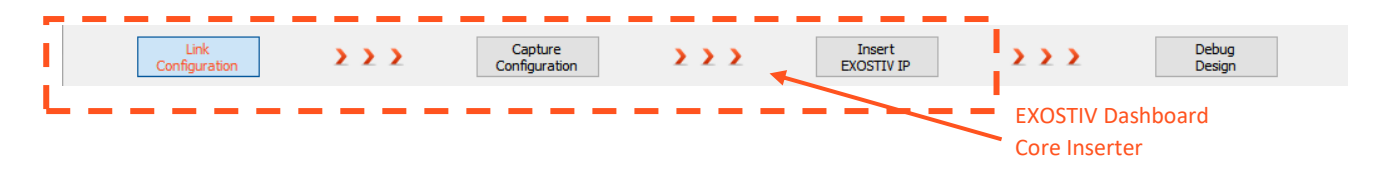

Clicking on the 'Link Configuration' and 'Capture Configuration' buttons switch the display and allow to check the EXOSTIV IP configuration as defined in the demonstration project and loaded into the MICA demonstration board.

The overall settings match the description of Figure 4.

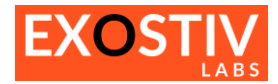

| EXOSTIV Dachboard for Xilinx - Dr/Projects/X                | nlorer/Hands-On/Demo-MIC/       | -3links 1.8 v/demo. mica702-3lin         | nks-182 enf          |                       |                     |               | × |
|-------------------------------------------------------------|---------------------------------|------------------------------------------|----------------------|-----------------------|---------------------|---------------|---|
| File Tools Help                                             | piorei/riands-on/Demo-Mic/      | -sinks_no.x/demo_mcaroz-sin              | iks-1.0.2.epi        |                       |                     |               | ~ |
|                                                             |                                 |                                          |                      |                       |                     |               |   |
| Link >>>                                                    | Capture<br>Configuration        | >>>                                      | Insert<br>EXOSTIV IP | >>>                   |                     | ebug<br>esign |   |
| Capture units (3 out of max. 16)                            |                                 |                                          | Pattern              |                       |                     |               |   |
| ✓ Pattern                                                   | Triggering                      |                                          |                      | Data                  |                     |               |   |
| Cnt                                                         | Trigger unit type               | Levels / Edges / Comparisons             | -                    | Fifo depth            | 1024                | <b>•</b>      |   |
| Sine                                                        | Bit operations                  | X, 0, 1, R, F, B, N                      |                      | Number of data groups | 3 out of max 16     |               |   |
| Noise                                                       | Bus operations                  | ==, >, <, >=, <=, <>, in rang            | e, out of range      | Number of data groups | 16 out of max. 2049 |               |   |
| Double click to add Data Group                              | Counter width                   | Disabled                                 | ~                    | Number of data probes | 16 out of max. 2046 |               |   |
| ✓ Video                                                     | Sequencer Depth                 | Disabled                                 | Ψ.                   |                       |                     |               |   |
| SDI                                                         | Storage qualification           |                                          |                      |                       |                     |               |   |
| Noise<br>Double dick to add Data Group                      | Number of pipes                 | Disabled                                 | -                    |                       |                     |               |   |
| Video-Extended                                              | Sampling Clock                  |                                          |                      |                       |                     |               |   |
| Vid-Extended                                                |                                 |                                          |                      |                       |                     |               |   |
| Double click to add Data Group                              |                                 |                                          |                      |                       |                     | •••           |   |
| Double click to add Capture Unit                            |                                 |                                          |                      |                       |                     |               |   |
|                                                             | •                               |                                          |                      |                       |                     |               |   |
|                                                             |                                 |                                          |                      |                       |                     |               |   |
|                                                             |                                 |                                          |                      |                       |                     |               |   |
|                                                             |                                 |                                          |                      |                       |                     |               |   |
|                                                             |                                 |                                          |                      |                       |                     |               |   |
|                                                             |                                 |                                          |                      |                       |                     |               |   |
|                                                             |                                 |                                          |                      |                       |                     |               |   |
|                                                             |                                 |                                          |                      |                       |                     |               |   |
|                                                             |                                 |                                          |                      |                       |                     |               |   |
|                                                             |                                 |                                          |                      |                       |                     |               |   |
|                                                             |                                 |                                          |                      |                       |                     |               |   |
|                                                             |                                 |                                          |                      |                       |                     |               |   |
|                                                             |                                 |                                          |                      |                       |                     |               |   |
|                                                             |                                 |                                          |                      |                       |                     |               |   |
| L                                                           | 1                               |                                          |                      |                       |                     |               |   |
| 0                                                           |                                 | Log Window                               |                      |                       |                     |               |   |
| Info : Welcome to EXOSTIV Dashboard for Xilinx v            | /1.8.2                          |                                          |                      |                       |                     |               |   |
| Info:<br>Info: License is activated, expiration : 2020-12-3 | 1 00:00:00                      |                                          |                      |                       |                     |               |   |
| Info:                                                       | Domo MICA Slinke 1.9 v/domo m   | ica 700, Slipka, 1, 9, 0, and loaded ave | constillu            |                       |                     |               |   |
| So ano rojectile D:/Projects/xplorer/Hands-On/L             | CentoriatCArolinks_1.0.x/demo_m | icavoz-billiks-1.6.2.epi lioaded suc     | cessiony.            |                       |                     |               |   |
| ō                                                           |                                 |                                          |                      |                       |                     |               |   |
| Vetlist flow 🛛 Vivado link 💥 🗍 EXOSTIV Probe 💥 🏾            | FPGA link 💥                     |                                          |                      |                       |                     |               |   |

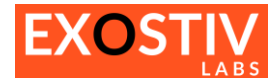

#### Switch to the EXOSTIV Dashboard Analyzer

The EXOSTIV Dashboard 'Analyzer' is used with the EXOSTIV Probe to sample and capture the internal nodes connected to the EXOSTIV IP.

Once you have loaded the target FPGA with the instrumented configuration, access the Analyzer by clicking on the 'bug icon' lets you access the EXOSTIV Analyzer.

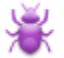

Alternatively, the Analyzer can be accessed by clicking on 'Debug Design' in the top tool flow in the Core Inserter.

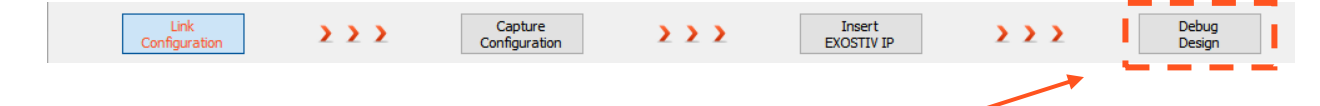

#### **Connect the Probe**

- 1. Connect the MICA board to the EXOSTIV probe
- 2. Power on the EXOSTIV Probe
- 3. Click on the 'connect' button in EXOSTIV Dashboard toolbar:
- 4. Click on 'Connect'

| EXOSTIV Probe Connection                                                                             | ×             |
|----------------------------------------------------------------------------------------------------|---------------|
| Probe found.<br>Press 'Connect' to connect to the probe.<br>Press 'Close' to continue without probe. |               |
| searching for devices                                                                                | Connect Close |

Once connected to the probe, EXOSTIV automatically attempts to connect the probe to the IP that is in the target FPGA.

| Info : Starting a link quality test for link S4<br>Info : Link quality test succeeded.<br>Info :<br>Info : Connected to EXOSTIV IP |                                                                                                    |
|----------------------------------------------------------------------------------------------------|----------------------------------------------------------------------------------------------------|
| Netlist flow 🛛 Vivado link 💥 🗍 EXOSTIV Probe 🛩 🗍                                                                                   | FPGA link 🖌                                                                                                    |
| EXOSTIV Dashboard is connected to<br>the EXOSTIV Probe through USB                                                                 | EXOSTIV Dashboard has found a valid<br>EXOSTIV IP in the target design and there is<br>A valid communication with it |

#### Remarks:

- For the 'FPGA link' to be established, the EXOSTIV Probe must be able to:
- 1. properly communicate with an IP inserted in the target FPGA and:

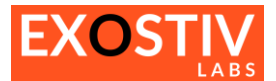

- 2. check that the EXOSTIV IP inserted in the FPGA matches with the IP settings (CU, data groups, ...) as defined in the project file. For instance, if a project file is used, that does not match the EXOSTIV IP inserted in the FPGA, the communication will not be established and the EXOSTIV Dashboard Analyzer will not be usable. To check if the EXOSTIV IP inserted in the target FPGA matches with the project settings, a unique identifier (UUID) is programmed in the generated IP and read back with the EXOSTIV Probe. This UUID is also saved in the project file when a new EXOSTIV IP is generated.
- 3. The MICA board is powered through the HDMI link. The power line of the HDMI link is enabled through the EXOSTIV Dashboard menu: Tools > Menu

| Options                                                      | ×            |
|--------------------------------------------------------------|--------------|
| Vivado                                                       |              |
| Vivado Link Timeout                                          | 1 minute 🔹 💌 |
| Capture Units Definition                                     |              |
| Confirm removing capture unit<br>Confirm removing data group | N            |
| EXOSTIV IP Insertion                                         |              |
| Auto save project on IP insertion                            |              |
| On Application Close                                         |              |
| Confirm close                                                |              |
| Save project file<br>Save wave configuration files           |              |
| HDMI Cable Setup                                             |              |
| Enable HDMI output power                                     |              |
| Miscellaneous Settings                                       |              |
| Digit grouping                                               | , 👻          |
| Restore Defaults Cancel                                      | OK           |

To power on the MICA board, the project file **must** be loaded into the EXOSTIV Dashboard before attempting to connect to the EXOSTIV Probe. When the EXOSTIV Dashboard connects to the EXOSTIV Probe through USB, it first checks in the project settings if the HDMI cable should be used – and if the output power option is selected. If it is the case, the power is enabled before the probe attempts to communicate with the EXOSTIV IP loaded in the target FPGA.

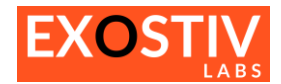

#### Run a simple capture

- 1. Select 'Pattern' capture unit tab
- 2. Select 'Sine' Data Group
- 3. Select 'Stream to probe' Transfer mode
- 4. Specify 1 as number of captures
- 5. Specify the following number of samples per capture: 1999872
- 6. Set trigger position to 1022
- 7. Click on 'Run immediately'.

| Pattern Video Vid                                                                                                    | eo-Extended 1.                                                                                                    |                                                |
|----------------------------------------------------------------------------------------------------|----------------------------------------------------------------------------------------------------|------------------------------------------------|
|                                                                                                    | Data Group Selection                                                                                                    |                                                |
|                                                                                                    | 2.                                                                                                    |                                                |
| ₽                                                                                                    |                                                                                                    |                                                |
|                                                                                                    | Capture Cont                                                                                                    | rol                                            |
| Data                                                                                                    |                                                                                                    |                                                |
|                                                                                                    |                                                                                                    |                                                |
| Transfer mode                                                                                                    | Stream to Probe                                                                                                    |                                                |
| Transfer mode<br>Number of captures                                                                                                    | Stream to Probe 1 to 238                                                                                                    | 3-6                                            |
| Transfer mode<br>Number of captures<br>Samples per capture                                                                               | Stream to Probe           1         1 to 238           1024         32 to 1,0                                                     | <b>3. – 6</b> .<br>)24                         |
| Transfer mode<br>Number of captures<br>Samples per capture<br>Samples per capture                                                        | Stream to Probe           1         1 to 238           1024         32 to 1,0           1999872         1,024 to                  | <b>3 6</b> .<br>)24<br><b>477,218,560</b>      |
| Transfer mode<br>Number of captures<br>Samples per capture<br>Samples per capture<br><b>Trigger</b>                                      | Stream to Probe           1         1 to 238           1024         32 to 1,0           1999872         1,024 to                  | <b>3. – 6</b> .<br>)24<br>477,218,560          |
| Transfer mode<br>Number of captures<br>Samples per capture<br>Samples per capture<br><b>Trigger</b><br>Trigger position                  | Stream to Probe         1       1 to 238         1024       32 to 1,0         1999872       1,024 to         1022       2 to 1,99 | <b>3 6</b> .<br>124<br>477,218,560<br>99,870   |
| Transfer mode<br>Number of captures<br>Samples per capture<br>Samples per capture<br><b>Trigger</b><br>Trigger position<br><b>Status</b> | Stream to Probe         1       1 to 238         1024       32 to 1,0         1999872       1,024 to         1022       2 to 1,95 | <b>3. – 6.</b><br>)24<br>477,218,560<br>)9,870 |

The data is captured, uploaded to the PC and encoded as waves. They appear in the waveform viewer.

| EXOSTIV Dashboard - C:/Projects/Xplorer/Hands-On/Demo-MICA-3links/demo_mica702- | inks.epf                                                                       | - 6 ×                                                           |
|---------------------------------------------------------------------------------|--------------------------------------------------------------------------------|-----------------------------------------------------------------|
| The Tools Help                                                                  |                                                                                |                                                                 |
|                                                                                 |                                                                                |                                                                 |
| Pattern Video Video-Extended                                                    |                                                                                |                                                                 |
| Data Group Scieccion                                                            | AND Equation                                                                   | Output Equation                                                 |
| Sine •                                                                          | Signal Name Operation                                                          |                                                                 |
| Ч                                                                               | I g_ommo[u].u_compane_lana[150] I I I U U U U U U U U U U U U U U U U          |                                                                 |
| 2 2 S Capture Control                                                           |                                                                                |                                                                 |
| Data                                                                            |                                                                                |                                                                 |
| Number of captures                                                              |                                                                                |                                                                 |
| Samples per capture 1024 22 to 1,024                                            |                                                                                |                                                                 |
| Samples per capture 23552 1,024 to 477,218,560                                  | Use other capture units                                                        |                                                                 |
| Trigger                                                                         | 🕂 💥 OR Equation                                                                |                                                                 |
| Trigger position 8714 2 to 23,550                                               | Signal Name Operation                                                          |                                                                 |
| Status                                                                          |                                                                                |                                                                 |
| Status .                                                                        |                                                                                |                                                                 |
| Capture                                                                         |                                                                                |                                                                 |
| · ·                                                                             |                                                                                |                                                                 |
| » :                                                                             |                                                                                |                                                                 |
| Auto Export Captures                                                            | Use other capture units /                                                      |                                                                 |
|                                                                                 |                                                                                |                                                                 |
|                                                                                 | Wave Viewer                                                                    |                                                                 |
|                                                                                 | Any transition *                                                               |                                                                 |
| a demo[0] u core/sine Data[15 EC22                                              | -8300 -8400 -8500 -3800 -2700 -1800 -500 <b>Q</b> 900 1800 2700 3800 4800 5400 | 6300 7200 8100 9000 9900 10800 11700 12800 13506 14400          |
| -g_demoloj.d_corersine_Data[10]E022                                             |                                                                                |                                                                 |
|                                                                                 |                                                                                |                                                                 |
|                                                                                 |                                                                                |                                                                 |
|                                                                                 |                                                                                |                                                                 |
|                                                                                 |                                                                                |                                                                 |
|                                                                                 |                                                                                |                                                                 |
|                                                                                 |                                                                                |                                                                 |
|                                                                                 |                                                                                |                                                                 |
| 900 1800                                                                        | 2700 3600 4500 5400 6300 7200 8100 9000 9000 10800 11700 12600 13500 1         | 1400 15300 16200 17100 18000 18900 19800 20700 21600 22500 2340 |
| <b>c b c b c</b>                                                                | 11775                                                                          | 2                                                               |
|                                                                                 |                                                                                |                                                                 |
| Info : Starting a link quality test for link S4                                 | Log Window                                                                     | ^                                                               |
| Info : Link quality test succeeded.<br>Info :                                   |                                                                                |                                                                 |
| Into : Connected to EXOSTIV IP                                                  |                                                                                | v                                                               |
| Netlist flow 🛛 Vivado link 💢 🛛 EXOSTIV Probe 🛩 🖉 FPGA link 🛩                    |                                                                                |                                                                 |

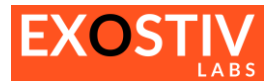

8. Right-click on the sine\_data bus in the waveform window and change radix to 'Analog' to display the digital sine wave as analog signal. Then do it again and select Color > Wave to change the wave color. This is a simple example of how the wave can be formatted.

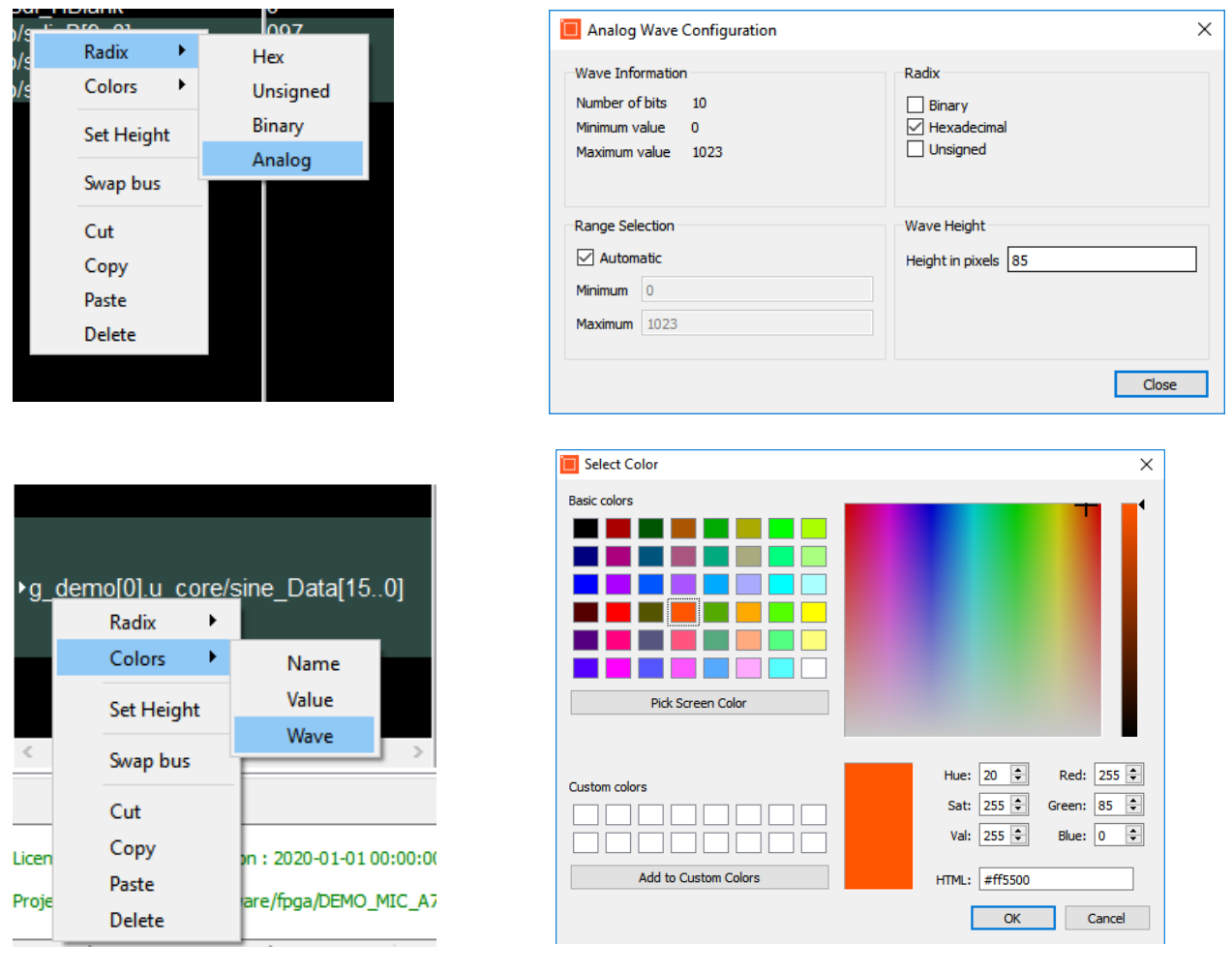

As a result the Sine Wave is displayed as analog format, and can be expanded bit by bit as well...

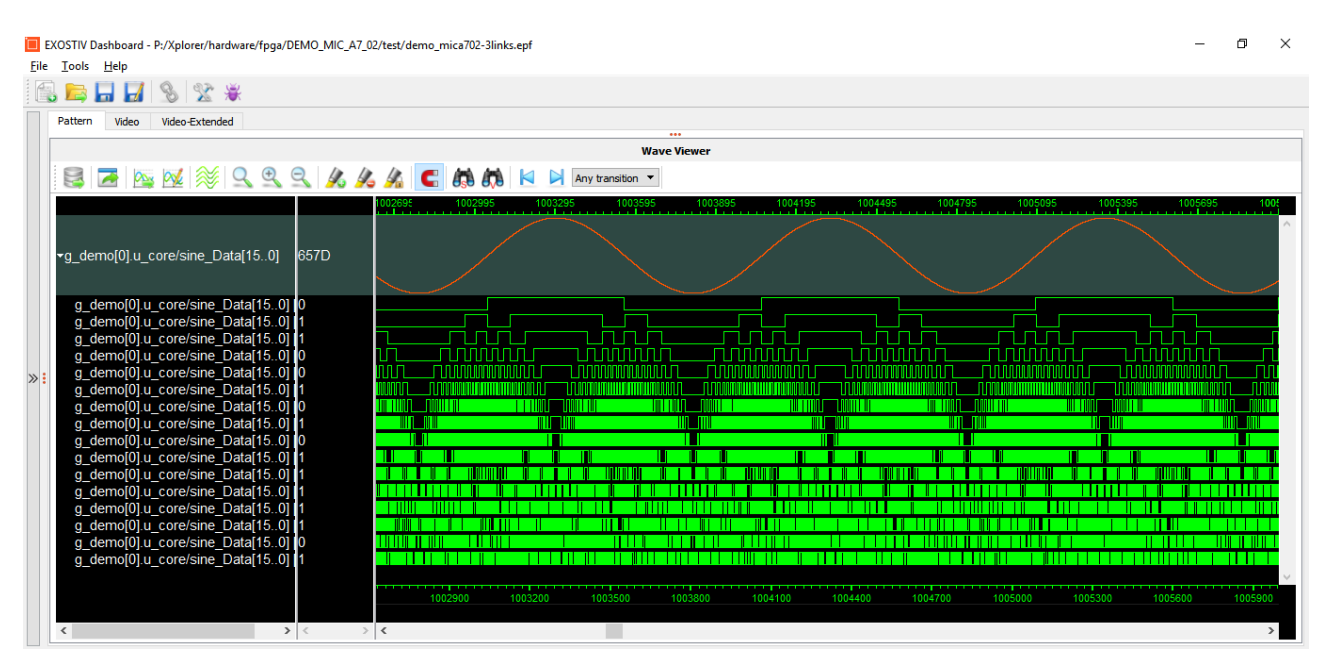

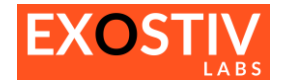

### Run a burst capture with trigger

- 1. Select 'Video' tab
- Select 'SDI' data group
   Set up a capture with e.g. 100 captures of 3584 samples
   Position trigger at sample 2345

| Pattern     | Video       | Video- | Extended  | ]        |                    |   |
|-------------|-------------|--------|-----------|----------|--------------------|---|
|             |             |        | Data Gro  | up Selec | tion               |   |
| ₽₽          | I           |        |           |          |                    | • |
| ≥ ≥<br>Data | 8           |        |           | Captur   | e Control          | ^ |
| Transfer    | mode        |        | Stream to | Probe    |                    | • |
| Number      | of captures | S      | 100       |          | 1 to 133,152       |   |
| Samples     | per captur  | e      | 2048      | ~        | 32 to 2,048        |   |
| Samples     | per captur  | e      | 3584      |          | 2,048 to 4,771,840 |   |
| Trigger     |             |        |           |          |                    |   |
| Trigger p   | osition     |        | 2345      |          | 2 to 3,582         |   |
| Status      |             |        |           |          |                    |   |
| Status      |             |        | -         |          |                    |   |
| Capture     |             |        |           |          |                    | ~ |

5. Go to the 'trigger controls' select the following pre-saved trigger equation:

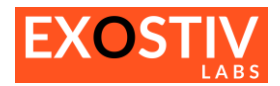

|   |              | Signal Name                 |             | Operation |
|---|--------------|-----------------------------|-------------|-----------|
| 1 |              | g_demo[0].u_core/sdi_Valid  | == *        | R b       |
|   |              |                             |             |           |
|   |              |                             |             |           |
|   | Use o        | ther capture units 🖉 📉      |             |           |
| 4 |              |                             | OR Equation |           |
|   |              | Signal Name                 |             | Operation |
| 1 | $\checkmark$ | g_demo[0].u_core/sdi_SOF    | == 🔻        | R b       |
|   |              | g demo[0].u core/sdi HBlank | ==          | R b       |

6. Run the capture with trigger by clicking on the '>|' button:

| ve Viewer     |                                                 |          |         |           |       |       |                    |                |    |          |         |      |         |         |           |          |             |         |       |                    |                 |         |         |            |       |       |      |        |         | -          | ٥        |
|---------------|-------------------------------------------------|----------|---------|-----------|-------|-------|--------------------|----------------|----|----------|---------|------|---------|---------|-----------|----------|-------------|---------|-------|--------------------|-----------------|---------|---------|------------|-------|-------|------|--------|---------|------------|----------|
|               |                                                 |          |         |           |       |       |                    |                |    |          |         | Wave | e View  | er      |           |          |             |         |       |                    |                 |         |         |            |       |       |      |        |         |            |          |
| N 🐼 📈 🛞 🔍     | $\ominus$ $\ominus$                             | 4        | 4       |           | C     |       |                    |                |    | ny tra   | nsition | -    |         |         |           |          |             |         |       |                    |                 |         |         |            |       |       |      |        |         |            |          |
|               |                                                 |          | 7.8.8   | a a a a a |       |       |                    |                |    | 222      | -       | 1    | alalal. | والمالم | املما     | 1150     |             | 6 6 6 4 |       | sieleli            | stelet          | sielele | 777     | 2 7 2      | 2 7 2 | 7718  |      |        | alalala | lololo     | l ci o l |
| u coro/edi 90 |                                                 |          |         |           |       | n nai |                    |                |    |          |         |      | 111     | i i i   |           | 111      | 1           |         | À ANA |                    |                 |         | i ini   |            |       |       |      | 10.0   |         |            |          |
| _core/sdi_00  |                                                 | i i i i  | i i i i | in in     |       | nhi   | in i               | i ini i        |    | in i     | i i i   | iii  | i i i   | i i i   | i ini     | ii i     | i Hi        | i i i   | ńhi   | 111                | iii             | ini     | i i i i | i i i      | i in  | iii i | T H  | ini    | i i i   |            |          |
| ore/sdi_t0    |                                                 |          |         |           |       |       |                    |                |    |          |         |      |         |         | THE       | 101      | F H F       |         |       | 111                |                 |         |         |            | 101   | 100   |      |        |         |            |          |
| di V1         |                                                 |          |         |           | TIT   |       | Ш                  |                |    |          | 111     | 111  |         | ш       | i I I     | 111      | Ш           | TH      | Ш     | Ш                  | 111             | 111     |         |            | ПI    |       |      |        | III     | ti t       |          |
| 030           |                                                 |          |         |           |       |       |                    |                |    |          |         |      |         |         |           |          |             |         |       |                    |                 |         |         |            |       |       |      |        |         |            |          |
| 98            | <u>  { {   {   {   {     }     }   }   }   </u> |          | 1111    |           | 1111  |       | <u>   {  {  { </u> |                |    | III ( I  | 10.114  | 111  | 111     | ele fi  | ( III II  | <u> </u> | <b>EIEI</b> | 1111    |       | <u>i i i i i i</u> | () <u>)</u> [ [ |         | 101     | ŧ I (I ) I | {     |       |      | ()()() | 1111    |            |          |
|               | 1816                                            | 0.014101 | 1111    |           | ]]{]] |       | <u>   {  {  { </u> | <u>       </u> |    | 11 1 1   | 10.114  |      |         | €IŬ ĴI  | {   (   ( | <u> </u> | 11(11       | ] {     | [[[]] | <u>   {  {</u>     | () <u>)</u> (   |         | 101     | (II)       | {     |       | 111  |        | {    {  | ( II ) I - |          |
| 048           | 1.1.1                                           |          |         |           |       |       |                    |                |    | <b>U</b> | 10.114  |      |         | EI II   | 101       |          |             | 1111    |       |                    |                 |         |         | e e i      |       |       |      |        |         |            |          |
|               |                                                 |          |         |           |       |       |                    |                |    |          |         |      |         |         |           |          |             |         |       |                    |                 |         |         |            |       |       |      |        |         |            |          |
|               |                                                 |          |         |           |       |       |                    |                |    |          |         |      |         |         |           |          |             |         |       |                    |                 |         |         |            |       |       |      |        |         |            |          |
|               |                                                 |          |         |           |       |       |                    |                |    |          |         |      |         |         |           |          |             |         |       |                    |                 |         |         |            |       |       |      |        |         |            |          |
|               |                                                 |          |         |           |       |       |                    |                |    |          |         |      |         |         |           |          |             |         |       |                    |                 |         |         |            |       |       |      |        |         |            |          |
|               |                                                 |          |         |           |       |       |                    |                |    |          |         |      |         |         |           |          |             |         |       |                    |                 |         |         |            |       |       |      |        |         |            |          |
|               |                                                 |          |         |           |       |       |                    |                |    |          |         |      |         |         |           |          |             |         |       |                    |                 |         |         |            |       |       |      |        |         |            |          |
|               |                                                 |          |         |           |       |       |                    |                |    |          |         |      |         |         |           |          |             |         |       |                    |                 |         |         |            |       |       |      |        |         |            |          |
|               |                                                 |          |         |           |       |       |                    |                |    |          |         |      |         |         |           |          |             |         |       |                    |                 |         |         |            |       |       |      |        |         |            |          |
|               |                                                 |          |         |           |       |       |                    |                |    |          |         |      |         |         |           |          |             |         |       |                    |                 |         |         |            |       |       |      |        |         |            |          |
|               |                                                 |          |         |           |       |       |                    |                |    |          |         |      |         |         |           |          |             |         |       |                    |                 |         |         |            |       |       |      |        |         |            |          |
|               |                                                 |          |         |           |       |       |                    |                |    |          |         |      |         |         |           |          |             |         |       |                    |                 |         |         |            |       |       |      |        |         |            |          |
|               |                                                 |          |         |           |       |       |                    |                |    |          |         |      |         |         |           |          |             |         |       |                    |                 |         |         |            |       |       |      |        |         |            |          |
|               |                                                 |          |         |           |       |       |                    |                |    |          |         |      |         |         |           |          |             |         |       |                    |                 |         |         |            |       |       |      |        |         |            |          |
|               |                                                 |          |         |           |       |       |                    |                |    |          |         |      |         |         |           |          |             |         |       |                    |                 |         |         |            |       |       |      |        |         |            |          |
|               |                                                 |          |         |           |       |       |                    |                |    |          |         |      |         |         |           |          |             |         |       |                    |                 |         |         |            |       |       |      |        |         |            |          |
|               |                                                 |          |         |           |       |       |                    |                |    |          |         |      |         |         |           |          |             |         |       |                    |                 |         |         |            |       |       |      |        |         |            |          |
|               |                                                 |          |         |           |       |       |                    |                |    |          |         |      |         |         |           |          |             |         |       |                    |                 |         |         |            |       |       |      |        |         |            |          |
|               |                                                 |          |         |           |       |       |                    |                |    |          |         |      |         |         |           |          |             |         |       |                    |                 |         |         |            |       |       |      |        |         |            |          |
|               |                                                 |          |         |           |       |       |                    |                |    |          |         |      |         |         |           |          |             |         |       |                    |                 |         |         |            |       |       |      |        |         |            |          |
|               |                                                 |          |         |           |       |       |                    |                |    |          |         |      |         |         |           |          |             |         |       |                    |                 |         |         |            |       |       |      |        |         |            |          |
|               |                                                 |          |         |           |       |       |                    |                |    |          |         |      |         |         |           |          |             |         |       |                    |                 |         |         |            |       |       |      |        |         |            |          |
|               |                                                 |          |         |           |       |       |                    |                |    |          |         |      |         |         |           |          |             |         |       |                    |                 |         |         |            |       |       |      |        |         |            |          |
|               |                                                 |          | 200     | 0000      | 1.1.1 | 400   | 000                |                | 60 | 0000     |         | 8    | 00000   |         |           | 10000    | 00          |         | 120   | 0000               |                 | 1.      | 400000  |            |       | 1600  | 0000 | 18     | 800000  |            |          |
|               |                                                 |          | 1791    | 99        |       |       |                    |                |    |          |         |      |         |         |           |          |             |         |       |                    |                 |         |         |            |       |       |      |        |         |            |          |
| > <           | > <                                             |          |         |           |       |       |                    |                |    |          |         |      |         |         |           |          |             |         |       |                    |                 |         |         |            |       |       |      |        |         |            |          |

- 7. To change the wave formatting, click on the 'load wave format' button :
- 8. Locate an select file 'sdi.xml', open, then zoom...

0

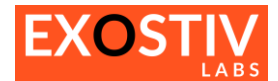

| Load Configuration File                                                                                                    |                                     |                    |                                |                   | ×      |
|----------------------------------------------------------------------------------------------------|-------------------------------------|--------------------|--------------------------------|-------------------|--------|
| $\leftarrow$ $\rightarrow$ $\checkmark$ $\Uparrow$ $\checkmark$ $\checkmark$ $\land$ Projects $\Rightarrow$ Xplorer $\Rightarrow$ hardware | > fpga > DEMO_MIC_A7_02 > Demo-MICA | -3links > 💊        | <ul> <li>Search Dem</li> </ul> | io-MICA-3links    | Q      |
| Organize 🔻 New folder                                                                                                    |                                     |                    |                                | · · ·             | ?      |
| .svn                                                                                                    | ^ Name                              | Date modified      | Туре                           | Size              |        |
| o, board                                                                                                    | demo_mica702-3links                 | 8/18/2016 11:30 AM | File folder                    |                   |        |
| 🔊 fpga                                                                                                    | cnt.xml                             | 8/4/2016 5:19 PM   | XML Document                   | 2 KB              |        |
| o_ac701_hfh_eeprom                                                                                                    | noise.xml                           | 8/4/2016 5:19 PM   | XML Document                   | 5 KB              |        |
| o ac701_ibert                                                                                                    | 🗋 rnd.xml                           | 8/4/2016 5:19 PM   | XML Document                   | 2 KB              |        |
| o common                                                                                                    | sdi.xml                             | 8/18/2016 4:28 PM  | XML Document                   | 5 KB              |        |
| DEMO 01                                                                                                    | sdi-ext.xml                         | 8/17/2016 1:52 PM  | XML Document                   | 9 KB              |        |
| DEMO_01_local160203                                                                                                    |                                     |                    |                                |                   |        |
| DEMO_03                                                                                                    |                                     |                    |                                |                   |        |
| DEMO_MIC_A7_01                                                                                                    |                                     |                    |                                |                   |        |
| DEMO_MIC_A7_02                                                                                                    |                                     |                    |                                |                   |        |
| Demo-MICA-3links                                                                                                    |                                     |                    |                                |                   |        |
|                                                                                                    | ~                                   |                    |                                |                   |        |
| File <u>n</u> ame: sdi.xml                                                                                                    |                                     |                    | <ul> <li>Configurat</li> </ul> | ion Files (*.xml) | $\sim$ |
|                                                                                                    |                                     |                    | <u>O</u> pen                   | Cance             |        |

| 🔲 Video - Wave Viewer                                                                            | -                  | ٥            | × |
|--------------------------------------------------------------------------------------------------|--------------------|--------------|---|
| Wave Viewer                                                                                      |                    |              |   |
| 😂 🔀 🔤 😻 🍀 🔍 🍳 🎉 🔏 🆧 🦾 G 🏟 🕅 🔽 🎽 Any transition 🗸                                                 |                    |              |   |
| ] u_core/sdi_SOF 0                                                                               | 10000              |              | ^ |
| ] u_core/sdi_VBlank 0                                                                            |                    |              |   |
| ] u_core/sdi_Valid 1 [0] [0] [0] [0] [0] [0] [0] [0] [0] [0]                                     | 45 <u>(46)(47)</u> | (40)(41)(42) |   |
| n a sea dar-dadada dar-dadadada dar-dadadada dar-dadadada dar-dadadada dar-dadadada dar-dadadada |                    |              |   |
| o[u_coreisa]_k[a:.0] zaa                                                                         |                    |              |   |
|                                                                                                  | ลลล                |              |   |
| 0] u_core/sdi_G[90] 000                                                                          |                    |              |   |
| اف_اما اما لهاف_ا ما لما لما لما لهاف اما لما لهاف اما لما لهاف اما لما ما يماف اما لما يا ي     | بالبالبا لبال      |              |   |
|                                                                                                  |                    |              |   |
|                                                                                                  |                    |              |   |
|                                                                                                  |                    |              |   |
|                                                                                                  |                    |              |   |
|                                                                                                  |                    |              |   |
|                                                                                                  |                    |              |   |
|                                                                                                  |                    |              |   |
|                                                                                                  | 00                 |              | ~ |
|                                                                                                  | 00 480             | 000          |   |
|                                                                                                  |                    |              |   |

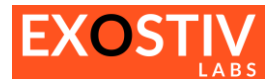

## Creating a 'netlist flow' project with EXOSTIV Dashboard

In this section, we'll describe how to create a 'netlist flow' project from zero using EXOSTIV Dashboard. It shows how to configure an IP and insert it into the target design with EXOSITV Dashboard Core Inserter.

In this section, we'll use the MICA board reference design, Xilinx Vivado and the EXOSTIV Dashboard.

#### Start Vivado and create a new netlist flow project

Xilinx Vivado version 2015.4 or newer must be used. The free Webpack version is sufficient for this demonstration, as the Artix-7 FPGA device mounted on the MICA board is supported with this version.

1. Load the demonstration project 'DEMO03'

| e F <u>l</u> ow <u>T</u> ools <u>W</u> indow <u>H</u> elp |  |
|-----------------------------------------------------------|--|
| VIVADO. Productivity. Multiplied.                         |  |
| Quick Start                                               |  |
| Create New Project Open Project Open Example Project      |  |
| Tasks                                                     |  |

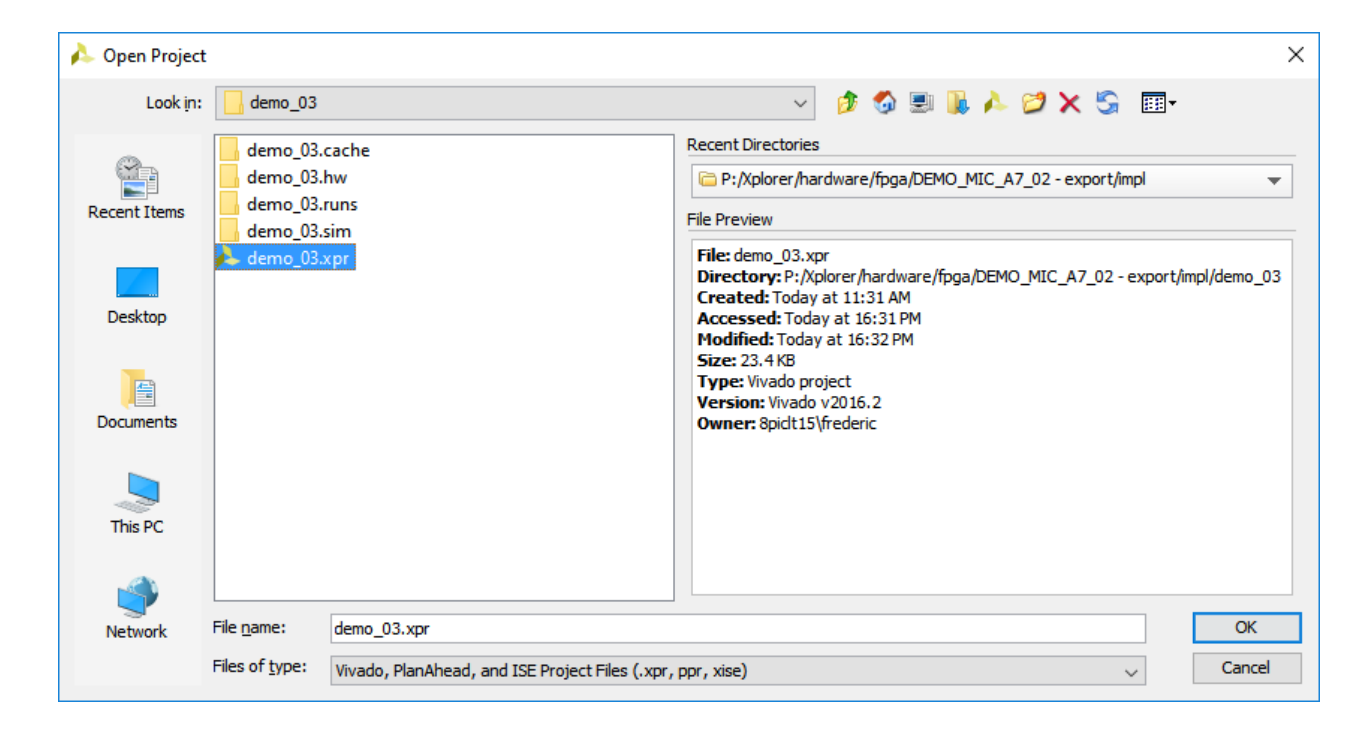

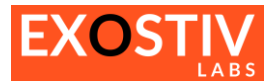

#### 2. In Vivado, open 'Synthesized Design'

| A demo_03 - [P:/Xplorer/hardware/fpga/DEMO_MIC_A7_02 | - export/impl/demo_03/demo_03.xpr] - Viv  | vado 2016.2         |                           |            |                                       |                |          |         |                |             |        |           | -         | ٥           | ×     |
|------------------------------------------------------|-------------------------------------------|---------------------|---------------------------|------------|---------------------------------------|----------------|----------|---------|----------------|-------------|--------|-----------|-----------|-------------|-------|
| File Edit Flow Tools Window Layout View Help         |                                           |                     |                           |            |                                       |                |          |         |                |             | Q- S   | earch con | nmands    |             |       |
| 😂 i in 🕫 🐘 🐘 🗙 i 🔈 🕨 🚵 i 🚳 💥 i 🔽 🕼                   | 🍹 😬 Default Layout 🛛 🔻 🗶 🔖                | 🔭   🔳   😜           |                           |            |                                       |                |          |         |                |             |        | write     | _bitstrea | m Com       | plete |
| Flow Navigator ? «                                   | Project Manager - demo_03                 |                     |                           |            |                                       |                |          |         |                |             |        |           |           | -           | ? X   |
| 오. 🔀 🖨                                               | Sources                                   | ? _                 | 🗆 🛃 × 🛛 🔽 Project         | Summar     | y ×                                   |                |          |         |                |             |        |           | ?         |             | ×     |
| Project Manager                                      | 옥 🛣 🚔 🖬 🔂                                 |                     | Project Se                | ttings     |                                       |                |          |         |                |             |        |           |           |             | ^     |
| Ko Project Settings                                  | Design Sources (5)                        | N vbd) (7)          | Project nam               | e: d       | emo_03                                |                |          |         |                |             |        |           |           |             |       |
| 😚 Add Sources                                        |                                           |                     | Project local             | ion: P     | :/Xplorer                             | /hardware      | e/fpga/D | EMO_MIC | _A7_02 - expor | t/impl/dem  | 03     |           |           |             |       |
| V Language Templates                                 | Constraints (3)                           |                     | Product fam               | ly: A      | rtix-7                                |                |          |         |                |             |        |           |           |             |       |
| IP Catalog                                           | Imulation Sources (5)                     |                     | Project part              | ×          | c7a35tcs                              | q <u>325-2</u> |          |         |                |             |        |           |           |             |       |
|                                                      |                                           |                     | Top module                | name: d    | emo 03                                | N              |          |         |                |             |        |           |           |             |       |
| <ul> <li>IP Integrator</li> </ul>                    |                                           |                     | : Target langu            | iage: V    | HDL                                   |                |          |         |                |             |        |           |           |             |       |
| 🕂 Create Block Design                                | Hierarchy IP Sources   Libraries   Compil | le Order            | Simulator lar             | guage: N   | lixed                                 |                |          |         |                |             |        |           |           |             |       |
| Propen Block Design                                  | Properties                                | 2                   | Synthesis                 |            |                                       |                |          |         | Im             | olementa    | tion   |           |           |             |       |
| 🍓 Generate Block Design                              |                                           | 1                   | Stature                   | Compl      | oto                                   |                |          |         |                |             |        |           |           |             | -     |
| <ul> <li>Simulation</li> </ul>                       |                                           |                     | Messanes:                 | 649 wa     | rnings                                |                |          |         | Sta            | itus:       |        | Comp      | olete     |             |       |
| Simulation Settings .                                |                                           |                     | Active run:               | synth 1    | i i i i i i i i i i i i i i i i i i i |                |          |         | Act            | ssages:     |        | impl 1    | lings     |             |       |
| Run Simulation                                       |                                           |                     | Part:                     | xc7a35tcs  | g325-2                                |                |          |         | Par            | t:          |        | xc7a35to  | so325-2   |             |       |
|                                                      | Select an object to see                   | e properties        | Strategy:                 | Vivado Syr | -<br>nthesis D                        | efaults        |          |         | Str            | ateriv:     |        | Vivado Im | plementat | ion Defa    | ault  |
| A RTL Analysis                                       |                                           |                     |                           |            |                                       |                |          |         | Inc            | remental co | mpile: | None      |           |             |       |
| K Elaboration Settings                               |                                           |                     | <                         |            |                                       |                |          |         |                |             |        |           |           |             | >     |
| Open Elaborated Design                               | Design Runs                               |                     |                           |            |                                       |                |          |         |                |             |        |           | ? _       | <u>п</u> .е | ×     |
| 4 Synthesis                                          | Name                                      | Constraints         | Status                    | WNS        | TNS                                   | WHS            | THS      | TPWS    | Failed Routes  | LUT         | FF     | BRAM      | URAM      | DSP         | Star  |
| 🍪 Synthesis Settings                                 | Synth_1 (active)                          | constrs_1           | synth_design Complete     | 4          |                                       |                |          |         |                | 724         | 959    | (         |           | 0 (         | 0     |
| 🗞 Run Synthesis                                      | impl_1                                    | constrs_1           | write_bitstream Complete! | 0.829      | 0.000                                 | 0.056          | 0.000    | 0.000   |                | 0 728       | 1079   | 21        | 1 (       | 3           | 0     |
| Open Synthesized Design                              | Out-of-Context Module Runs     Synth 1    | blk mem w256 r8     | synth design Complete!    |            |                                       |                |          |         |                |             | 0      | 4         | 4 1       | 0           | 0     |
|                                                      | <pre>/d √ ck_gen_synth_1</pre>            | dk_gen              | synth_design Complete!    |            |                                       |                |          |         |                | c           | 0      |           |           | 0           | 0     |
| 4 Implementation                                     | ck_video_synth_1                          | clk_video           | synth_design Complete!    |            |                                       |                |          |         |                | C           | 0      | (         | 0         | 3           | 0     |
| Mig Implementation Settings                          | ✓ rom_sine_synth_1                        | rom_sine            | synth_design Complete!    |            |                                       |                |          |         |                | 0           | 0      | 0         |           | )<br>)      | 0     |
| Run Implementation                                   | ✓ rom sine 51b T4111 synth                | 1 rom sine 51b T411 | 1 synth design Complete!  |            |                                       |                |          |         |                | 24          | 53     | 1         | 1         | 0           | 0     |
| Open Implemented Design                              | ✓ rom_sine_67b_T2039_synth_:              | 1 rom_sine_67b_T203 | 9 synth_design Complete!  |            |                                       |                |          |         |                | C           | 67     | 4         | 4 (       | a i         | 0     |
| 4 Program and Debug                                  | <b>E</b>                                  |                     |                           |            |                                       |                |          |         |                |             |        |           |           |             | >     |
| Bitstream Settings     V                             | 🔚 Td Console 🖉 Messages 🛛 🔍 Log           | g 🗋 Reports 🗊 🖡     | esign Runs                |            |                                       |                |          |         |                |             |        |           |           |             |       |
|                                                      |                                           |                     |                           |            |                                       |                |          |         |                |             |        |           |           |             |       |

#### After some time, the synthesized reference design is loaded into Vivado.

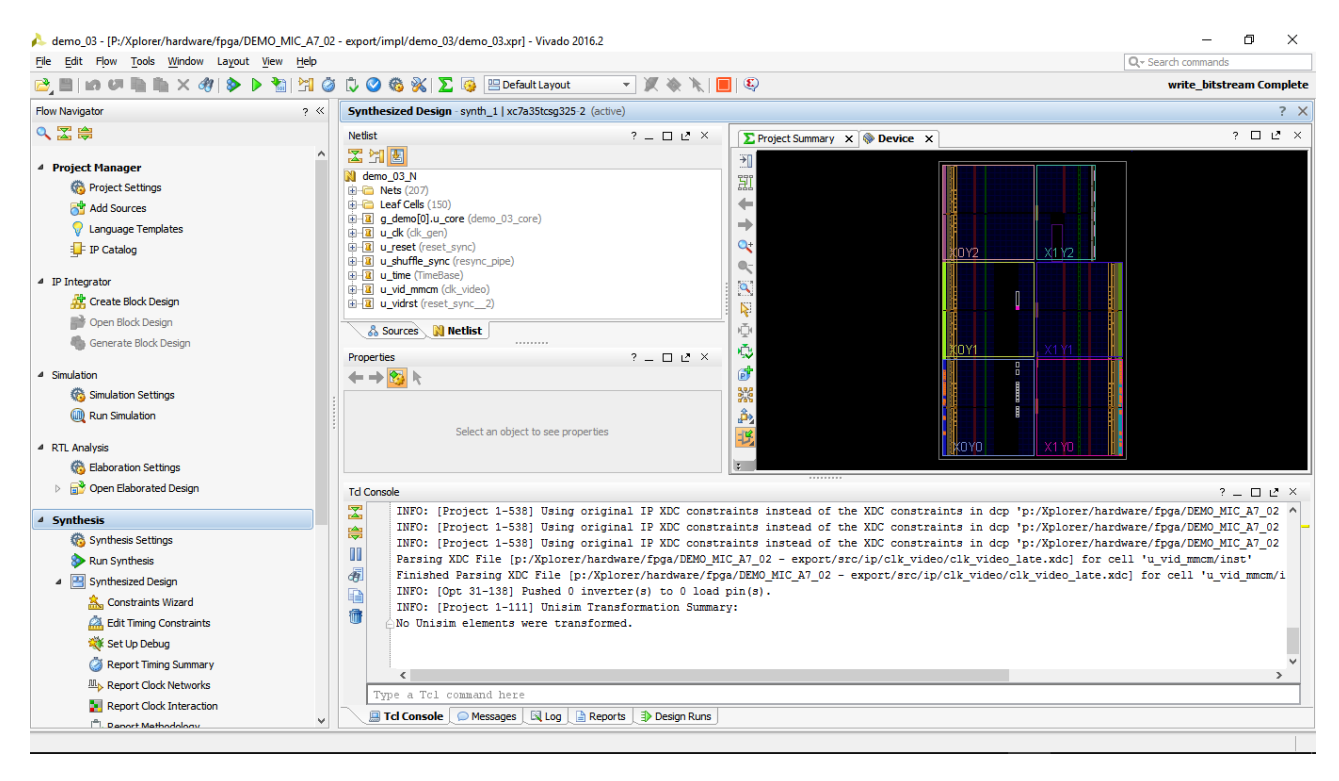

3. Start EXOSTIV Dashboard

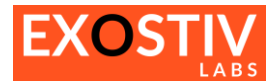

4. In the welcome screen, click on 'Create New Project'

| EXOSTIV Dashboard for Xilinx                         |                                                                              |                |                                                 | _                    |                 | × |
|------------------------------------------------------|------------------------------------------------------------------------------|----------------|-------------------------------------------------|----------------------|-----------------|---|
| <u>File Tools H</u> elp                              |                                                                              |                |                                                 |                      |                 |   |
|                                                      |                                                                              | /              |                                                 |                      |                 |   |
| EXOSTIV <sup>™</sup>                                 | Reach. Store. Analyze.                                                       |                |                                                 | EXOS<br>FPGA Debug R | LABS<br>eloaded |   |
| 1                                                    | <b>-</b>                                                                     |                |                                                 |                      |                 |   |
|                                                      | <u>Create New Project</u><br>A wizard will help you create a new<br>project. |                | eer Guide / Getting Started                     |                      |                 |   |
|                                                      |                                                                              |                |                                                 |                      |                 |   |
|                                                      | Open Project<br>Open an existing project.                                    | ?              | <u>Knowledge Base</u><br>Online knowledge base. |                      |                 |   |
|                                                      | Open Recent Project<br>Open an recently used project.                        | P              | <u>License</u><br>Manage licenses,              |                      |                 |   |
|                                                      |                                                                              |                |                                                 |                      |                 |   |
|                                                      |                                                                              | <br>Log Window |                                                 |                      |                 |   |
| Info : Welcome to EXOSTIV Dashboard for Xilinx v1.   | 8.2                                                                          |                |                                                 |                      |                 |   |
| Info : License is activated, expiration : 2020-12-31 | 00:00:00                                                                     |                |                                                 |                      |                 |   |
| No flow defined 🛛 Vivado link 💥 🗍 EXOSTIV Probe 💥    | EPGA link 🞽                                                                  |                |                                                 |                      |                 |   |

The 'Create New Project' window appears, prompting to select the desired flow (Netlist flow or RTL flow)

| 🔲 New Proj | ect                                                                                                    | ?      | × |
|------------|----------------------------------------------------------------------------------------------------|--------|---|
| Create N   | New Project                                                                                               |        |   |
| Type       | Netlist IP insertion                                                                                      |        |   |
|            | The EXOSTIV IP is configured and inserted in the target design netlist.                                   |        |   |
|            | The target design must be loaded after synthesis in the FPGA vendor tool.                                 |        |   |
|            | EXOSTIV Core Inserter is used to select the nodes to be connected to the EXOSTIV IP.                      |        |   |
|            | EXOSTIV IP will be generated, synthesized and connected to the target netlist.                            |        |   |
|            | Implementation (place & route) and bitstream generation can optionally be started from EXOSTIV Dashboard. |        |   |
| Name       | mynewproject                                                                                              |        |   |
| Create in  | C:/Projects                                                                                               | Browse |   |
|            |                                                                                                    |        |   |
|            | Cancel                                                                                                    | Creat  | 2 |
|            |                                                                                                    |        |   |

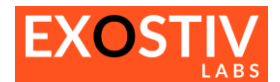

- Select 'Netlist IP Insertion' from the type drop-down box.
- Specify new project name and pick a location.
- For permission issues reasons please do not create project in Program Files (x86) or Program Files directory.

The 'Link Configuration window' of the core inserter appears.

| EXOSTIV (                | Dashboard for Xilinx -<br>Help | C:/Users/frede/new_pro | ject.epf                 |               |          |                      |       | -               | × |
|--------------------------|--------------------------------|------------------------|--------------------------|---------------|----------|----------------------|-------|-----------------|---|
|                          |                                | 2 🕷                    |                          |               |          |                      |       |                 |   |
| c                        | Link<br>Configuration          | >>>                    | Capture<br>Configuration | 2             | > >      | Insert<br>EXOSTIV IP | 2 2 2 | Debug<br>Design |   |
| FPGA Type                |                                |                        | Connector                |               |          |                      |       |                 |   |
| Family                   | Artix-7 - Defense-gr           | rade 🔻                 | Connector type           | HDMI          | •        |                      |       |                 |   |
| Package                  | cs325                          | •                      |                          |               |          |                      |       |                 |   |
| Speed grad               | de -11                         | •<br>•                 |                          |               |          |                      |       |                 |   |
| Porc                     | xq7850(C8525-11                |                        |                          |               |          |                      |       |                 |   |
| Upstream L               | ink                            |                        | Downstream Link          |               |          |                      |       |                 |   |
| Transceive               | er bank 216                    | -                      | () Use I2C link          | Use transceiv | ver link |                      |       |                 |   |
| MGT type                 | GTP                            |                        | SCL package pin          | A9            | ~        |                      |       |                 |   |
| MGT_TxP0                 | H2                             |                        | SDA package pin          | A9            | ~        |                      |       |                 |   |
| MGT_TxP1                 | F2                             |                        | SCL I/O standard         | LVCMOS33      | •        |                      |       |                 |   |
| MGT_TxP2                 | D2                             |                        | SDA I/O standard         | LVCMOS33      | •        |                      |       |                 |   |
| MGT_TxP3                 | B2                             |                        |                          |               |          |                      |       |                 |   |
| Beference                | Clock                          |                        |                          |               |          |                      |       |                 |   |
| Transceius               | ubaek 216                      | -                      |                          |               |          |                      |       |                 |   |
| MGT_REEC                 |                                |                        |                          |               |          |                      |       |                 |   |
| MGT REFC                 | CLK P1 B6                      |                        |                          |               |          |                      |       |                 |   |
| Frequency                | (MHz) 100                      | 2                      |                          |               |          |                      |       |                 |   |
|                          | Range : 60 f                   | MHz to 660 MHz         |                          |               |          |                      |       |                 |   |
| Line rate (0             | Gb/s) 3.2                      | •                      |                          |               |          |                      |       |                 |   |
| Link rate (O             | Gb/s) 0                        |                        |                          |               |          |                      |       |                 |   |
| PLL type us<br>EXOSTIV d | sed QPLL                       |                        |                          |               |          |                      |       |                 |   |
| 2.001110                 |                                |                        |                          |               |          |                      |       |                 |   |
|                          |                                |                        |                          |               |          |                      |       |                 |   |
|                          |                                |                        |                          | Log           | Window   |                      |       |                 |   |
| odgine                   |                                |                        |                          |               |          |                      |       |                 |   |
| -                        |                                |                        |                          |               |          |                      |       |                 |   |
| Isole                    |                                |                        |                          |               |          |                      |       |                 |   |
| Co                       |                                |                        |                          |               |          |                      |       |                 |   |
| Netlist flow Viv         | vado link 💥 🛛 EXOSTI           | V Probe 💥 🛛 FPGA link  | ×                        |               |          |                      |       |                 |   |

#### Using the Core Inserter

#### Overview

To access the 'Core Inserter', click on the following icon in the main toolbar:

Inserting the EXOSTIV IP requires 3 successive steps:

- Step 1 : Link Configuration
- Step 2 : Capture Configuration
- Step 3 : Run Insertion

These 3 steps are accessible through the top flow overview in the EXOSTIV Dashboard window

|             | Link<br>Configuration | >>> | Capture<br>Configuration | >>> | Insert<br>EXOSTIV IP | 2.2.2 | Debug<br>Design |
|-------------|-----------------------|-----|--------------------------|-----|----------------------|-------|-----------------|
| <b>L</b> ., |                       |     |                          |     |                      |       |                 |

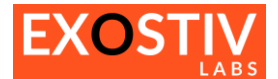

#### **Step 1: Link Configuration**

This step defines the characteristics of the target FPGA and of the interface between EXOSTIV IP and EXOSTIV Probe. The information required to complete this step depends on the target FPGA and the target FPGA board. For this hands-on session, we'll use the MICA board from Exostiv Labs. Please refer to the MICA 702 board user's guide for a details (<u>https://www.exostivlabs.com/files/documents/Demo%20Kit%20User's%20Guide%20-%20MICA702.pdf</u>).

Please set up as follows: 1. FPGA Type

| FPGA Type   |                   |
|-------------|-------------------|
| Family      | Artix-7 🔻         |
| Package     | csg325 👻          |
| Speed grade | -2 🔻              |
| Part        | xc7a35tcsg325-2 👻 |
|             |                   |

2. Connector : HDMI, as we'll use the HDMI type of connection between the MICA board and EXOSTIV Probe

| Connector      |        |
|----------------|--------|
| Connector type | HDMI 🔻 |
|                |        |
|                |        |
|                |        |
|                |        |

3. Upstream link: this setting defines the location of the used gigabit transceivers on the FPGA package. In this case, we'll use the transceivers connected to the micro-HDMI on the MICA board. They are at sites H2, F2 and D2 of bank 216.

| Upstream Link    |       |   |
|------------------|-------|---|
| Transceiver bank | 216 👻 |   |
| MGT type         | GTP   |   |
| MGT_TxP0         | H2    | 3 |
| MGT_TxP1         | F2    | 1 |
| MGT_TxP2         | D2    | 1 |
| MGT_TxP3         | B2    | ] |
|                  |       |   |

4. Downstream link: this setting defines the location of the 2 pins connected to the micro-HDMI connector used for the downstream 'I2C-like' link used to configure EXOSTIV IP at run time. SCL and SDA are respectively at sites M2 and M1 of the Artix-7 FPGA package. The I/O standard is LVCMOS18.

| Downstream Link                       |                                |    |  |  |  |  |
|---------------------------------------|--------------------------------|----|--|--|--|--|
| ● Use I2C link ○ Use transceiver link |                                |    |  |  |  |  |
| SCL package pin                       | M2                             | ~  |  |  |  |  |
| SDA package pin                       | M1 .                           | ~  |  |  |  |  |
| SCL I/O standard                      | LVCMOS18                       | •  |  |  |  |  |
| SDA I/O standard                      | LVCMOS18                       | •  |  |  |  |  |
| I/O voltages belov<br>shifter.        | v 2.5V require an external lev | e/ |  |  |  |  |

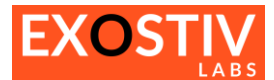

5. **Reference Clock:** this defines the pin input of the reference clock used for the transceiver used for EXOSTIV, as well as its frequency (100 MHz). From the frequency, we can choose the link rate setting. We choose the maximum link rate available for this frequency / FPGA / EXOSTIV Probe model, that is 5 Gbps.

| Reference Clock      |                           |
|----------------------|---------------------------|
| Transceiver bank     | 216 👻                     |
| MGT_REFCLK_P0        | D6                        |
| MGT_REFCLK_P1        | B6                        |
| Frequency (MHz)      | 100                       |
|                      | Range : 60 MHz to 660 MHz |
| Line rate (Gb/s)     | 5 💌                       |
| Link rate (Gb/s)     | 15                        |
| EXOSTIV clock output |                           |

#### Here is an overview of the 'Link Configuration' for this example:

| EXOSTIV Dashboard f                    | for Xilinx - D:/Projects/Xplorer/Han | ds-On/Demo-MICA                      | -3links_1.8.x/den  | no_mica702-3li  | nks-1.8.2.epf        |     | -               | × |
|----------------------------------------|--------------------------------------|--------------------------------------|--------------------|-----------------|----------------------|-----|-----------------|---|
| Link<br>Configuration                  | >>><br>20 25 ∰                       | Capture<br>Configuration             | 2.2                | 2               | Insert<br>EXOSTIV IP | >>> | Debug<br>Design |   |
| FPGA Type                              |                                      | Connector                            |                    |                 |                      |     |                 | ^ |
| Family Artix-7                         | •                                    | Connector type                       | IDMI               | •               |                      |     |                 |   |
| Package csg325                         | •                                    |                                      |                    |                 |                      |     |                 |   |
| Speed grade -2                         | •                                    |                                      |                    |                 |                      |     |                 |   |
| Part xc7a35tc                          | sg325-2 🔻                            |                                      |                    |                 |                      |     |                 |   |
| Upstream Link                          |                                      | Downstream Link                      |                    |                 |                      |     |                 |   |
| Transceiver bank 216                   | •                                    | Use I2C link                         | Use transceive     | er link         |                      |     |                 |   |
| MGT type GTP                           |                                      | SCL package pin                      | M2                 | ~               |                      |     |                 |   |
| MGT_TxP0 H2                            |                                      | SDA package pin                      | M1                 | ~               |                      |     |                 |   |
| MGT_TxP1 F2                            | $\checkmark$                         | SCL I/O standard                     | LVCMOS18           | •               |                      |     |                 |   |
| MGT_TxP2 D2                            | $\checkmark$                         | SDA I/O standard                     | LVCMOS18           | •               |                      |     |                 |   |
| MGT_TxP3 B2                            |                                      | I/O voltages belov<br>level shifter. | v 2.5V requires an | external        |                      |     |                 |   |
| Reference Clock                        |                                      |                                      |                    |                 |                      |     |                 |   |
| Transceiver bank                       | 216 🔻                                |                                      |                    |                 |                      |     |                 |   |
| MGT_REFCLK_P0                          | D6                                   |                                      |                    |                 |                      |     |                 |   |
| MGT_REFCLK_P1 E                        | 36                                   |                                      |                    |                 |                      |     |                 |   |
| Frequency (MHz)                        | 100 🥑                                |                                      |                    |                 |                      |     |                 |   |
| Line rate (Gb/s)                       | 5 💌                                  |                                      |                    |                 |                      |     |                 |   |
| Link rate (Gb/s)                       | 15                                   |                                      |                    |                 |                      |     |                 |   |
| PLL type used Q<br>EXOSTIV dock output | 2PLL                                 |                                      |                    |                 |                      |     |                 |   |
|                                        |                                      |                                      |                    |                 |                      |     |                 |   |
|                                        |                                      |                                      |                    |                 |                      |     |                 | ~ |
| 2                                      |                                      |                                      | Log                | Window          |                      |     |                 |   |
| 명 Info : Welcome to EXOS               | TIV Dashboard for Xilinx v1.8.2      |                                      |                    |                 |                      |     |                 |   |
| Info : License is activate<br>Info :   | ed, expiration : 2020-12-31 00:00:00 |                                      |                    |                 |                      |     |                 |   |
| Info : Project file "D:/Pro            | ojects/Xplorer/Hands-On/Demo-MICA-   | -3links_1.8.x/demo_mi                | a702-3links-1.8.2  | epf" loaded suc | ccessfully.          |     |                 |   |
| Netlist flow 🛛 Vivado link 💢           | 🛛 🛛 EXOSTIV Probe 🗶 🗍 FPGA link 🖇    | ĸ                                    |                    |                 |                      |     |                 |   |

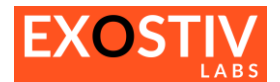

## ✓ LINK CONFIGURATION: DONE !

To save the project:

#### **Step 2 : Capture Configuration**

This part of the flow defines the characteristics of the EXOSTIV IP core – namely:

- The capture units and their features:

- Trigger resources
- Enable / Disable storage qualification
- o FIFO depth
- The sampling clock for each capture unit
- o ...
- The data groups for each capture units and the signals from the target design that are part of each data group

| EXOSTIV Dashboard - C:/Projects/mynewproject.epf                                                                                                    |                                       |                                          | - 1             | - × |
|----------------------------------------------------------------------------------------------------|---------------------------------------|------------------------------------------|-----------------|-----|
|                                                                                                    |                                       |                                          |                 |     |
| Link Configuration                                                                                                    | >>>                                   | Insert >>>                               | Debug<br>Design |     |
| Capture units (1 out of max. 16)                                                                                                    | Capture U                             | Jnit 1                                   |                 |     |
| Capture Unit 1                                                                                                    |                                       | Data                                     |                 |     |
| Data Group I Trigger unit type                                                                                                    | Levels / Edges 🔻                      | Fifo depth 1024                          | •               |     |
| Double click to add Data Group Bit operations                                                                                                    | X, 0, 1, R, F, B, N                   | Number of data groups 1 out of max. 16   |                 |     |
| Double click to add Capture Unit Bus operations                                                                                                    | ==                                    | Number of data probes 0 out of max. 2048 |                 |     |
| Counter Width                                                                                                    | Disabled                              |                                          |                 |     |
| Storage gualification                                                                                                    |                                       |                                          |                 |     |
| Number of pipes                                                                                                    | Disabled 🔻                            |                                          |                 |     |
| ampling Clock                                                                                                    |                                       |                                          |                 |     |
|                                                                                                    |                                       |                                          |                 |     |
|                                                                                                    |                                       |                                          |                 |     |
|                                                                                                    |                                       |                                          |                 |     |
| Select capture unit to see its main features                                                                                                    |                                       |                                          |                 |     |
|                                                                                                    |                                       |                                          |                 |     |
|                                                                                                    |                                       |                                          |                 |     |
|                                                                                                    |                                       |                                          |                 |     |
|                                                                                                    |                                       |                                          |                 |     |
|                                                                                                    |                                       |                                          |                 |     |
|                                                                                                    |                                       |                                          |                 |     |
|                                                                                                    |                                       |                                          |                 |     |
|                                                                                                    | •••                                   |                                          |                 |     |
| Tafe a License is activated evaluation - 2020-01-01-00-00-00                                                                                                    | Log Window                            |                                          |                 |     |
| Into: License is acuvated, expiration : 2020-01-0100:000                                                                                                    | l call i maati 71 j                   |                                          |                 | ^   |
| Into : Project file "C:/Projects/Xplorer/hardware/fpga/DEMO_MIC_A7_02/test/Mica-3lin<br>Info : Project file "C:/Projects/mynewproject.epf" loaded successfully. | ks-v1.5/demo_mica702-3links.epf" load | led successfully.                        |                 |     |
|                                                                                                    |                                       |                                          |                 | ~   |
| Netlist flow 🛛 Vivado link 💢 🛛 EXOSTIV Probe 💢 🛛 FPGA link 💢                                                                                                    |                                       |                                          |                 |     |

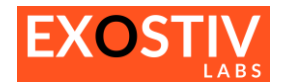

#### For 'Capture Unit 1', select the following:

- 1. Trigger unit type: Levels / Edges / Comparisons
- 2. Fifo Depth : 1024
- 3. Leave the other settings as they are.
- 4. Double-click on the Capture Unit name to change it. Change it to 'Pattern'.
- 5. Click on the data group name to define or see the connected nodes
- 6. Double-click on the Data Group name to change it. Change it to 'Sine'.

| EXOSTIV Dashboard - C:/Projects/mynewproject.epf                                                                                                    | -               |         |
|----------------------------------------------------------------------------------------------------|-----------------|---------|
|                                                                                                    |                 |         |
| Link     Capture     Insert       Configuration     Configuration     Configuration                                                                   | Debug<br>Design |         |
| Capture units (1 out of max. 16) Data Group 1                                                                                                    |                 |         |
| Capture Unit 1 Edit Probes                                                                                                    |                 |         |
| Data Group 1                                                                                                    | Data            | Trigger |
| Double click to add Capture Unit                                                                                                    | Data            | nigger  |
| Select data group to define / see connected nodes                                                                                                    |                 |         |
|                                                                                                    |                 |         |
|                                                                                                    |                 |         |
|                                                                                                    |                 |         |
|                                                                                                    |                 |         |
|                                                                                                    |                 |         |
|                                                                                                    |                 |         |
|                                                                                                    |                 |         |
|                                                                                                    |                 |         |
|                                                                                                    |                 |         |
|                                                                                                    |                 |         |
|                                                                                                    |                 |         |
|                                                                                                    |                 |         |
| C                                                                                                    |                 | >       |
| Log Window                                                                                                    |                 |         |
| Info : License is activated, expiration : 2020-01-01 00:00:00                                                                                         |                 | ^       |
| ا ۱۳۵۱ :<br>Info : Project file "C:/Projects/Xplorer/hardware/fpga/DEMO_MIC_A7_02/test/Mica-3links-v1.5/demo_mica702-3links.epf" loaded successfully. |                 |         |
| Info : Project file "C:/Projects/mynewproject.epf" loaded successfully.                                                                               |                 |         |
| Netlist flow 🛛 Vivado link 💥 🗍 EXOSTIV Probe 💥 🗍 FPGA link 💥                                                                                          |                 |         |

#### Capture units (1 out of max. 16)

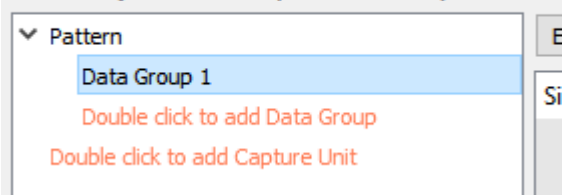

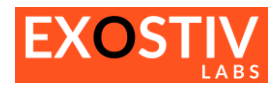

| 🔲 EXOSTIV Dashboard - C:/Users/frederic/new_project.epf — 🗆 🗙  |                                                   |            |                      |                       |                 |         |   |  |  |
|----------------------------------------------------------------|---------------------------------------------------|------------|----------------------|-----------------------|-----------------|---------|---|--|--|
| jile <u>T</u> ools <u>H</u> elp                                |                                                   |            |                      |                       |                 |         |   |  |  |
| 🗟 🔚 🔚 😓 😤 💥                                                    |                                                   |            |                      |                       |                 |         |   |  |  |
| Link Configuration                                             | Capture<br>Configuration                          | >>>        | Insert<br>EXOSTIV IP | <u>&gt; &gt; &gt;</u> | Debug<br>Design |         |   |  |  |
| Capture units (1 out of max. 16)                               |                                                   |            | Data Group 1         |                       |                 |         |   |  |  |
| ✓ Pattern                                                      | Edit Probes                                       |            |                      |                       |                 |         |   |  |  |
| Sine                                                           | Signal Names                                      |            |                      |                       | Data            | Trigger |   |  |  |
| Double click to add Data Group                                 |                                                   |            |                      |                       |                 |         |   |  |  |
| Double click to add Capture Unit                               |                                                   |            |                      |                       |                 |         |   |  |  |
|                                                                |                                                   |            |                      |                       |                 |         |   |  |  |
|                                                                |                                                   |            |                      |                       |                 |         |   |  |  |
|                                                                |                                                   |            |                      |                       |                 |         |   |  |  |
|                                                                |                                                   |            |                      |                       |                 |         |   |  |  |
|                                                                | :                                                 |            |                      |                       |                 |         |   |  |  |
|                                                                |                                                   |            |                      |                       |                 |         |   |  |  |
|                                                                |                                                   |            |                      |                       |                 |         |   |  |  |
|                                                                |                                                   |            |                      |                       |                 |         |   |  |  |
|                                                                |                                                   |            |                      |                       |                 |         |   |  |  |
|                                                                |                                                   |            |                      |                       |                 |         |   |  |  |
|                                                                |                                                   |            |                      |                       |                 |         |   |  |  |
|                                                                |                                                   |            |                      |                       |                 |         |   |  |  |
|                                                                |                                                   |            |                      |                       |                 |         |   |  |  |
|                                                                |                                                   |            |                      |                       |                 |         |   |  |  |
|                                                                | <                                                 |            |                      |                       |                 | 3       | > |  |  |
|                                                                |                                                   | Log Window |                      |                       |                 |         |   |  |  |
| Info :<br>Info : Probe disconnected                            |                                                   | -          |                      |                       |                 |         | ^ |  |  |
| Info : Project file "C:/Projects/Xplorer/Hands-On/Demo-MICA    | A-3links/demo_mica702-3links.epf" written success | fully.     |                      |                       |                 |         |   |  |  |
| Into : Project file "C:/Users/frederic/new_project.epf" writte | n successfully.                                   |            |                      |                       |                 |         | ~ |  |  |
| Netlist flow 🛛 Vivado link 💥 🗍 EXOSTIV Probe 💥 🗍 FPGA          | link X                                            |            |                      |                       |                 |         |   |  |  |

7. We now have to connect EXOSTIV Dashboard to Vivado, in order to select the nodes to be observed. Switch back to Vivado and click on 'EXOSTIV Dashboard' shortcut in the main toolbar.

| 🍌 demo_03 - [P:/Xplorer/hardware/fpga/DEMO_MIC_A7_02 | - export/impl/demo_03/demo_03.xpr] - Vivado 2016.2      |             |
|------------------------------------------------------|---------------------------------------------------------|-------------|
| <u>File Edit Flow Tools Window Layout View Help</u>  |                                                         |             |
| 😂 🖿 i in 🕫 🐂 🐂 🗙 🛷 i 🔈 🎦 🍏                           | 🗘 🥝 🆚 💥 📡 🍕 😬 Default Layout 🔹                          | - X 🚸 🔭 🔳 🔍 |
| Flow Navigator ? «                                   | Synthesized Design - synth_1   xc7a35tcsg325-2 (active) |             |
|                                                      | N-12-1                                                  |             |

8. In the 'EXOSTIV Dashboard Launcher' window, select the running instance of the EXOSTIV Dashboard and click on 'Link to Vivado'. This establishes a link between Vivado and EXOSTIV Dashboard.

| EXOSTIV Dashboard L    | auncher                   |               |             |                                                   | _         |          | Х  |
|------------------------|---------------------------|---------------|-------------|---------------------------------------------------|-----------|----------|----|
| Link to Vivado Bring T | To Front                  | New Dashboard |             | Location Network                                  |           | Quer     | y  |
| Host Name<br>8piclt15  | IP Address<br>192.168.0.8 | Local<br>yes  | Pid<br>7968 | Project File<br>P:/Xplorer/hardware/fpga/DEMO_MIC | _A7_02/tr | est/demo | mi |

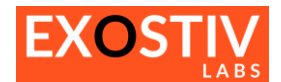

| Info : Replied to Vivado query packet.<br>Info : Received link to Vivado request.<br>Info : Successfully connected to Vivado.<br>Info : Acknowledged link to Vivado request. |
|----------------------------------------------------------------------------------------------------|
| Netlist flow 🛛 Vivado link 🛩 🗍 EXOSTIV Probe 💥 🗍 FPGA link 💥                                                                                                    |

#### 9. In EXOSTIV Dashboard, select the 'Sine' data group and click on 'Edit Probes'

| [                                          |                                                |                 |       |     |
|--------------------------------------------|------------------------------------------------|-----------------|-------|-----|
| EXOSTIV Dashboard - P:/Xplorer/hardware/fp | ga/DEMO_MIC_A7_02/test/demo_mica702-3links.epf | -               |       | ×   |
| <u>F</u> ile <u>T</u> ools <u>H</u> elp    |                                                |                 |       |     |
| 🗟 📴 🖬 📓 🗞 💥 🕷                              |                                                |                 |       |     |
| Link Configuration                         | Configuration                                  | Debug<br>Design |       |     |
| Capture units (1 out of max. 16)           | Sine                                           |                 |       |     |
| ✓ Pattern                                  | Edit Probes                                    |                 |       |     |
| Sine                                       | Signal Names                                   | Data            | Trigg | ger |
| Double click to add Capture Unit           |                                                |                 |       |     |

10. From the 'Connect Probes' window, browse the design and select the signal 'u\_demo/sine\_Data[15:0]

| Connect Probes                                                                                                    |        |                                                                                                    |   |
|----------------------------------------------------------------------------------------------------|--------|----------------------------------------------------------------------------------------------------|---|
| Design Hierachy                                                                                                    |        |                                                                                                    |   |
| ✓ demo_03_N                                                                                                    |        |                                                                                                    | ^ |
| g_demo[0].u_core                                                                                                    |        |                                                                                                    |   |
| > u_color                                                                                                    |        |                                                                                                    |   |
| > u_noisy                                                                                                    |        |                                                                                                    |   |
| u_noisy_2                                                                                                    |        |                                                                                                    |   |
| u_period                                                                                                    |        |                                                                                                    |   |
| > u_ram                                                                                                    |        |                                                                                                    |   |
| u_rnd                                                                                                    |        |                                                                                                    |   |
| > u_rom1                                                                                                    |        |                                                                                                    |   |
| > u_rom2                                                                                                    |        |                                                                                                    |   |
| u_sample                                                                                                    |        |                                                                                                    |   |
| u_shuffle_sync                                                                                                    |        |                                                                                                    |   |
| > u_sine                                                                                                    |        |                                                                                                    |   |
| u wr sync                                                                                                    |        | eee                                                                                                    | Ť |
| Filter 🔍 sine_d                                                                                                    |        |                                                                                                    |   |
|                                                                                                    |        |                                                                                                    |   |
| Found Signals                                                                                                    |        | Data Signals                                                                                                    |   |
| Found Signals<br>sine_Data[3]_i_1_n_0                                                                                                    | ^      | Data Signals<br>g_demo[0].u_core/sine_Data[150]                                                                                |   |
| Found Signals<br>sine_Data[3]_i_1_n_0<br>sine_Data[4]_i_1_n_0                                                                                                    | ^      | Data Signals<br>g_demo[0].u_core/sine_Data[150]                                                                                |   |
| Found Signals<br>sine_Data[3]_i_1_n_0<br>sine_Data[4]_i_1_n_0<br>sine_Data[5]_i_1_n_0                                                                                                    | ^      | Data Signals<br>g_demo[0].u_core/sine_Data[150]                                                                                |   |
| Found Signals<br>sine_Data[3]_i_1_n_0<br>sine_Data[4]_i_1_n_0<br>sine_Data[5]_i_1_n_0<br>sine_Data[6]_i_1_n_0                                                                                                    | ^      | Data Signals<br>g_demo[0].u_core/sine_Data[150]                                                                                |   |
| Found Signals<br>sine_Data[3]_i_1_n_0<br>sine_Data[4]_i_1_n_0<br>sine_Data[5]_i_1_n_0<br>sine_Data[6]_i_1_n_0<br>sine_Data[7]_i_1_n_0                                                                                                    | ^      | Data Signals<br>g_demo[0].u_core/sine_Data[150]                                                                                |   |
| Found Signals<br>sine_Data[3]_i_1_n_0<br>sine_Data[4]_i_1_n_0<br>sine_Data[5]_i_1_n_0<br>sine_Data[6]_i_1_n_0<br>sine_Data[7]_i_1_n_0<br>sine_Data[8]_i_1_n_0                                                                                                    | ^      | Data Signals g_demo[0].u_core/sine_Data[150]                                                                                   |   |
| Found Signals<br>sine_Data[3]_i_1_n_0<br>sine_Data[4]_i_1_n_0<br>sine_Data[5]_i_1_n_0<br>sine_Data[6]_i_1_n_0<br>sine_Data[7]_i_1_n_0<br>sine_Data[8]_i_1_n_0<br>sine_Data[9]_i_1_n_0                                                                                                    | ^      | Data Signals  g_demo[0].u_core/sine_Data[150]  Click on arrow to place signal in                                               |   |
| Found Signals<br>sine_Data[3]_i_1_n_0<br>sine_Data[4]_i_1_n_0<br>sine_Data[5]_i_1_n_0<br>sine_Data[6]_i_1_n_0<br>sine_Data[7]_i_1_n_0<br>sine_Data[8]_i_1_n_0<br>sine_Data[9]_i_1_n_0<br>sine_Data[10]_i_1_n_0                                                                                                    | ^      | Data Signals<br>g_demo[0].u_core/sine_Data[150]<br>Click on arrow to place signal in<br>the 'Data Signals list'                |   |
| Found Signals<br>sine_Data[3]_i_1_n_0<br>sine_Data[4]_i_1_n_0<br>sine_Data[5]_i_1_n_0<br>sine_Data[6]_i_1_n_0<br>sine_Data[7]_i_1_n_0<br>sine_Data[8]_i_1_n_0<br>sine_Data[9]_i_1_n_0<br>sine_Data[10]_i_1_n_0<br>sine_Data[11]_i_1_n_0                                                                             | ^      | Data Signals<br>g_demo[0].u_core/sine_Data[150]<br>Click on arrow to place signal in<br>the 'Data Signals list'                |   |
| Found Signals<br>sine_Data[3]_i_1_n_0<br>sine_Data[4]_i_1_n_0<br>sine_Data[5]_i_1_n_0<br>sine_Data[6]_i_1_n_0<br>sine_Data[7]_i_1_n_0<br>sine_Data[8]_i_1_n_0<br>sine_Data[9]_i_1_n_0<br>sine_Data[10]_i_1_n_0<br>sine_Data[11]_i_1_n_0<br>sine_Data[12]_i_1_n_0                                                    | Select | Data Signals<br>g_demo[0].u_core/sine_Data[150]<br>Click on arrow to place signal in<br>the 'Data Signals list'                |   |
| Found Signals<br>sine_Data[3]_i_1_n_0<br>sine_Data[4]_i_1_n_0<br>sine_Data[5]_i_1_n_0<br>sine_Data[6]_i_1_n_0<br>sine_Data[7]_i_1_n_0<br>sine_Data[9]_i_1_n_0<br>sine_Data[9]_i_1_n_0<br>sine_Data[10]_i_1_n_0<br>sine_Data[11]_i_1_n_0<br>sine_Data[12]_i_1_n_0<br>sine_Data[13]_i_1_n_0<br>sine_Data[13]_i_1_n_0  | Select | Data Signals<br>g_demo[0].u_core/sine_Data[150]<br>Click on arrow to place signal in<br>the 'Data Signals list'                |   |
| Found Signals<br>sine_Data[3]_i_1_n_0<br>sine_Data[4]_i_1_n_0<br>sine_Data[5]_i_1_n_0<br>sine_Data[6]_i_1_n_0<br>sine_Data[7]_i_1_n_0<br>sine_Data[9]_i_1_n_0<br>sine_Data[10]_i_1_n_0<br>sine_Data[11]_i_1_n_0<br>sine_Data[12]_i_1_n_0<br>sine_Data[13]_i_1_n_0<br>sine_Data[14]_i_1_n_0<br>sine_Data[14]_i_1_n_0 | Select | Data Signals<br>g_demo[0].u_core/sine_Data[150]<br>Click on arrow to place signal in<br>the 'Data Signals list'                |   |
| Found Signals<br>sine_Data[3]_i_1_n_0<br>sine_Data[4]_i_1_n_0<br>sine_Data[5]_i_1_n_0<br>sine_Data[6]_i_1_n_0<br>sine_Data[9]_i_1_n_0<br>sine_Data[9]_i_1_n_0<br>sine_Data[10]_i_1_n_0<br>sine_Data[11]_i_1_n_0<br>sine_Data[12]_i_1_n_0<br>sine_Data[13]_i_1_n_0<br>sine_Data[14]_i_1_n_0<br>sine_Data[15]_i_2_n_0 | Select | Data Signals<br>g_demo[0].u_core/sine_Data[150]<br>Click on arrow to place signal in<br>the 'Data Signals list'                |   |
| Found Signals<br>sine_Data[3]_i_1_n_0<br>sine_Data[4]_i_1_n_0<br>sine_Data[5]_i_1_n_0<br>sine_Data[6]_i_1_n_0<br>sine_Data[7]_i_1_n_0<br>sine_Data[9]_i_1_n_0<br>sine_Data[10]_i_1_n_0<br>sine_Data[11]_i_1_n_0<br>sine_Data[12]_i_1_n_0<br>sine_Data[13]_i_1_n_0<br>sine_Data[14]_i_1_n_0<br>sine_Data[15.0]       | Select | Data Signals<br>g_demo[0].u_core/sine_Data[150]<br>Click on arrow to place signal in the 'Data Signals list'                   |   |
| Found Signals<br>sine_Data[3]_i_1_n_0<br>sine_Data[4]_i_1_n_0<br>sine_Data[5]_i_1_n_0<br>sine_Data[6]_i_1_n_0<br>sine_Data[7]_i_1_n_0<br>sine_Data[9]_i_1_n_0<br>sine_Data[10]_i_1_n_0<br>sine_Data[11]_i_1_n_0<br>sine_Data[12]_i_1_n_0<br>sine_Data[13]_i_1_n_0<br>sine_Data[14]_i_1_n_0<br>> sine_Data[150]      | Select | Data Signals<br>g_demo[0].u_core/sine_Data[150]<br>Click on arrow to place signal in<br>the 'Data Signals list'<br>Cancel Done |   |

11. If necessary, change the signal filter by clicking on the magnifier icon:

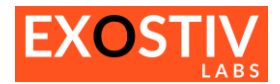

| Connect Probes                |   |    |                                 |        |      |
|-------------------------------|---|----|---------------------------------|--------|------|
| Design Hierachy               |   | /  |                                 |        |      |
| ✓ demo_03_N                   |   |    |                                 |        | ^    |
| g_demo[0].u_core              |   |    |                                 |        |      |
| > u_color                     |   |    |                                 |        |      |
| > u_noisy                     |   |    |                                 |        |      |
| u_noisy_2                     |   |    |                                 |        |      |
| u_period                      |   |    |                                 |        |      |
| > u_ram                       |   |    |                                 |        |      |
| u_rnd                         |   |    |                                 |        |      |
| > u_rom1                      |   |    |                                 |        |      |
| > u_rom2                      |   |    |                                 |        |      |
| u_sample                      |   |    |                                 |        |      |
| u_shuffle_sync                |   |    |                                 |        |      |
| > u_sine                      |   |    |                                 |        |      |
| wr svnc                       |   |    |                                 |        | ¥    |
| Filter sine d                 |   |    |                                 |        |      |
| Found 🖌 All signals           |   | 1  | Data Signals                    |        |      |
| sit MARK_DEBUG signals        | ^ | [  | g_demo[0].u_core/sine_Data[150] |        |      |
| sii 🗸 Plain text              |   |    |                                 |        |      |
| si Plain text with wildcards  |   |    |                                 |        |      |
| si De la contra contra contra |   | 8  |                                 |        |      |
| si Regular expression         |   | -  |                                 |        |      |
| si Case sensitive             |   | >> |                                 |        |      |
| sine Data1101 i 1 n 0         | 1 |    |                                 |        |      |
| sine Data[11] i 1 n 0         |   | ** |                                 |        |      |
| sine Data[12] i 1 n 0         |   | <  |                                 |        |      |
| sine Data[13] i 1 n 0         |   | -  |                                 |        |      |
| sine_Data[14]_i_1_n_0         |   |    |                                 |        |      |
| > sine_Data[150]              |   |    |                                 |        |      |
| sine_Data[15]_i_2_n_0         | ~ |    |                                 |        |      |
| Number of probes : 16         |   |    |                                 | Cancel | Done |

12. Select 'Pattern' capture unit and click on the '...' button to define the capture unit's sampling clock:

| EXOSTIV Dashboard - C:/Projects/mynewpro                                          | oject.epf                |                                             |                      |                             | - 0             | ×  |
|-----------------------------------------------------------------------------------|--------------------------|---------------------------------------------|----------------------|-----------------------------|-----------------|----|
| <u>F</u> ile <u>T</u> ools <u>H</u> elp                                           |                          |                                             |                      |                             |                 |    |
| 🗟 🖻 🗖 🖉 🗞 💥                                                                       |                          |                                             |                      |                             |                 |    |
| Link Configuration                                                                | Capture<br>Configuration | >>>                                         | Insert<br>EXOSTIV IP | 2 2 2                       | Debug<br>Design |    |
| Capture units (1out of max. 16)                                                   |                          | Р                                           | attern               |                             |                 |    |
| Y Pattern                                                                         | Triggering               |                                             |                      | Data                        |                 |    |
| Sine                                                                              | Trigger unit type        | Levels / Edges / Comparisons                | ▼                    | Fifo depth 1.24             | -               |    |
| Double click to add Data Group                                                    | Bit operations           | X, 0, 1, R, F, B, N                         |                      | Number of data groups 1 out | of max. 16      |    |
| boable circk to add capture onit                                                  | Counter width            | ==, >, <, >=, <=, <>, in range,<br>Disabled | , out of range       | Number of data probes 0 out | of nax. 2048    |    |
|                                                                                   | Sequencer Depth          | Disabled                                    | ~                    |                             |                 |    |
|                                                                                   | Storage qualification    |                                             |                      |                             |                 |    |
|                                                                                   | Number of pipes          | Disabled                                    | •                    |                             |                 |    |
|                                                                                   | Sampling Clock           |                                             |                      |                             | ×               |    |
|                                                                                   |                          |                                             |                      |                             |                 |    |
|                                                                                   |                          |                                             |                      |                             |                 |    |
|                                                                                   |                          |                                             |                      |                             |                 |    |
|                                                                                   |                          |                                             |                      |                             |                 |    |
|                                                                                   |                          |                                             |                      |                             |                 |    |
|                                                                                   |                          |                                             |                      |                             |                 |    |
|                                                                                   |                          |                                             |                      |                             |                 |    |
|                                                                                   |                          |                                             |                      |                             |                 |    |
|                                                                                   |                          |                                             |                      |                             |                 |    |
|                                                                                   |                          |                                             |                      |                             |                 |    |
|                                                                                   |                          |                                             |                      |                             |                 |    |
|                                                                                   |                          | Log Window                                  |                      |                             |                 |    |
| Info : Replied to Vivado query packet.<br>Info : Received link to Vivado request. |                          |                                             |                      |                             |                 | ^  |
| Info : Successfully connected to Vivado.                                          |                          |                                             |                      |                             |                 |    |
| and a Acciowicuged link to vivauo request.                                        |                          |                                             |                      |                             |                 | ~  |
| Netlist flow 🛛 Vivado link 🖌 🗍 EXOSTIV Probe 💥 🏾                                  | FPGA link 💢              |                                             |                      |                             |                 | .: |

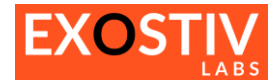

13. Select 'demo\_03\_N/Clk', bring it to the 'Clock signal' box with the '>' and click on 'Done'.

| Connect Probes                                                                                                    |              |
|----------------------------------------------------------------------------------------------------|--------------|
| Design Hierachy<br>demo_03_N<br>> g_demo[0].u_core<br>> u_clk<br>u_reset<br>u_shuffle_sync<br>u_time<br>u_vidrst<br>> u_vid_mmcm |              |
|                                                                                                    | ***          |
| Filter                                                                                                    |              |
| Found Signals                                                                                                    | Clock Signal |
| Clk<br>SysClk<br>vid_Clk                                                                                                    |              |
|                                                                                                    | Cancel Done  |

14. Set up 2 additional capture units, with the parameters of the table below (or load the reference project file 'demo\_mica702-3links.epf' if you want to skip this step)

|     | Name     | Trigger unit type        | Storage<br>qualification | Number<br>of pipes | Fifo<br>depth | Number<br>of data<br>groups | Number<br>of data<br>probes | Sampling<br>Clock |
|-----|----------|--------------------------|--------------------------|--------------------|---------------|-----------------------------|-----------------------------|-------------------|
| CU1 | Pattern  | Levels/Edges/Comparisons | NO                       | Disabled           | 1024          | 3                           | 16                          | Clk               |
| CU2 | Video    | Levels/Edges/Comparisons | NO                       | Disabled           | 2048          | 2                           | 46                          | vid Clk           |
| CU3 | Video-   | Levels/Edges             | NO                       | Disabled           | 1024          | 1                           | 80                          | vid Clk           |
|     | Extended |                          |                          |                    |               |                             |                             | -                 |

| Capture     | Data     | Nodes                           | Data | Trigger |
|-------------|----------|---------------------------------|------|---------|
| Unit        | group    |                                 |      |         |
| CU1         | Cnt      | g_demo[0].u_core/Cnt[150]       | YES  | YES     |
| 'Pattern'   | Sine     | g_demo[0].u_core/sine_Data[150] | YES  | YES     |
|             | Noise    | g_demo[0].u_core/Rnd[150]       | YES  | YES     |
| CU2 'Video' | SDI      | g_demo[0].u_core/sdi_SOF        | YES  | YES     |
|             |          | g_demo[0].u_core/sdi_VBlank     | YES  | YES     |
|             |          | g_demo[0].u_core/sdi_HBlank     | YES  | YES     |
|             |          | g_demo[0].u_core/sdi_Valid      | YES  | YES     |
|             |          | g_demo[0].u_core/sdi_LN[110]    | YES  | YES     |
|             |          | g_demo[0].u_core/sdi_R[90]      | YES  | NO      |
|             |          | g_demo[0].u_core/sdi_G[90]      | YES  | NO      |
|             |          | g_demo[0].u_core/sdi_B[90]      | YES  | NO      |
|             | Noise    | g_demo[0].u_core/vid_Sine[150]  | YES  | YES     |
|             |          | g_demo[0].u_core/vid_Noise[170] | YES  | NO      |
|             |          | g_demo[0].u_core/vid_Addr[90]   | YES  | NO      |
| CU3 'Video- | Vid-     | g_demo[0].u_core/sdi_SOF        | YES  | YES     |
| Extended'   | Extended | g_demo[0].u_core/sdi_VBlank     |      | YES     |
|             |          | g_demo[0].u_core/sdi_HBlank     |      | YES     |
|             |          | g_demo[0].u_core/sdi_Valid      |      | YES     |
|             |          | g_demo[0].u_core/sdi_LN[110]    |      | YES     |
|             |          | g_demo[0].u_core/sdi_R[90]      |      | NO      |
|             |          | g_demo[0].u_core/sdi_G[90]      |      | NO      |

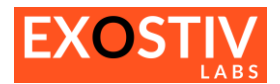

|  | g_demo[0].u_core/sdi_B[90]      | NO |
|--|---------------------------------|----|
|  | g_demo[0].u_core/vid_Sine[150]  | NO |
|  | g_demo[0].u_core/vid_Noise[170] | NO |
|  |                                 | _  |

## ✓ CAPTURE CONFIGURATION: DONE !

(! Don't forget to save your project !)

#### **Step 3: Run Insertion**

This part of the flow executes the following:

- IP configuration checks
- EXOSTIV IP synthesis with Vivado
- EXOSTIV IP insertion in the target FPGA netlist
- Additional constraints generation
- Instrumented design implementation and bitstream generation.

|                                  | wproject.epf  |                          |             |                |                      |                |           | _               |        |   |
|----------------------------------|---------------|--------------------------|-------------|----------------|----------------------|----------------|-----------|-----------------|--------|---|
| alp                              |               |                          |             |                |                      |                |           |                 |        |   |
| <b>.</b><br><b>.</b><br><b>.</b> |               |                          |             |                |                      |                |           |                 |        |   |
| Link                             | 2 2           | Capture<br>Configuration | 2.2         | 2              | Insert<br>EXOSTIV IP | Σ              | 2 2       | Debug<br>Design | l<br>1 |   |
|                                  | do/2016 2/bio | Use this but             | tton to sta | Output         | eneration an         | d insertio     | n proce   | 255             |        |   |
| Manage Cach                      | e             | ~                        |             | EXOSTIVIT INSC |                      |                |           |                 |        |   |
| - Counting                       |               |                          |             |                |                      |                |           |                 |        | _ |
| de shell                         | The path to t | the Vivado ex            | ecutable i  | must be sp     | ecified              |                |           |                 |        |   |
| do snell                         | before starti | ing the IP gen           | eration/in  | sertion.       |                      | -              |           |                 |        |   |
| dag core project                 |               |                          |             |                |                      | -              |           |                 |        |   |
| debug core                       |               |                          |             |                | Specify t            | -<br>ne name o | the F     | (OSTIV IP ins   | ance   |   |
| debug core                       |               |                          |             |                | Speenyt              | ic name c      | in the Ly |                 | lance  |   |
|                                  |               |                          |             |                |                      |                |           |                 |        |   |
| nrohes                           |               |                          |             |                |                      | -              |           |                 |        |   |
| onstraints                       |               |                          |             |                |                      |                |           |                 |        |   |
| check                            |               |                          |             |                |                      | -              |           |                 |        |   |
| nt design impl_1                 |               | •                        |             |                |                      | -              |           |                 |        |   |
| rate bitstream                   |               |                          |             |                |                      |                |           |                 |        |   |
|                                  |               |                          |             |                |                      |                |           |                 |        | - |
|                                  |               |                          |             |                |                      |                |           |                 |        |   |
| rate bitstream                   |               |                          |             | •              |                      |                |           |                 |        |   |

- 2. Enable Implementation and select 'impl\_1' from the drop down list: Select 'Implement Design' and 'Generate bitstream'.
- 3. Click on 'Insert EXOSTIV IP' button.

Insertion running ... and completed.

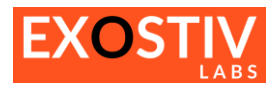

| Leels Hele                                                                                                    | 13 ON/Demo Wiek 5                         | links/demo_mica702-3     | inks.epi                     |                                   |                                  |                                                                                                    | _               |  |
|----------------------------------------------------------------------------------------------------|-------------------------------------------|--------------------------|------------------------------|-----------------------------------|----------------------------------|----------------------------------------------------------------------------------------------------|-----------------|--|
|                                                                                                    |                                           |                          |                              |                                   |                                  |                                                                                                    |                 |  |
| Link<br>Configuration                                                                                                    | 2 2                                       | Capture<br>Configuration | > >                          |                                   | Insert<br>XOSTIV IP              | >>>                                                                                                    | Debug<br>Design |  |
|                                                                                                    | ha da da da da da da da da da da da da da |                          |                              |                                   |                                  |                                                                                                    |                 |  |
| Cancel Insertion                                                                                                    |                                           |                          |                              |                                   |                                  |                                                                                                    |                 |  |
| Configuration                                                                                                    |                                           |                          |                              | Output                            |                                  |                                                                                                    |                 |  |
| /ivado installation folder C:/cad/Xilinx/Vivado/2016                                                                                                    | .2/bin                                    |                          |                              | EXOSTIV IP instance nam           | e exi_top                        |                                                                                                    |                 |  |
|                                                                                                    |                                           |                          |                              |                                   |                                  |                                                                                                    |                 |  |
| Checking configuration                                                                                                    |                                           |                          |                              |                                   |                                  | Done (0:00:02)                                                                                                    |                 |  |
| Starting Vivado shell                                                                                                    |                                           |                          |                              |                                   |                                  | Done (0:00:07)                                                                                                    |                 |  |
| Creating debug core project                                                                                                    |                                           |                          |                              |                                   |                                  | Done (0:00:01)                                                                                                    |                 |  |
| Configuring debug core                                                                                                    |                                           |                          |                              |                                   |                                  | Done (0:00:00)                                                                                                    |                 |  |
| Generating memories                                                                                                    |                                           |                          |                              |                                   |                                  | 0:00:00                                                                                                    |                 |  |
| Synthesising debug core                                                                                                    |                                           |                          |                              |                                   |                                  | -                                                                                                    |                 |  |
| Inserting debug core                                                                                                    |                                           |                          |                              |                                   |                                  |                                                                                                    |                 |  |
| Connecting probes                                                                                                    |                                           |                          |                              |                                   |                                  | -                                                                                                    |                 |  |
| Generating constraints                                                                                                    |                                           |                          |                              |                                   |                                  |                                                                                                    |                 |  |
| Design rules check                                                                                                    | -                                         |                          |                              |                                   |                                  | -                                                                                                    |                 |  |
| ✓ Implement design impl_1                                                                                                    | •                                         |                          |                              |                                   |                                  | -                                                                                                    |                 |  |
| ✓ Generate bitstream                                                                                                    |                                           |                          |                              |                                   |                                  |                                                                                                    |                 |  |
|                                                                                                    |                                           |                          |                              |                                   |                                  |                                                                                                    |                 |  |
|                                                                                                    |                                           |                          |                              |                                   |                                  |                                                                                                    |                 |  |
|                                                                                                    |                                           |                          |                              |                                   |                                  |                                                                                                    |                 |  |
| INFO: [IP Flow 19-234] Refreshing IP repositories                                                                                                    |                                           |                          | Log W                        | indow                             |                                  |                                                                                                    |                 |  |
| INFO: [IP_Flow 19-1704] No user IP repositories s                                                                                                    | pecified                                  |                          |                              |                                   |                                  |                                                                                                    |                 |  |
|                                                                                                    |                                           |                          |                              |                                   |                                  |                                                                                                    |                 |  |
| flow 🛛 Vivado link 🖌 🗍 EXOSTIV Probe 💥 🗍 FF                                                                                                    | PGA link X                                |                          |                              |                                   |                                  |                                                                                                    |                 |  |
| Iools Help                                                                                                    |                                           |                          |                              |                                   |                                  |                                                                                                    |                 |  |
| Link                                                                                                    | >>                                        | Capture                  |                              |                                   | Insert                           | >>>                                                                                                    | Debug           |  |
| Link<br>Configuration                                                                                                    | 2 2                                       | Capture<br>Configuration | > >                          |                                   | Insert<br>(OSTIV IP              | >>>                                                                                                    | Debug<br>Design |  |
| Link<br>Configuration                                                                                                    | <u>}</u>                                  | Capture<br>Configuration | > >                          |                                   | Insert<br>(OSTIV IP              | >>>                                                                                                    | Debug<br>Design |  |
| Link<br>Configuration                                                                                                    | >>                                        | Capture<br>Configuration | > >                          | Output                            | Insert<br>KOSTIV IP              | >>>                                                                                                    | Debug<br>Design |  |
| Link<br>Configuration<br>Insert EXOSTIV IP<br>anfiguration<br>vado installation folder [C:/cad/xilmx/Vivado/Z016                                                                                                    | > >                                       | Capture<br>Configuration | > >                          | Output<br>EXOSTIV IP instance nam | Insert<br>(OSTIV IP              | >>>                                                                                                    | Debug<br>Design |  |
| Link<br>Configuration                                                                                                    | 2/bin                                     | Capture<br>Configuration | 2 2                          | Output<br>EXOSTIV IP instance nam | Insert<br>(OSTIV IP              | >>>                                                                                                    | Debug<br>Design |  |
| Link<br>Configuration<br>Insert EXOSTIV IP<br>Infiguration<br>vado installation folder C:/cad/Xiinx/Vivado/2016<br>ise IP cache Manage Cache                                                                                                    | > > [                                     | Capture<br>Configuration |                              | Output<br>EXOSTIV IP instance nam | Insert<br>COSTIV IP              | >>>                                                                                                    | Debug<br>Design |  |
| Link<br>Configuration<br>Insert EXOSTIV IP<br>Infiguration<br>vado installation folder C:/cad/Xilinx/Vivado/2016<br>se IP cache IP cache<br>ogress                                                                                                    | > > [                                     | Capture<br>Configuration |                              | Output<br>EXOSTIV IP instance nam | Insert<br>COSTIV IP              | >>>                                                                                                    | Debug<br>Design |  |
| Link<br>Configuration                                                                                                    | > >                                       | Capture<br>Configuration |                              | Output<br>EXOSTIV IP instance nam | Insert<br>(OSTIV IP<br>e exi_top | <b>Done</b> (0:00:02)                                                                                                    | Debug<br>Design |  |
| Link<br>Configuration<br>Insert EXOSTIV IP<br>anfiguration<br>vado installation folder C:/cad/Xilmx/Vivado/2016<br>se IP cache Manage Cache<br>ogress<br>Checking configuration<br>Starting Vivado shell                                                                                                    | > >                                       | Capture<br>Configuration | ) )<br><br>/ Dashboard       | Output<br>EXOSTIV IP instance nam | Insert<br>(OSTIV IP<br>e exi_top | <b>Done</b> (0:00:02)<br>Done (0:00:07)                                                                                                    | Debug<br>Design |  |
| Link<br>Configuration Insert EXOSTIV IP Infiguration vado installation folder C:/cad/Xilmx/Vivado/2016 se IP cache ogress Checking configuration Starting Vivado shell Creating debug core project                                                                                                    | > >                                       | Capture<br>Configuration | / Dashboard                  | Output<br>EXOSTIV IP instance nam | Insert<br>(OSTIV IP<br>e exi_top | > > > > > > > > > > > > > > > > > > >                                                                                                    | Debug<br>Design |  |
| Link<br>Configuration Insert EXOSTIV IP Infiguration vado installation folder C:/cad/Xiinx/Vivado/2016 se IP cache ogress Checking configuration Starting Vivado shell Creating debug core project Configuring debug core                                                                                                    | 2.2/bin                                   | Capture<br>Configuration | / Dashboard<br>mplementation | Output<br>EXOSTIV IP instance nam | Insert<br>(OSTIV IP<br>e exi_top | Done (0:00:02)<br>Done (0:00:07)<br>Done (0:00:01)<br>Done (0:00:00)                                                                                                    | Debug<br>Design |  |
| Link<br>Configuration Insert EXOSTIV IP Infiguration vado installation folder C:/cad/Xiinx/Vivado/2016 se IP cache Manage Cache ogress Checking configuration Starting Vivado shell Creating debug core project Configuring debug core Generating memories                                                                                                    | > >                                       | Capture<br>Configuration | / Dashboard<br>mplementation | Output<br>EXOSTIV IP instance nam | Insert<br>(OSTIV IP<br>e exi_top | Done (0:00:02)<br>Done (0:00:07)<br>Done (0:00:01)<br>Done (0:00:00)<br>Done (0:00:03)                                                                                                    | Debug<br>Design |  |
| Link<br>Configuration                                                                                                    | > > >                                     | Capture<br>Configuration | / Dashboard<br>mplementation | Output<br>EXOSTIV IP instance nam | Insert<br>(OSTIV IP<br>e exi_top | Done (0:00:02)<br>Done (0:00:07)<br>Done (0:00:01)<br>Done (0:00:01)<br>Done (0:00:03)<br>Done (0:00:359)                                                                                                    | Debug<br>Design |  |
| Link<br>Configuration                                                                                                    | > > >                                     | Capture<br>Configuration | / Dashboard<br>mplementation | Output<br>EXOSTIV IP instance nam | Insert<br>(OSTIV IP<br>e exi_top | Done (0:00:02)<br>Done (0:00:07)<br>Done (0:00:01)<br>Done (0:00:03)<br>Done (0:00:359)<br>Done (0:01:13)                                                                                                    | Debug<br>Design |  |
| Link<br>Configuration                                                                                                    | > >                                       | Capture<br>Configuration | / Dashboard<br>mplementation | Output<br>EXOSTIV IP instance nam | Insert<br>(OSTIV IP<br>e exi_top | Done (0:00:02)<br>Done (0:00:07)<br>Done (0:00:01)<br>Done (0:00:03)<br>Done (0:00:39)<br>Done (0:00:13)<br>Done (0:00:05)                                                                                                    | Debug<br>Design |  |
| Link<br>Configuration                                                                                                    | > >                                       | Capture<br>Configuration | / Dashboard<br>mplementation | Output<br>EXOSTIV IP instance nam | Insert<br>(OSTIV IP<br>e exi_top | Done (0:00:02)<br>Done (0:00:07)<br>Done (0:00:07)<br>Done (0:00:01)<br>Done (0:00:03)<br>Done (0:00:39)<br>Done (0:00:59)<br>Done (0:00:13)<br>Done (0:00:13)<br>Done (0:00:19)<br>Done (0:00:19)                                                       | Debug<br>Design |  |
| Link<br>Configuration                                                                                                    | > >                                       | Capture<br>Configuration | / Dashboard<br>mplementation | Output<br>EXOSTIV IP instance nam | Insert<br>(OSTIV IP<br>e exi_top | Done (0:00:02)<br>Done (0:00:07)<br>Done (0:00:07)<br>Done (0:00:01)<br>Done (0:00:03)<br>Done (0:00:359)<br>Done (0:00:13)<br>Done (0:00:55)<br>Done (0:00:19)<br>Done (0:00:19)<br>Done (0:00:19)                                                      | Debug<br>Design |  |
| Link<br>Configuration                                                                                                    | > > (                                     | Capture<br>Configuration | / Dashboard<br>mplementation | Output<br>EXOSTIV IP instance nam | e exi_top                        | Done (0:00:02)<br>Done (0:00:02)<br>Done (0:00:07)<br>Done (0:00:03)<br>Done (0:00:13)<br>Done (0:00:13)<br>Done (0:00:19)<br>Done (0:00:19)<br>Done (0:00:19)<br>Done (0:00:10)<br>Done (0:00:14)                                                       | Debug<br>Design |  |
| Link<br>Configuration Insert EXOSTIV IP infiguration Vado installation folder C:/cad/Xilmx/Vivado/2016 Ise IP cache Ingress Checking configuration Starting Vivado shell Creating debug core project Configuring debug core Generating debug core Inserting debug core Inserting debug core Inserting debug core Inserting debug core Inserting constraints Design rules check Implement design impl_1 Implement design Implement design Implemen | > >                                       | Capture<br>Configuration | / Dashboard<br>mplementation | Output<br>EXOSTIV IP instance nam | e exi_top                        | Done (0:00:02)<br>Done (0:00:02)<br>Done (0:00:07)<br>Done (0:00:01)<br>Done (0:00:03)<br>Done (0:00:359)<br>Done (0:00:13)<br>Done (0:00:55)<br>Done (0:00:19)<br>Done (0:00:19)<br>Done (0:00:14)                                                      | Debug<br>Design |  |
| Link<br>Configuration                                                                                                    | > > >                                     | Capture<br>Configuration | / Dashboard<br>mplementation | Output<br>EXOSTIV IP instance nam | e exi_top                        | Done (0:00:02)<br>Done (0:00:07)<br>Done (0:00:07)<br>Done (0:00:01)<br>Done (0:00:03)<br>Done (0:00:13)<br>Done (0:00:13)<br>Done (0:00:19)<br>Done (0:00:03)<br>Done (0:00:03)<br>Done (0:00:03)<br>Done (0:00:03)<br>Done (0:00:03)                   | Debug<br>Design |  |
| Link<br>Configuration                                                                                                    | > > > [                                   | Capture<br>Configuration | / Dashboard<br>mplementation | Output<br>EXOSTIV IP instance nam | Insert<br>(OSTIV IP              | Done (0:00:02)<br>Done (0:00:07)<br>Done (0:00:07)<br>Done (0:00:03)<br>Done (0:00:03)<br>Done (0:00:13)<br>Done (0:00:13)<br>Done (0:00:13)<br>Done (0:00:13)<br>Done (0:00:13)<br>Done (0:00:13)<br>Done (0:00:14)                                     | Debug<br>Design |  |
| Link<br>Configuration         Insert EXOSTIV IP         anfiguration         vado installation folder         C:/cad/klinx/Nivado/2016         se IP cache         Manage Cache         ogress         Checking configuration         Starting Vivado shell         Creating debug core project         Configuring debug core         Generating memories         Synthesising debug core         Connecting probes         Generating constraints         Design rules check         Implement design         impl_1         Generate bitstream                                                                                                    | > > > [                                   | Capture<br>Configuration | / Dashboard<br>mplementation | Output<br>EXOSTIV IP instance nam | Insert<br>(OSTIV IP<br>e exi_top | Done (0:00:02)<br>Done (0:00:07)<br>Done (0:00:07)<br>Done (0:00:03)<br>Done (0:00:03)<br>Done (0:00:03)<br>Done (0:00:05)<br>Done (0:00:05)<br>Done (0:00:19)<br>Done (0:00:19)<br>Done (0:00:19)<br>Done (0:00:14)                                     | Debug<br>Design |  |
| Link<br>Configuration                                                                                                    | > >                                       | Capture<br>Configuration | / Dashboard<br>mplementation | Output<br>EXOSTIV IP instance nam | e exi_top                        | Done (0:00:02)<br>Done (0:00:07)<br>Done (0:00:07)<br>Done (0:00:00)<br>Done (0:00:03)<br>Done (0:00:13)<br>Done (0:00:13)<br>Done (0:00:13)<br>Done (0:00:13)<br>Done (0:00:13)<br>Done (0:00:13)<br>Done (0:00:13)<br>Done (0:00:13)<br>Done (0:00:13) | Debug<br>Design |  |
| Link<br>Configuration         Insert EXOSTIV IP         anfiguration         vado installation folder         c:/cad/Xilmx/Ivvado/2016         se IP cache         Image Cache         ogress         Checking configuration         Starting Vivado shell         Creating debug core project         Configuring debug core         Generating memories         Synthesising debug core         Connecting probes         Generating constraints         Design rules check         Implement design         impl_1         Generate bitstream                                                                                                    | > >                                       | Capture<br>Configuration | / Dashboard<br>mplementation | Output<br>EXOSTIV IP instance nam | e exi_top                        | Done (0:00:02)<br>Done (0:00:07)<br>Done (0:00:07)<br>Done (0:00:03)<br>Done (0:00:13)<br>Done (0:00:13)<br>Done (0:00:13)<br>Done (0:00:19)<br>Done (0:00:19)<br>Done (0:00:19)<br>Done (0:00:19)<br>Done (0:00:19)                                     | Debug<br>Design |  |

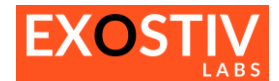

#### Click on 'OK' at prompt to save the project.

| Auto Save Project                                                                                                    | $\times$ |
|----------------------------------------------------------------------------------------------------|----------|
| The project file must be saved when EXOSTIV IP is inserted.<br>This ensures a project file is uniquely linked to the inserted IP. |          |
| Automatically save the project file.                                                                                              |          |
| Cancel OK                                                                                                    |          |

We can check that 'exi\_top' was inserted into the design if you open the 'design implementation' in Vivado (Don't save when prompted to save synthesized design):

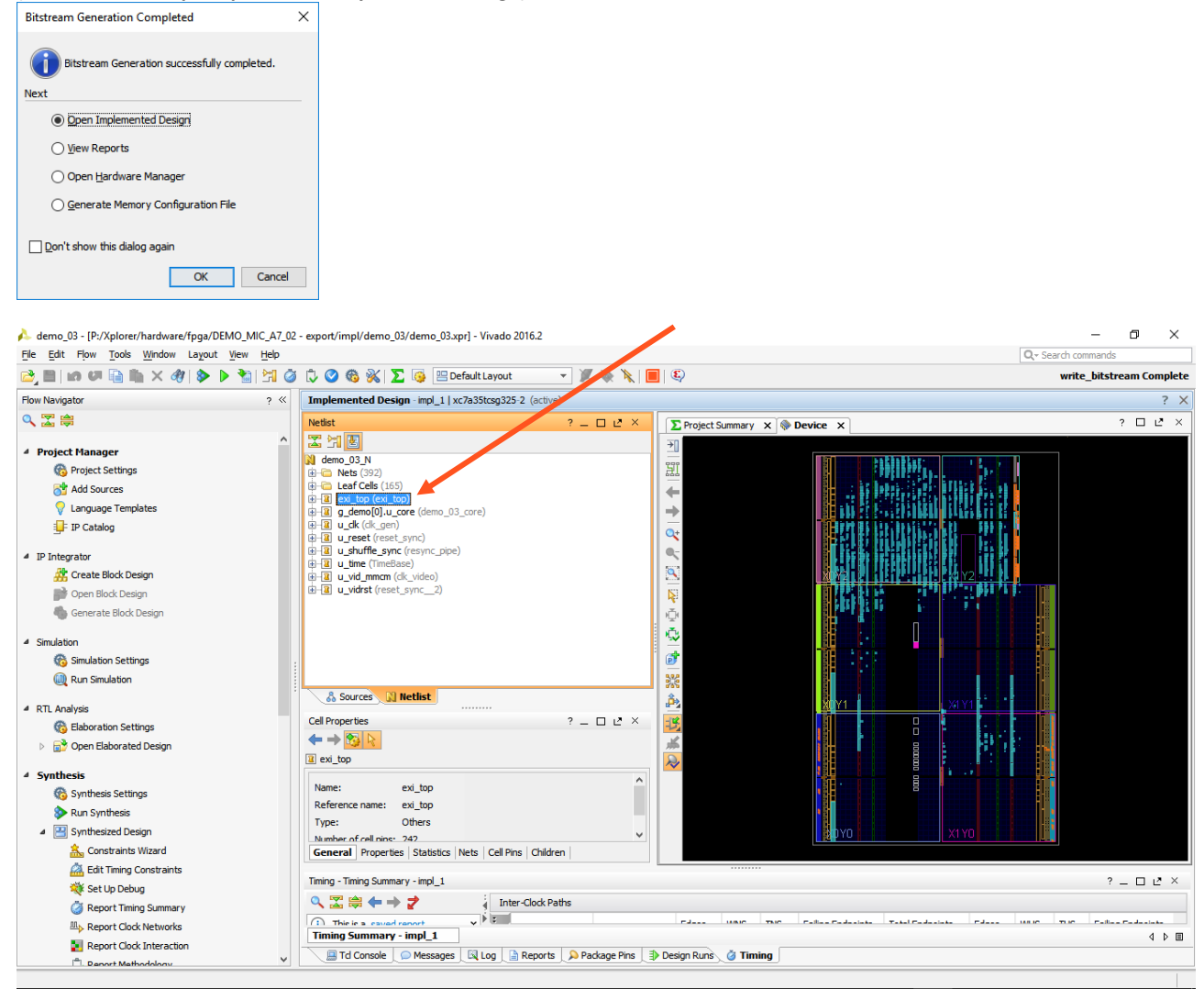

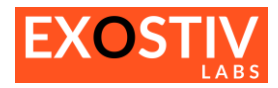

demo\_03 - [P:/Xplorer/hardware/fpga/DEMO\_MIC\_A7\_02 - export/impl/demo\_03/demo\_03.xpr] - Vivado 2016.2
 File Ent Flow Tools Window Lawout View Help

| File Edit Flow Tools Window Layout View Help                                                                                                    |                                                                                                    | Q.→ Search commands                                                                                                    |
|----------------------------------------------------------------------------------------------------|----------------------------------------------------------------------------------------------------|----------------------------------------------------------------------------------------------------|
| 😂 🖿 i 🗠 🕶 🐂 🐂 🗙 🛷 i 🔈 🎽 🖄 🏈                                                                                                    | 🗘 🥝 🊳 🐝   🔽 🞼 🖳 Default Layout 💿 👻 🎇 🐂   🔳   🖏                                                                                                    | write_bitstream Complete                                                                                                    |
| Flow Navigator ? «                                                                                                    | Implemented Design - impl_1   xc7a35tcsg325-2 (active)                                                                                                    | ? ×                                                                                                    |
| ९ 🔀 🖨                                                                                                    | Netlist ? = 🗆 🗠 × 💽 Project Summary 🗙 🛞 Device 🗙 🔄 Schematic (2) :                                                                                                    | < ? 🗆 🕹 ×                                                                                                    |
| <ul> <li>Project Hanager</li> <li>Project Settings</li> <li>Add Sources</li> <li>Language Templates</li> <li>IP Catalog</li> <li>IP Integrator</li> <li>Create Block Design</li> <li>Generate Block Design</li> <li>Generate Block Design</li> </ul> | Image: Constraint of the second second se                                                                                   | A<br>I time_tick_out_OBUF_inst<br>OBUF                                                                                           |
| <ul> <li>Simulation         Simulation Settings         Run Simulation     </li> <li>RTL Analysis         Role Elaboration Settings     </li> <li>Biboration Settings     <li>Roor Elaborated Design</li> </li></ul>                                 | <sup>a</sup> and Trig2[115:0] <sup>a</sup> and Trig2[115:0] <sup>b</sup> and Trig2[115:0] <sup>b</sup> and Trig2[115:0] <sup>b</sup> and Trig2[115: | evi. top.gt_TX_1_obuf_n<br>1 1 0<br>08UF<br>08UF<br>08UF<br>08UF<br>08UF<br>08UF<br>08UF<br>08UF<br>08UF<br>08UF<br>08UF<br>08UF |
| <ul> <li>✓ Synthesis</li> <li>Image: Synthesis Settings</li> <li>✓ Run Synthesis</li> <li>✓ E Synthesized Design</li> <li>▲ Constraints Wizard</li> </ul>                                                                                            | Name:     exi_top       Reference name:     exi_top       Type:     Others       Number of indice:     24       General     Properties       Statistics     Nets       Cell Pins     Children                                                                                                    | OBUF<br>OBUF<br>OBUF<br>OBUF<br>OBUF                                                                                             |
| Edit Timing Constraints     Set Up Debug     Ø Report Timing Summary     By Report Clock Networks     Report Clock Interaction     P. Deport Mathematican     V                                                                                      | Timing Summary - impl_1       Inter-Clock Paths       Timing Summary - impl_1       Timing Summary - impl_1       Inter-Clock Paths       Inter-Clock Paths                                                                                                    |                                                                                                    |

#### Program the target board

We now need to use the generated binary to program the target board.

- Return to Vivado and open the 'Hardware Manager'.
- Connect the programming cable to the MICA board
- Turn on the MICA board by enabling the output HDMI power and connecting to the EXOSTIV Probe.
- Once connected, right-click on the target FPGA and select 'Program'.
- Then, select the generated bit file and load the FPGA configuration.

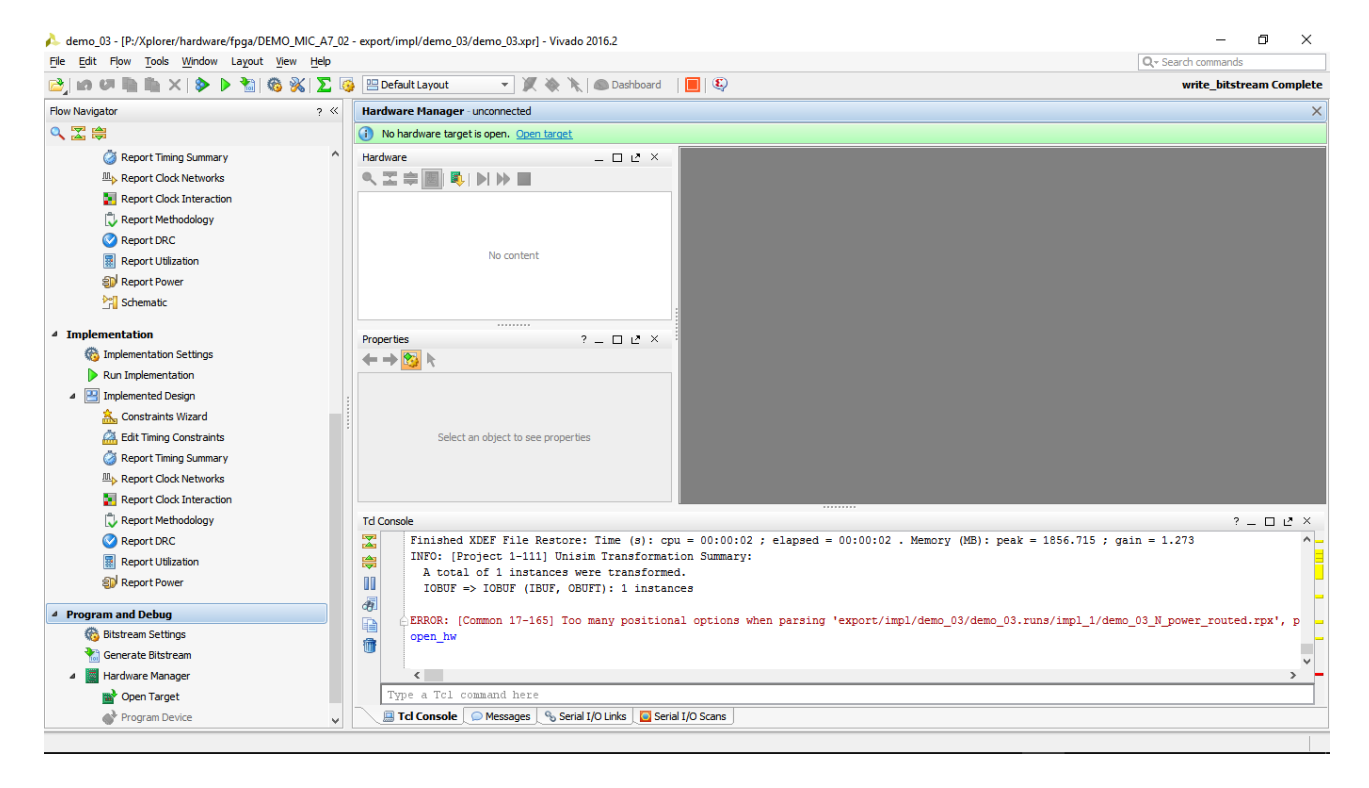

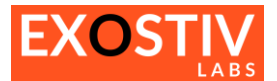

## Creating a 'RTL flow' project with EXOSTIV Dashboard

The 'RTL flow' enables configuring and synthesizing EXOSTIV IP for insertion in RTL source code. The 'RTL flow' is somewhat simpler than the 'netlist flow' as it does not involve user interactions with Vivado. EXOSTIV IP is inserted and connected to the target FPGA design nodes by instantiating EXOSTIV IP in the RTL code – a 'manual' process.

1. From the Welcome screen, click on 'Create New Project' The 'Create New Project' window appears, prompting to select the desired flow (Netlist flow or RTL flow). Specify a project name and pick a location. The 'Link Configuration window' of the core inserter appears. EXOSTIV Dashboard × <u>File Tools H</u>elp 🗟 📄 🖬 🛃 🔌 😤 🗰 EXOSTIV<sup>™</sup> Reach. Store. Analyze. FPGA Debug Reloaded Create New Project User Guide / Getting Started A wizard will help you create a new Detailed information about EXOSTIV. project Open Project Knowledge Base Open an existing project. Online knowledge base. Open Recent Project Open an recently used project. lanage licenses. 🔲 New Project ? × Create New Project **RTL IP insertion** • Type The EXOSTIV IP is configured and synthesized based on the number of nodes to be connected from the target FPGA design. EXOSTIV IP is synthesized and provided as a netlist and a RTL component / module. The target RTL code must be manually edited to insert and connect the EXOSTIV IP. new\_project Name Create in C:/Users/frederic Browse... Cancel Create

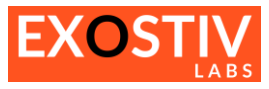

| EXOSTIV Dashboard for Xilinx - C:/Users/frede/new_pr            | oject.epf                                                          | – 🗆 X           |
|-----------------------------------------------------------------|--------------------------------------------------------------------|-----------------|
| 💽 📴 🛄 📓 🕺 💥 🕷                                                   |                                                                    |                 |
| Link<br>Configuration                                           | Capture Configuration Capture Configuration                        | Debug<br>Design |
| FPGA Type                                                       | Connector                                                          |                 |
| Family Artix-7 - Defense-grade 🔻                                | Connector type HDMI                                                |                 |
| Package cs325 💌                                                 |                                                                    |                 |
| Speed grade -1I 💌                                               |                                                                    |                 |
| Part xq7a50tcs325-11                                            |                                                                    |                 |
| Upstream Link                                                   | Downstream Link                                                    |                 |
| Transceiver bank 216                                            | Use I2C link                                                       |                 |
| MGT type GTP                                                    | SCL package pin A9                                                 |                 |
| MGT_TxP0 H2                                                     | SDA package pin A9                                                 |                 |
| MGT_TxP1 F2                                                     | SCL I/O standard LVCMOS33 👻                                        |                 |
| MGT_TxP2                                                        | SDA I/O standard LVCMOS33 🔹                                        |                 |
| MGT_TxP3 B2                                                     |                                                                    |                 |
|                                                                 |                                                                    |                 |
| Reference Clock                                                 |                                                                    |                 |
| Iransceiver bank 216                                            |                                                                    |                 |
|                                                                 |                                                                    |                 |
| Frequency (MHz) 100                                             |                                                                    |                 |
| Range ; 60 MHz to 660 MHz                                       |                                                                    |                 |
| Line rate (Gb/s) 3.2 🔻                                          |                                                                    |                 |
| Link rate (Gb/s) 0                                              |                                                                    |                 |
| PLL type used QPLL<br>EXOSTIV dock output                       |                                                                    |                 |
|                                                                 |                                                                    |                 |
|                                                                 | Log Window                                                         |                 |
| g<br>Info : Project file "D:/Projects/Xplorer/Hands-On/Demo-MIC | A-3links_1.8.x/demo_mica702-3links-1.8.2.epf" loaded successfully. | ]               |
| Info : Project file "C:/Users/frede/new_project.epf" written    | successfully.                                                      |                 |
| sole                                                            |                                                                    |                 |
| ē                                                               |                                                                    |                 |
| RTL flow   Vivado link 🗱   EXOSTIV Probe 💥   FPGA link 💲        | ¢                                                                  |                 |

#### Using the IP generator (RTL flow)

In RTL flow, the EXOSTIV Dashboard allows to generate EXOSTIV IP. Unlike the 'netlist flow', RTL flow won't automatically insert EXOSTIV IP into the target design. This has to be done 'manually', in the RTL code (VHDL / Verilog).

Generating EXOSTIV IP in RTL flow requires 3 steps:

- Step 1 : Link Configuration
- Step 2 : Capture Configuration
- Step 3 : Generate EXOSTIV IP

These 3 steps are accessible through the top flow overview in the EXOSTIV Dashboard window

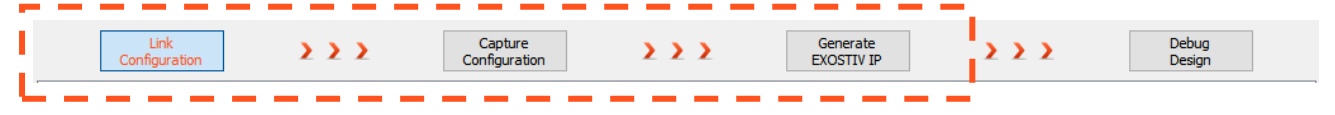

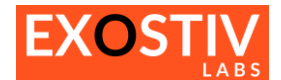

#### **Step 1: Link Configuration**

This step in RTL flow does not differ from the same step in netlist flow. Please refer to Step 1: Link Configuration, page 23 for an illustrated example on how to use it.

#### **Step 2 : Capture Configuration**

During this step, the characteristics of EXOSTIV IP are defined:

- Capture units
  - o Number and names
  - Trigger options
  - $\circ \quad \ \ \text{Size of the memory buffer}$

#### - Data groups

- Number and names
- As opposed to the 'netlist flow' described at page (-), data group definition is limited to:
  - The number of bits in each data group
  - The quality of the inputs of each data group: the number of 'data / trigger' nodes and the number of 'data only' nodes.

| Capture units (3 out of max. 16) |                       | Pattern                                      |                            |                     |
|----------------------------------|-----------------------|----------------------------------------------|----------------------------|---------------------|
| Y Pattern                        | Triggering            |                                              | Data                       |                     |
| Sine                             | Trigger unit type     | Levels / Edges / Comparisons                 | Fifo depth                 | 1024 👻              |
| Cnt                              | Bit operations        | X, 0, 1, R, F, B, N                          | Number of data groups      | 3 out of max 16     |
| Rnd                              | Bus operations        | ==, >, <, >=, <=, <>, in range, out of range |                            |                     |
| Double click to add Data Group   | Counter width         | Disabled 👻                                   | Number of data probes      | 16 out of max. 2048 |
| ✓ Video                          | Sequencer Depth       | Disabled                                     | Number of data only probes | 0 out of 16         |
| SDI                              | Storage qualification |                                              |                            |                     |
| Noisy Sine                       | Number of pipes       | Disabled 👻                                   |                            |                     |
| Double click to add Data Group   |                       |                                              |                            |                     |
| ✓ Video-ext                      |                       |                                              |                            |                     |
| Data Group 1                     |                       |                                              |                            |                     |
| Double click to add Data Group   |                       |                                              |                            |                     |
| Double click to add Capture Unit | •                     |                                              |                            |                     |
|                                  |                       |                                              |                            |                     |
|                                  |                       |                                              |                            |                     |
|                                  |                       |                                              |                            |                     |
|                                  |                       |                                              |                            |                     |
|                                  |                       |                                              |                            |                     |
|                                  |                       |                                              |                            |                     |
|                                  |                       |                                              |                            |                     |
|                                  |                       |                                              |                            |                     |
|                                  |                       |                                              |                            |                     |
|                                  |                       |                                              |                            |                     |
|                                  |                       |                                              |                            |                     |
|                                  |                       |                                              |                            |                     |
|                                  |                       |                                              |                            |                     |

Use this panel to define the Capture units and the data groups.

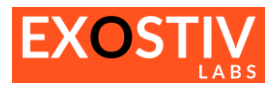

| Control control control control control consigned of the product of the product of the p                                                                                                    | EXOSTIV Dachboard - Cr/Projects/Xplorer/b                                                                      | Hands-On/RTUP/DebugCoreTor                                   | ) enf                          |                        |                             |                      | ×   |
|----------------------------------------------------------------------------------------------------|----------------------------------------------------------------------------------------------------|--------------------------------------------------------------|--------------------------------|------------------------|-----------------------------|----------------------|-----|
| Ide José Beép     Ide José Beép     Ide                                                                                                    | Exos in Dashboard - C./Projects/Apiorei/I                                                                      | ands-On/RELE/DebugColeTop                                    | лері                           |                        |                             |                      | ~   |
| Capture units (3 out of max. 16)  Capture units (3 out of max. 16)  Pattern  Sine Chi Rod Double data bada Data Group Content with Sequences Depth Bacagerations  Trage unit factor Bacagerations  Trage units and the data groups.  Capture units and the data groups.  Capture units an                                                                                                    | rie <u>r</u> oois <u>H</u> eip                                                                                 |                                                              |                                |                        |                             |                      |     |
| Unk       >>>>       Capture       >>>>>>>>>>>>>>>>>>>>>>>>>>>>>>                                                                                                    |                                                                                                    |                                                              |                                |                        |                             |                      |     |
| Capture units (soutofmax. 16)       Pattern         Site       Image: init type       Levels / Edges / Comparisons       Data         Note       Rod       Bas operations       Rod, R. F.B. N         Duble dok to add Data Group       Welce       Storage qualifaction       Data         V Welce       Soit       Bas operations       Trigger unit type       New of data groups         V Welce       Soit       Bas operations       Trigger unit type       New of data groups         V Welce       Data Group       Storage qualifaction       Data         Data of data Group       Data Group 1       Data Group 1       Data Group 1         Double dok to add Data Group       Use this panel to define the capture units and the data groups.       For each capture unit, define:         Use this panel to define the capture units and the data groups.       The number of data probes       Optionally, the number of data probes         Optionally, the number of data probes       Optionally, the number of data probes       Optionally, the number of data probes         The data groups.       The number of data probes       Optionally, the number of data probes         The data groups.       The number of data probes       Optionally, the number of data probes         The data groups.       The supering free dore data dore data data data data data data data dat                                                                                                    | Link Configuration                                                                                             | Capture<br>Configuration                                     | <b>&gt;&gt;&gt;</b>            | Generate<br>EXOSTIV IP | <u>&gt;&gt;&gt;</u>         | Debug<br>Design      |     |
| v Pattern<br>Sine<br>Cit<br>Rid<br>Double dok to add Data Group<br>V Wate<br>Soi<br>Soi<br>Naisy Sine<br>Double dok to add Data Group<br>V Wate<br>Soi<br>Naisy Sine<br>Double dok to add Data Group<br>V Wate<br>Soi<br>Naisy Sine<br>Double dok to add Data Group<br>Use this panel to define<br>the capture units and<br>the data groups.<br>Use this panel to define<br>the capture units and<br>the data groups.<br>Cut the wate data groups.<br>Cut the wate data data groups.<br>Cut the wate data data groups.<br>Cut the wate data data data                                                                                           | Capture units (3 out of max. 16)                                                                               |                                                              |                                | Pattern                |                             |                      |     |
| Site<br>Crit<br>Rod<br>Double dds to add Data Group<br>V Wdee<br>Sit<br>Nory Site<br>Double dds to add Data Group<br>V Wdee<br>Sit<br>Nory Site<br>Double dds to add Data Group<br>V Wdee ext<br>Data Group 1<br>Double dds to add Data Group<br>V Wdee ext<br>Data Group 1<br>Double dds to add Data Group<br>V Wdee ext<br>Data Group 1<br>Double dds to add Data Group<br>V Wdee ext<br>Data Group 1<br>Double dds to add Data Group<br>V Wdee ext<br>Data Group 1<br>Double dds to add Data Group<br>Counter with<br>Sequence Depth<br>Storage gualification<br>Number of pipes<br>Use this panel to define<br>the capture units and<br>the data groups.<br>Counter with<br>Sequence Depth<br>Storage gualification<br>Number of pipes<br>Use this panel to define<br>the capture units and<br>the data groups.<br>Counter with<br>Sequence Depth<br>Sequence Depth<br>Sequence De | ✓ Pattern                                                                                                    | Triggering                                                   |                                |                        | Data                        |                      |     |
| Ort   Bit operations   Video   Sol   Sol   Sol   Notive dck to add Data Group   Video   Sol   Notive Sine   Double dck to add Data Group   Video ext   Data Group 1   Double dck to add Capture Unit   Use this panel to define   the data groups.   If the capture units and the capture units and the data groups. Content with accessfully. 6: Project file "C.//Jaers/fiederichew_project/Order.Marks - Order.Marks - Orde                                                                                                    | Sine                                                                                                    | Trigger unit type                                            | Levels / Edges / Comparisons   | •                      | Fifo depth                  | 1024                 | -   |
| Rvd       Bus operations       ==, >, <, >, =, >, <, >, <, , , <, , <, >, <, , , <, , <, , <, >, <, , , <, , <, , <, , <, , <, , <, , <, , <, , <, , <, , <, , <, , <, , <, , <, , <, , <, , <, , <, , <, , <, , <, , <, , <, , <, , <, , <, , <, , <, , <, , <, , <, , <, , <, , <, , <, , <, , <, , <, , <, , <, , <, , <, , <, , <, <                                                                                                    | Cnt                                                                                                    | Bit operations                                               | X, 0, 1, R, F, B, N            |                        | Number of data groups       | 3 out of max. 16     |     |
| Double dik to add Data Group       Counter width       Deabled         V Wee       S01       Deabled       Inclusion of data only probes       Double dik to add Data Group         V Wdeo est       Double dik to add Data Group       Deabled       Inclusion of data only probes       Double dik to add Data Group         V Wdeo est       Double dik to add Data Group       Use this panel to define       the capture units and       Inclusion of data groups         Use this panel to define       the data groups.       Inclusion of data groups       Inclusion of data groups         Use this panel to define       the data groups.       For each capture unit, define:       Inclusion of data groups         Use this panel to define       the data groups.       Optionally, the number of data groups       The number of data groups         It data groups.       It data groups.       It data groups       Optionally, the number of data probes         It data groups.       It data groups.       It data groups       It data groups       It data groups         It is the data groups.       It is the data groups.       It is the data groups       It is the data groups       It is the data groups         It is the data groups.       It is the data groups.       It is the data groups       It is the data groups       It is the data groups         It is the data groups.       It i                                                                                                    | Rnd                                                                                                    | Bus operations                                               | ==, >, <, >=, <=, <>, in range | e, out of range        | Number of data probes       | 16 out of max 2048   | =1  |
| Video SUI Storage qualification Weberext Duble dick to add Data Group Video ext Duble dick to add Data Group Weberext Duble dick to add Data Group Use this panel to define the capture units and the capture units and the capture units and the capture units and the data groups. For each capture unit, define: - The size of the memory buffer in the IP - The size of the memory buffer in the IP - The size of the memory buffer in the IP - The size of the memory buffer in the IP - The size of the memory buffer in the IP - The size of the memory buffer in the IP - The size of the memory buffer in the IP - The size of the memory buffer in the IP - The size of the memory buffer in the IP - The number of data groups - Optionally, the number of data probes - Optionally, the number of data probes - Optionally, the number of data probes - Optionally, the number of data probes - Optionally, the number of data probes - Optionally, the size as a trigger as well sectifies "Cillees finderichery protect.ep" written successfuly. 6: Project finderichery protect.ep" written successfuly. 6: Project finderichery protect.ep" written successfuly. 6: Project finderichery protect.ep" written successfuly. 6: Protect finderichery protect.ep" written successfuly. 6: Protect finderichery protect.ep" written successfuly. 6: Protect finderichery protect.ep" written successfuly. 6: Protect finderichery protect.ep" written successfuly. 6: Protect finderichery protect.ep" written successfuly. 6: Protect finderichery protect.ep" written successfuly. 6: Protect finderichery protect.ep" written successfuly. 6: Protect finderichery protect.ep" written successfuly. 6: Protect finderichery protect.ep" written successfuly. 7: Protect finderiche                                                                                                    | Double click to add Data Group                                                                                 | Counter width                                                | Disabled                       | ~                      |                             | 10 000 01 max. 20 10 |     |
| SU       Noisy Sine         Double cick to add Data Group       Duable cick to add Data Group         V Wdeo-ext       Data Group 1         Double cick to add Data Group       Image: Comparison of the capture units and the capture units and the data groups.         Use this panel to define the capture units and the data groups.       For each capture unit, define:         Use this panel to define the capture units and the data groups.       For each capture unit, define:         0 Use this panel to define the capture units and the data groups.       For each capture unit, define:         0 Use this panel to define the capture units and the data groups.       Optionally, the number of data probes         0 Stronget fie?c://Jeens/fiederic/new_project.ep? written successfully.       Optionally.         0 : Project fie?c://Jeens/fiederic/new_project.ep? written successfully.       To gwindow         0 : Project fie?c://Jeens/fiederic/new_project.ep? written successfully.       To gwindow                                                                                                    | Video                                                                                                    | Sequencer Depth                                              | Disabled                       | 7                      | Internet of data only probe | IS 0 00/1 01 10      |     |
| Nordy Sine       Number of pipes       Disabled         Double dick to add Data Group       Use this panel to define         Double dick to add Capture Unit       Use this panel to define         Double dick to add Capture Unit       Use this panel to define         Use this panel to define       the data groups.         Use this panel to define       - The size of the memory buffer in the IP         The number of data groups       - The number of data groups         Optionally, the number of data probes       - Optionally, the number of data probes         the data groups.       - Optionally, the successfuly.         fo : Project file "C:/Users/frederic/new_project.epf" written successfuly.       Successfuly.         fo : Project file "C:/Users/frederic/new_project.epf" written successfuly.       Successfuly.         fo : Project file "C:/Users/frederic/new_project.epf" written successfuly.       Successfuly.                                                                                                    | SDI                                                                                                    | Storage qualification                                        |                                |                        | -                           |                      |     |
| Video-ext     Data Group     Double dick to add Data Group     Double dick to add Data Group     Double dick to add Capture Unit     Use this panel to define     the capture units and     the data groups.     Use this panel to define     the capture units and     the data groups.     Use this panel to define     the capture units and     the data groups.     So Protect file 'C_I/Versifiederic/new_project.epf' written successfuly.     fo : Project file 'C_I/Versifiederic/new_project.epf' written successfuly.     So Protect file 'C_I/Versifiederic/new_project.epf' written successfuly.     So Protect file 'C_I/Versifiederic/new_project.epf' written s                                                                                                    | Noisy Sine                                                                                                    | Number of pipes                                              | Disabled                       | -                      |                             |                      |     |
| V Video-ext Data Group 1 Double dick to add Data Group Double dick to add Data Group Double dick to add Capture Unit Use this panel to define the capture units and the data groups. Use this panel to define the capture units and the data groups.                                                                                                    | Double click to add Data Group                                                                                 |                                                              |                                |                        |                             |                      |     |
| Use this panel to define<br>the capture units and<br>the data groups. Use this panel to define<br>the capture units and<br>the data groups. For each capture unit, define: <ul> <li>The size of the memory buffer in the IP</li> <li>The number of data groups</li> <li>The number of data probes</li> <li>Optionally, the number of data probes<br/>that won't be used as a trigger as well</li> </ul> for Project file "C:/Ners/frederic/new_project.epf" written successfully. for Project file "C:/Ners/frederic/new_project.epf" written successfully.                                                                                                    | ▼ Video-ext                                                                                                    |                                                              |                                |                        | •                           | / / /                |     |
| Use this panel to define<br>the capture units and<br>the data groups. Use this panel to define<br>the capture units and<br>the data groups. For each capture unit, define: The size of the memory buffer in the IP The number of data groups The number of data probes Optionally, the number of data probes<br>that won't be used as a trigger as well for Project file "C:/Jsers/frederic/new_project.epf" written successfully. for Project file "C:/Jsers/frederic/new_project.epf" written successfully. for Project file "C:/Jser                                                                                                    | Data Group I                                                                                                   |                                                              |                                |                        |                             |                      |     |
| the capture units and<br>the data groups.<br>Use this panel to define<br>the capture units and<br>the data groups.<br>Use this panel to define<br>the capture units and<br>the data groups.<br>Solution of the the left of the number of data groups<br>- The number of data probes<br>- Optionally, the number of data probes<br>that won't be used as a trigger as well<br>Solution of the "C:/Jsers/frederic/new_project.epf" written successfully.<br>To : Project file "C:/Jsers/frederic/new_project.epf" written successfully.<br>To : Project file "C:/Jsers/frederic/new_project.epf" written successfully.<br>To : Project file "C:/Jsers/frederic/new_project.epf" written successfully.<br>To : Project file "C:/Jsers/frederic/new_project.epf" written successfully.                                                                                                    | Double click to add Data Group                                                                                 | : Use this p                                                 | anel to define                 |                        |                             |                      |     |
| the data groups.<br>Use this panel to define<br>the capture units and<br>the data groups.<br>Use this panel to define<br>the capture units and<br>the data groups.<br>Source the capture units and<br>the data groups.<br>Source the "C:/Jeers/frederic/new_project.epf" written successfully.<br>Source the "C:/Projects//plorer/Hands-On/Demo-MICA-3links/demo_mica702-3links.epf" loaded successfully.<br>Source the "C:/Projects//plorer/Hands-On/Demo-MICA-3links/demo_mica702-3links.epf" loaded successfully.<br>Source the "C:/Projects//plorer/Hands-On/Demo-MICA-3links/demo_mica702-3links.epf" loaded successfully.<br>Source the "C:/Projects//plorer/Hands-On/RELIP/Deuded successfully.<br>Source the "C:/Projects/plorer/Hands-On/RELIP/Deuded successfully.                                                                                                    | Double cick to add capture onit                                                                                | the captu                                                    | ire units and                  |                        |                             |                      |     |
| <ul> <li>The size of the memory buffer in the IP</li> <li>The number of data groups</li> <li>The number of data probes</li> <li>Optionally, the number of data probes that won't be used as a trigger as well</li> </ul>                                                                                                    |                                                                                                    | the data g                                                   | roups.                         | For eacl               | n capture unit, define      | : / /                |     |
| <ul> <li>- The number of data groups</li> <li>- The number of data probes</li> <li>- Optionally, the number of data probes</li> <li>- Optionally, the number of data probes that won't be used as a trigger as well</li> </ul>                                                                                                    |                                                                                                    |                                                              |                                | _                      | The size of the men         | nory buffer in the   | P   |
| Use this panel to define<br>the capture units and<br>the data groups.                                                                                                    |                                                                                                    |                                                              |                                | _                      | The number of data          | arouns               |     |
| <ul> <li>Use this panel to define the capture units and the data groups.</li> <li>Optionally, the number of data probes that won't be used as a trigger as well</li> <li>Coptionally, the number of data probes that won't be used as a trigger as well</li> </ul>                                                                                                    |                                                                                                    |                                                              |                                |                        | The number of date          |                      |     |
| the capture units and<br>the data groups.         - Optionally, the number of data probes<br>that won't be used as a trigger as well <pre>             Log Window</pre>                                                                                                    | Use this panel to define                                                                                       |                                                              |                                | -                      | The number of data          | a probes             |     |
| the data groups.<br>the data groups.<br>that won't be used as a trigger as well<br>that won't be used as a trigger as well<br>to project file "C:/Users/frederic/new_project.epf" written successfully.<br>fo : Project file "C:/Users/frederic/new_project.epf" written successfully.<br>fo : Project file "C:/Users/frederic/new_project.epf" written successfully.<br>fo : Project file "C:/Users/frederic/new_project.epf" written successfully.<br>fo : Project file "C:/Users/frederic/new_project.epf" written successfully.<br>fo : Project file "C:/Projects/Xplorer/Hands-On/RTLIP/DebugCoreTop.epf" loaded successfully.                                                                                                    | the capture units and                                                                                          |                                                              |                                | -                      | Optionally, the num         | nber of data prot    | bes |
| < <p>Log Window fo : Project file "C:/Users/frederic/new_project.epf" written successfully. fo : Project file "C:/Projects/Xplorer/Hands-On/Demo-MICA-3links.epf" loaded successfully. fo : Project file "C:/Projects/Xplorer/Hands-On/RTLIP/DebugCoreTop.epf" loaded successfully. fo : Project file "C:/Projects/Xplorer/Hands-On/RTLIP/DebugCoreTop.epf" loaded successfully.</p>                                                                                                    | the data groups                                                                                                |                                                              |                                |                        | that won't be used          | as a trigger as we   | ell |
| <      Log Window  fo : Project file "C:/Users/frederic/new_project.epf" written successfully. fo : Project file "C:/Projects/Xplorer/Hands-On/Demo-MICA-3links.epf" loaded successfully. fo : Project file "C:/Projects/Xplorer/Hands-On/RTLIP/DebugCoreTop.epf" loaded successfully.  fo : Project file "C:/Projects/Xplorer/Hands-On/RTLIP/DebugCoreTop.epf" loaded successfully.                                                                                                    |                                                                                                    |                                                              |                                |                        |                             |                      |     |
| Log Window  fo : Project file "C:/Users/frederic/new_project.epf" written successfully. fo : Project file "C:/Projects/Xplorer/Hands-On/Demo-MICA-3links.epf" loaded successfully. fo : Project file "C:/Projects/Xplorer/Hands-On/RTLIP/DebugCoreTop.epf" loaded successfully.                                                                                                    |                                                                                                    |                                                              |                                |                        |                             |                      |     |
|                                                                                                    |                                                                                                    |                                                              |                                |                        |                             |                      |     |
| Log Window  fo : Project file "C:/Users/frederic/new_project.epf" written successfully. fo : Project file "C:/Projects/Xplorer/Hands-On/Demo-MICA-3links/demo_mica702-3links.epf" loaded successfully. fo : Project file "C:/Projects/Xplorer/Hands-On/RTLIP/DebugCoreTop.epf" loaded successfully.  fo : Project file "C:/Projects/Xplorer/Hands-On/RTLIP/DebugCoreTop.epf" loaded successfully.                                                                                                    |                                                                                                    |                                                              |                                |                        |                             |                      |     |
| Log Window  fo : Project file "C:/Users/frederic/new_project.epf" written successfully. fo : Project file "C:/Projects/x/plorer/Hands-On/Demo-MICA-3links.epf" loaded successfully. fo : Project file "C:/Projects/x/plorer/Hands-On/RTLIP/DebugCoreTop.epf" loaded successfully.                                                                                                    |                                                                                                    |                                                              |                                |                        |                             |                      |     |
| Log Window  fo : Project file "C:/Users/frederic/new_project.epf" written successfully. fo : Project file "C:/Users/frederic/new_project.epf" written successfully. fo : Project file "C:/Users/frederic/new_project.epf" written successfully. fo : Project file "C:/Projects/Xplorer/Hands-On/RTLIP/DebugCoreTop.epf" loaded successfully.                                                                                                    | <                                                                                                    |                                                              |                                |                        |                             |                      | >   |
| fo : Project file "C:/Users/frederic/new_project.epf" written successfully.<br>fo : Project file "C:/Projects/Xplorer/Hands-On/Demo-MICA-3links/demo_mica702-3links.epf" loaded successfully.<br>fo : Project file "C:/Projects/Xplorer/Hands-On/RTLIP/DebugCoreTop.epf" loaded successfully.<br>fo : Project file "C:/Projects/Xplorer/Hands-On/RTLIP/DebugCoreTop.epf" loaded successfully.                                                                                                    |                                                                                                    |                                                              | Log Window                     |                        |                             |                      |     |
| to : Project file 'C://vers/tederic/new project.epP' withten successfully.<br>fo : Project file 'C://vers/filederic/new project.epP' withten successfully.<br>fo : Project file 'C:/Projects/Xplorer/Hands-On/RTLIP/DebugCoreTop.epf' loaded successfully.                                                                                                    | Info : Project file "C:/Users/frederic/new_project.ep                                                          | f" written successfully.                                     | -                              |                        |                             |                      | ~   |
| fo : Project file "C:/Projects/Xplorer/Hands-On/RTLIP/DebugCoreTop.epf" loaded successfully.                                                                                                    | Into : Project tile "C:/Projects/Xpiorer/Hands-On/Der<br>Info : Project file "C:/Users/frederic/new_project.ep | mo-MILA-3IINKS/demo_mica702-3lin<br>f" written successfully. | ks.ept loaded successfully.    |                        |                             |                      |     |
|                                                                                                    | Info : Project file "C:/Projects/Xplorer/Hands-On/RTI                                                          | LIP/DebugCoreTop.epf" loaded suc                             | cessfully.                     |                        |                             |                      |     |
|                                                                                                    | TT flow [ Vivado link 💘 [ EVOCTIV PL- 👾 [                                                                      |                                                              |                                |                        |                             |                      | ~   |

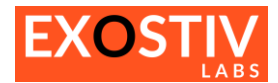

### Step 3 : Generate EXOSTIV IP

| Tools Help                            | signed and a series of the | en, e cougeore ropiepi        |             |           |                |                  |             |             |         |          |            |                 | _ |   |
|---------------------------------------|----------------------------|-------------------------------|-------------|-----------|----------------|------------------|-------------|-------------|---------|----------|------------|-----------------|---|---|
| <br>                                  | ¥                          |                               |             |           |                |                  |             |             |         |          |            |                 |   |   |
| Link<br>Configuration                 | <u>&gt; &gt; &gt;</u>      | Capture<br>Configuration      | 2           | > >       |                | Genera<br>EXOSTI | ate<br>V IP |             | > >     | 2        |            | Debug<br>Design |   |   |
| Generate EXOSTIV IF                   | Click here                 | e to start the gene           | ration      | proc      | ess            |                  |             |             |         |          |            |                 |   |   |
| onfiguration                          |                            |                               |             | Outp      | ut             |                  |             | _           |         |          |            |                 | - |   |
| vado installation folder C:/cad/Xilin | x/Vivado/2016.2/bin        |                               |             | EXO       | STIV IP instan | ce name          | DebugC      | oreTop      |         |          |            |                 |   |   |
| se IP cache 🗹 Manag                   | e Cache                    |                               |             | Out       | ut folder      | 4                | C:/Proje    | ects/Xplore | /Hands- | On/RTLIP | /DebugCore | Top-Files       |   |   |
| ogress                                |                            |                               |             |           |                | /                |             |             |         |          |            |                 |   | 1 |
| Checking configuration                |                            |                               |             |           | /              |                  |             |             | -       |          |            |                 |   |   |
| Starting Vivado shell                 |                            |                               |             |           | /              |                  |             |             | -       |          |            |                 |   |   |
| Creating debug core project           |                            | Specify                       | the i       | name      | prefix         | and              | the         | locatio     | on w    | here     | the        |                 |   |   |
| Configuring debug core                |                            | generat                       | ed IP f     | iles sl   | nould be       | store            | d           |             | -       |          |            |                 |   |   |
| Generating memories                   |                            |                               |             |           |                |                  |             |             | -       |          |            |                 |   |   |
| Synthesising debug core               |                            |                               |             |           |                |                  |             |             | -       |          |            |                 |   |   |
| Generating constraints                | Path to Vivad              | lo executable (use            | ed to s     | vnthe     | size EXO       | STIV             | IP)         |             | -       |          |            |                 |   |   |
| Exporting files                       |                            |                               |             | ,         |                |                  |             |             | -       |          |            |                 |   |   |
|                                       |                            |                               |             |           |                |                  |             |             |         |          |            |                 |   |   |
|                                       |                            |                               |             |           |                |                  |             |             |         |          |            |                 |   |   |
|                                       |                            |                               |             |           |                |                  |             |             | -       |          |            |                 |   |   |
|                                       |                            |                               |             |           |                |                  |             |             | FIOV    | v prog   | gress      |                 |   |   |
|                                       |                            |                               |             |           |                |                  |             |             |         |          |            |                 |   |   |
|                                       |                            |                               |             |           |                |                  |             |             |         |          |            |                 |   |   |
|                                       |                            |                               |             |           |                |                  |             |             |         |          |            |                 |   |   |
|                                       |                            |                               |             |           |                |                  |             |             |         |          |            |                 |   |   |
|                                       |                            |                               | Log V       | Vindow    |                |                  |             |             |         |          |            | _               |   | • |
| Project file "C:/Users/frederic/new_  | project.epf" written succ  | essfully.                     | loaded cur  |           |                |                  |             |             |         |          |            |                 |   | Ī |
| Project file "C:/Users/frederic/new_  | project.epf" written succ  | essfully.                     | ivaueu SUC  | cessiully | •              |                  |             |             |         |          |            |                 |   |   |
| Project file "C:/Projects/Xplorer/Har | nds-On/RTLIP/DebugCore     | eTop.epf" loaded successfully | <b>/</b> -l |           |                |                  |             |             |         |          |            |                 |   |   |

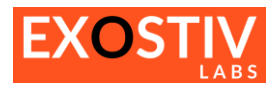

| EXOSTIV Dashboard -                                                                                                    | C·/Projects/Xplo                                                                                                    | rer/Hands-On/R                                                                                                    | [] IP/DebugCore                                                                                                    | Top enf                                                                                                    |                                                        |                                                                                                    |                                                                                                    |                                                                                                    |                                                                                                    |                                                                                        |                                                                                   |                                                                                                    | _                                                                                                    |                                                               | ×                                                |
|----------------------------------------------------------------------------------------------------|----------------------------------------------------------------------------------------------------|----------------------------------------------------------------------------------------------------|----------------------------------------------------------------------------------------------------|----------------------------------------------------------------------------------------------------|--------------------------------------------------------|----------------------------------------------------------------------------------------------------|----------------------------------------------------------------------------------------------------|----------------------------------------------------------------------------------------------------|----------------------------------------------------------------------------------------------------|----------------------------------------------------------------------------------------|-----------------------------------------------------------------------------------|----------------------------------------------------------------------------------------------------|----------------------------------------------------------------------------------------------------|---------------------------------------------------------------|--------------------------------------------------|
| File Tools Help                                                                                                    | c./ Projects/ Apio                                                                                                    |                                                                                                    | reir/bebugeore                                                                                                    | Topicpi                                                                                                    |                                                        |                                                                                                    |                                                                                                    |                                                                                                    |                                                                                                    |                                                                                        |                                                                                   |                                                                                                    |                                                                                                    |                                                               | ~                                                |
|                                                                                                    | 8 🔮 🕷                                                                                                    |                                                                                                    |                                                                                                    |                                                                                                    |                                                        |                                                                                                    |                                                                                                    |                                                                                                    |                                                                                                    |                                                                                        |                                                                                   |                                                                                                    |                                                                                                    |                                                               |                                                  |
| Link<br>Configuration                                                                                                    | >                                                                                                    | <u>}</u>                                                                                                    | Capture<br>Configuratio                                                                                                    | n 🔰                                                                                                    | 2                                                      | 2                                                                                                    | Gener<br>EXOST                                                                                                    | ate<br>IV IP                                                                                              |                                                                                                    | 2                                                                                      | > >                                                                               |                                                                                                    | Debug<br>Design                                                                                                    |                                                               |                                                  |
| Cancel Gene                                                                                                    | eration                                                                                                    |                                                                                                    |                                                                                                    |                                                                                                    |                                                        |                                                                                                    |                                                                                                    |                                                                                                    |                                                                                                    |                                                                                        |                                                                                   |                                                                                                    |                                                                                                    |                                                               |                                                  |
| Configuration                                                                                                    |                                                                                                    |                                                                                                    |                                                                                                    |                                                                                                    |                                                        | Output                                                                                                    |                                                                                                    |                                                                                                    |                                                                                                    |                                                                                        |                                                                                   |                                                                                                    |                                                                                                    |                                                               |                                                  |
| Vivado installation folder                                                                                                    |                                                                                                    |                                                                                                    |                                                                                                    | EXOSTIV IP instance name Deb                                                                                                    |                                                        |                                                                                                    | gCoreTop                                                                                                    |                                                                                                    |                                                                                                    |                                                                                        |                                                                                   |                                                                                                    |                                                                                                    |                                                               |                                                  |
| Use IP cache                                                                                                    | Manage Cach                                                                                                    | ne                                                                                                    |                                                                                                    |                                                                                                    |                                                        | Output folder                                                                                                    |                                                                                                    | C:/Proje                                                                                                  | ects/Xplor                                                                                            | er/Han                                                                                 | ds-On/R                                                                           | TLIP/DebugC                                                                                                    | CoreTop-Files                                                                                                    |                                                               |                                                  |
| Progress                                                                                                    |                                                                                                    |                                                                                                    |                                                                                                    |                                                                                                    |                                                        |                                                                                                    |                                                                                                    |                                                                                                    |                                                                                                    |                                                                                        |                                                                                   |                                                                                                    |                                                                                                    |                                                               |                                                  |
| Checking configurati                                                                                                    | on                                                                                                    |                                                                                                    |                                                                                                    |                                                                                                    |                                                        |                                                                                                    |                                                                                                    |                                                                                                    | Dor                                                                                                   | ne (0:00                                                                               | 0:01)                                                                             |                                                                                                    |                                                                                                    |                                                               |                                                  |
| Starting Vivado shell                                                                                                    |                                                                                                    |                                                                                                    |                                                                                                    |                                                                                                    |                                                        |                                                                                                    |                                                                                                    |                                                                                                    | Dor                                                                                                   | ne (0:00                                                                               | 0:07)                                                                             |                                                                                                    |                                                                                                    |                                                               |                                                  |
| Creating debug core                                                                                                    | project                                                                                                    |                                                                                                    |                                                                                                    |                                                                                                    |                                                        |                                                                                                    |                                                                                                    |                                                                                                    | Dor                                                                                                   | ne (0:00                                                                               | 0:00)                                                                             |                                                                                                    |                                                                                                    |                                                               |                                                  |
| Configuring debug c                                                                                                    | ore                                                                                                    |                                                                                                    |                                                                                                    |                                                                                                    |                                                        |                                                                                                    |                                                                                                    |                                                                                                    | Dor                                                                                                   | ne (0:00                                                                               | 0:00)                                                                             |                                                                                                    |                                                                                                    |                                                               |                                                  |
| Generating memories                                                                                                    |                                                                                                    |                                                                                                    |                                                                                                    |                                                                                                    |                                                        |                                                                                                    |                                                                                                    |                                                                                                    | Dor                                                                                                   | ne (0:00                                                                               | 0:15)                                                                             |                                                                                                    |                                                                                                    |                                                               |                                                  |
| Synthesising debug o                                                                                                    | ore                                                                                                    |                                                                                                    |                                                                                                    |                                                                                                    |                                                        |                                                                                                    |                                                                                                    |                                                                                                    |                                                                                                    | 0:03:05                                                                                | 5                                                                                 |                                                                                                    |                                                                                                    |                                                               |                                                  |
| Generating constraint                                                                                                    | S                                                                                                    |                                                                                                    |                                                                                                    |                                                                                                    |                                                        |                                                                                                    |                                                                                                    |                                                                                                    |                                                                                                    | -                                                                                      |                                                                                   |                                                                                                    |                                                                                                    |                                                               |                                                  |
|                                                                                                    |                                                                                                    |                                                                                                    |                                                                                                    |                                                                                                    |                                                        |                                                                                                    |                                                                                                    |                                                                                                    |                                                                                                    |                                                                                        |                                                                                   |                                                                                                    |                                                                                                    |                                                               |                                                  |
|                                                                                                    |                                                                                                    |                                                                                                    |                                                                                                    | Log                                                                                                    | Win                                                    | ndow                                                                                                    |                                                                                                    |                                                                                                    |                                                                                                    |                                                                                        |                                                                                   |                                                                                                    |                                                                                                    |                                                               |                                                  |
| w_mem_read.vnd c:/Users,<br>sers/frederic/AppData/Loca<br>emp/ExostivDashboard-bE7<br>c/exi_pointer_fifowrapp<br>E7tFd/src/exi_pointer_fifo<br>ir_x_decoder.vhd C:/User<br>wi_shift_rea_rd.vhd C:/User<br>1. flowVivado link & | rrederic/AppUata/<br>/Temp/ExostivDas<br>fel/src/exi_pkg.vh<br>er_xil.vhd C:/User<br>2. wrapper_xil.vhd<br>/frederic/AppData<br>.vhd C:/Users/frec<br>s./frederic/AppData<br>EXOSTIV Probe | .ocal/1emp/Exosti<br>hboard-bE7tFd/srci<br>d C:/Jsers/frederic/AppDat<br>C:/Jsers/frederic/AppDat<br>C:/Jsers/frederic/<br>/Local/Temp/Exost<br>eric/AppData/Locc<br>al.ocal/Temp/Exost<br>FPGA link | vDashboard-bE.7(<br>;/exi_mux161.vha<br>(:/AppData/Local/<br>a/Local/Temp/Exc<br>ivDashboard-bC<br>ivDashboard-bE<br>is_dicpDavoo | rd/src/exi_mem_wrri<br>d C:/Users/frederic//<br>Temp/ExostivDashbo<br>istivDashboard-bE7t<br>emp/ExostivDashboa<br>tFd/src/exi_rx_msg_<br>ashboard-bE7tFd/src<br>ZtEd/src/exi_shift_re | e.vh<br>AppD<br>oard<br>Fd/s<br>ard-b<br>buff<br>c/exi | nd C:/Users/trem<br>lata/Local/Tem<br>-bE7tFd/src/exi<br>E7tFd/src/exi<br>E7tFd/src/exi<br>fer.vhd C:/Use<br>shift_reg.vhd<br>olit_vhd C:/Use | deric/AppDa<br>o/ExostivDas<br>i_pkt_encode<br>fifo_1_wrap<br>registers.vho<br>rs/frederic/Ap<br>C:/Users/fre<br>cs/frederic/Ap | ta/Local/I<br>hboard-bi<br>er.vhd C:/<br>per_xil.vh<br>d C:/Users<br>ppData/Lo<br>ederic/App<br>ppData/Lo | emp/Exos<br>E7tFd/src,<br>Users/fre<br>d C:/User<br>s/frederic,<br>ocal/Temp<br>Data/Loc<br>ocal/Temp | stivDasi<br>/exi_mu<br>ederic/A<br>rs/frede<br>/AppDa<br>/Exosti<br>al/Temp<br>/Exosti | hboard-t<br>ux81.vho<br>ppData/<br>eric/App[<br>ta/Local,<br>vDashbo<br>p/Exostiv | DE /t=d/src/er<br>d C:/Users/fr<br>Local/Temp/E<br>Data/Local/Te<br>/Temp/Exosti<br>bard-bE7tFd/s<br>vDashboard-1<br>bard-bE7tFd/s | xi_mu_seque<br>ederic/AppDa<br>ExostivDashb<br>emp/ExostivD<br>ivDashboard-<br>src/<br>bE7tFd/src/<br>src/exi_top_y | hce.vhc<br>ata/Loca<br>oard-bE<br>ashboa<br>bE7tFd,<br>bd.C·A | l C:/<br>al/<br>27tFd/<br>rd-<br>/src/<br>lsers/ |
| og Window. Wait                                                                                                    | until the pr                                                                                                    | ocess is ove                                                                                                    | er.                                                                                                    |                                                                                                    | 0                                                      | 7. IVIC338                                                                                                    | 25 110111                                                                                                    | thert                                                                                                    | 3111111                                                                                               | 5 303                                                                                  | 51011 0                                                                           |                                                                                                    | o appea                                                                                                    |                                                               | ne                                               |
| Configuring debug co                                                                                                    | re                                                                                                    |                                                                                                    |                                                                                                    |                                                                                                    |                                                        |                                                                                                    |                                                                                                    |                                                                                                    | Don                                                                                                   | e (0:00                                                                                | ):00)                                                                             |                                                                                                    |                                                                                                    |                                                               |                                                  |
| Generating memories                                                                                                    |                                                                                                    |                                                                                                    |                                                                                                    |                                                                                                    |                                                        |                                                                                                    |                                                                                                    |                                                                                                    | Don                                                                                                   | e (0:00                                                                                | ):15)                                                                             |                                                                                                    |                                                                                                    |                                                               |                                                  |
| Synthesising debug c                                                                                                    | ore                                                                                                    |                                                                                                    | EVOCT                                                                                                    | W Dachboard                                                                                                    |                                                        |                                                                                                    |                                                                                                    | ~                                                                                                    | Don                                                                                                   | e (0:07                                                                                | 7:32)                                                                             |                                                                                                    |                                                                                                    |                                                               |                                                  |
| Generating constraint                                                                                                    | s                                                                                                    |                                                                                                    | EAUSI                                                                                                    |                                                                                                    |                                                        |                                                                                                    |                                                                                                    | ^                                                                                                    | Don                                                                                                   | e (0:00                                                                                | ):00)                                                                             |                                                                                                    |                                                                                                    |                                                               |                                                  |
| Exporting files                                                                                                    |                                                                                                    |                                                                                                    | 0                                                                                                    | EXOSTIV IP generation completed successfully.                                                                                                    |                                                        |                                                                                                    |                                                                                                    |                                                                                                    |                                                                                                    |                                                                                        | ):00)                                                                             |                                                                                                    |                                                                                                    |                                                               |                                                  |
|                                                                                                    |                                                                                                    |                                                                                                    |                                                                                                    |                                                                                                    |                                                        |                                                                                                    | UK                                                                                                    |                                                                                                    |                                                                                                    |                                                                                        |                                                                                   |                                                                                                    |                                                                                                    |                                                               |                                                  |
|                                                                                                    |                                                                                                    |                                                                                                    |                                                                                                    |                                                                                                    |                                                        |                                                                                                    |                                                                                                    |                                                                                                    |                                                                                                    |                                                                                        |                                                                                   |                                                                                                    |                                                                                                    |                                                               |                                                  |

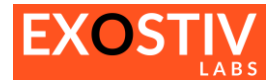

#### Overview of the files generated with the RTL flow

A series of files are generated by the EXOSTIV Dashboard RTL flow IP generation process. These files must be used with the target FPGA design in order to instrument the target FPGA and use EXOSTIV to debug the FPGA.

All the files names are prefixed with the EXOSTIV IP instance name specified in the project. Here is the list of generated files and their usage:

| File name                                | Usage                                                                                               | Add to Vivado project?                             |  |  |  |  |  |  |
|------------------------------------------|----------------------------------------------------------------------------------------------------|----------------------------------------------------|--|--|--|--|--|--|
| <instance name="">.edf</instance>        | EXOSTIV IP synthesized netlist.                                                                     | YES                                                |  |  |  |  |  |  |
| <instance name="">.vhd</instance>        | Example template on how to instantiate the EXOSTIV IP in the target design                          | NO this is an example template.                    |  |  |  |  |  |  |
| <instance name="">_pinout.xdc</instance> | Constraint file containing the pinout<br>required by the EXOSTIV IP (like<br>transceiver location). | YES                                                |  |  |  |  |  |  |
| <instance name="">_pkg.vhd</instance>    | VHDL Package file containing types used for the EXOSTIV IP instantiation.                           | YES                                                |  |  |  |  |  |  |
| <instance name="">_timing.xdc</instance> | Constraint file containing the timing constraints relative to EXOSTIV IP.                           | NO, should be 'sourced' in Vivado, not just added. |  |  |  |  |  |  |

#### **RTL flow: inserting EXOSTIV IP and implementing the design**

From here, the RTL code of the target design has to be modified manually. An instance of EXOSTIV IP has to be created. The connection with the design internal nodes should be done at this step, from the RTL code.

Then the required files should be added to the Vivado project and the synthesis / implementation / bitstream generation of the instrumented design can be run from the Vivado interface.

Finally, the bitstream has to be used with the target board, and EXOSTIV analyzer can be used for extracting trace data (refer to page 12).

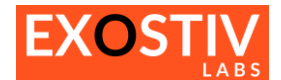

## Copyright

© Exostiv Labs sprl 2019, Exostiv Labs<sup>™</sup>, the Exostiv Labs logo, EXOSTIV<sup>™</sup> and MYRIAD<sup>™</sup> are trade names and/or trademarks of Exostiv Labs sprl. All rights reserved. Other brands and names mentioned in this document may be the trademarks of their respective owners.

Exostiv Labs sprl is a company registered in Belgium, 18 Avenue Molière, 1300 Wavre. VAT / REG nr: BE0873.279.914.

## Disclaimer

THIS DOCUMENT IS PROVIDED "AS IS". EXOSTIV LABS PROVIDES NO REPRESENTATIONS AND NO WARRANTIES, EXPRESS, IMPLIED OR STATUTORY, INCLUDING, WITHOUT LIMITATION, THE IMPLIED WARRANTIES OF MERCHANTABILITY, SATISFACTORY QUALITY, NON-INFRINGEMENT OR FITNESS FOR A PARTICULAR PURPOSE WITH RESPECT TO THE DOCUMENT. For the avoidance of doubt, EXOSTIV LABS makes no representation with respect to, and has undertaken no analysis to identify or understand the scope and content of, third party patents, copyrights, trade secrets, or other rights.

This document may include technical inaccuracies or typographical errors.

The contents of this document are subject to change without notice. This document may contain information on a Exostiv Labs product under development by Exostiv Labs. Exostiv Labs reserves the right to change or discontinue work on any product without notice.

TO THE EXTENT NOT PROHIBITED BY LAW, IN NO EVENT WILL EXOSTIV LABS BE LIABLE FOR ANY DAMAGES, INCLUDING WITHOUT LIMITATION ANY DIRECT, INDIRECT, SPECIAL, INCIDENTAL, PUNITIVE, OR CONSEQUENTIAL DAMAGES, HOWEVER CAUSED AND REGARDLESS OF THE THEORY OF LIABILITY, ARISING OUT OF ANY USE OF THIS DOCUMENT, EVEN IF EXOSTIV LABS HAS BEEN ADVISED OF THE POSSIBILITY OF SUCH DAMAGES.

Exostiv Labs products are not designed or intended to be fail-safe or for use in any application requiring fail-safe performance; you assume sole risk and liability for use of Exostiv Labs products in such critical applications.

https://www.exostivlabs.com